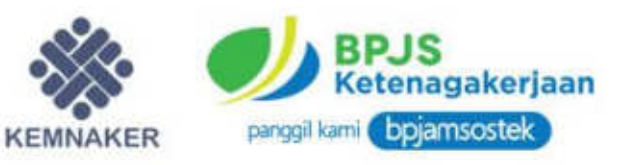

II.

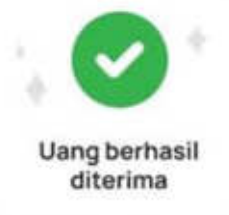

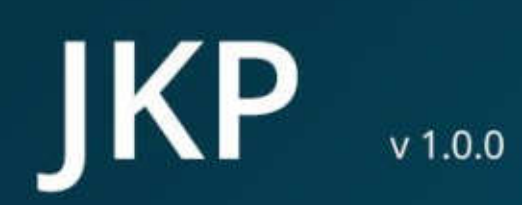

Panduan Peserta Layanan Jaminan Kehilangan Pekerjaan

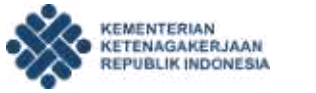

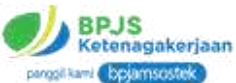

# Daftar Isi

| I.  | PE          | NDAHULUAN                               |
|-----|-------------|-----------------------------------------|
| A   | <b>.</b> (  | GAMBARAN UMUM                           |
| B   | B. I        | FITUR UTAMA WEBSITE                     |
| II. | PE          | NJELASAN LANDING PAGE4                  |
| A   | <b>.</b> I  | LAMAN AWAL                              |
| B   | B. I        | MENU TENTANG JKP9                       |
|     | 1.          | Tentang JKP                             |
|     | 2.          | Untuk Siapa10                           |
|     | 3.          | Manfaat JKP11                           |
|     | 4.          | Pertanyaan Seputar JKP 13               |
|     | 5.          | Link Untuk Perusahaan dan Untuk Peserta |
| C   | <b>).</b> I | MENU UNTUK PERUSAHAAN14                 |
|     | 1.          | Buat Laporan PHK                        |
|     | 2.          | Cara Lapor PHK                          |
|     | 3.          | Hal yang Sering Ditanyakan16            |
|     | 4.          | Lapor PHK Sekarang16                    |
| D   | ). I        | MENU UNTUK PESERTA17                    |
|     | 1.          | Syarat Kelayakan JKP18                  |
|     | 2.          | Lapor PHK                               |
|     | 3.          | Klaim Manfaat19                         |
|     | 4.          | Cara Klaim Manfaat21                    |
|     | 5.          | Ajukan Klaim Sekarang                   |

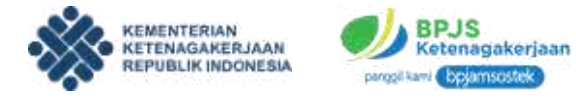

| Ε.   | MENU TANYA JAWAB                     | 22 |
|------|--------------------------------------|----|
| F.   | ARTIKEL / BLOG                       | 24 |
| 1.   | Artikel Sesuai Kategori              | 25 |
| 2.   | Artikel Populer dan Terbaru          | 25 |
| 3.   | Artikel Trending                     | 27 |
| G.   | REGULASI                             | 28 |
| Н.   | PENGANTAR AWAL AJUKAN KLAIM JKP      | 29 |
| III. | PENJELASAN APLIKASI SIAPKERJA        | 30 |
| Α.   |                                      | 31 |
| В.   | JKP - LAPOR PHK                      | 34 |
| C.   | JKP - KLAIM                          | 38 |
| D.   | JKP - ASSESMEN                       | 43 |
| Ε.   | JKP - KONSELING                      | 46 |
| F.   | JKP - TAMBAH AKTIVITAS LAMARAN KERJA | 51 |
| G.   | JKP - INFO PASAR KERJA               | 54 |
| Н.   | JKP - WAWANCARA                      | 57 |
| I.   | JKP - KLAIM MANFAAT                  | 60 |

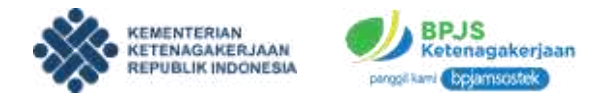

## I. PENDAHULUAN

#### A. GAMBARAN UMUM

Website JKP (Jaminan Kehilangan Pekerjaan) dibentuk untuk memberikan informasi kepada para pekerja pasca mengalami PHK atau kehilangan kerja.

Jaminan Kehilangan Pekerjaan adalah program yang memberikan manfaat bagi peserta JKP yang terkena Pemutusan Hubungan Kerja (PHK) dalam bentuk uang tunai. Selain itu peserta JKP juga bisa mendapatkan akses informasi pasar kerja maupun pelatihan.

#### **B. FITUR UTAMA WEBSITE**

Website JKP memiliki beberapa fitur utama yakni sebagai berikut :

- 1. Info Dasar Tentang JKP, menampilkan informasi dasar mengenai apa itu JKP bagi pekerja terkena PHK maupun perusahaan.
- 2. Tentang, merupakan info detail mengenai website dan program JKP.
- **3. Info Untuk Pekerja dan Perusahaan**, berisi info lebih spesifik mengenai JKP baik untuk pekerja maupun perusahaan.
- **4. Tanya Jawab**, berisi beberapa pertanyaan dan jawaban dari masyarakat mengenai program JKP.
- 5. Blog, berisi berbagai artikel berita yang berkaitan dengan JKP.
- 6. Regulasi, berisi regulasi yang diterapkan dalam program ini.

Website landing page JKP ini dapat diakses melalui jkp.go.id

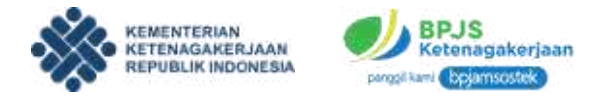

## **II. PENJELASAN LANDING PAGE**

Website JKP merupakan website landing page yang memberikan informasi JKP kepada pengguna secara lengkap. Di website ini ada beberapa fitur dan menu yang penjelasannya ada di poin berikut ini. Pengguna bisa mengakses website dengan membuka alamat website <u>jkp.go.id</u>

#### A. LAMAN AWAL

Tampilan awal website adalah sebagai berikut :

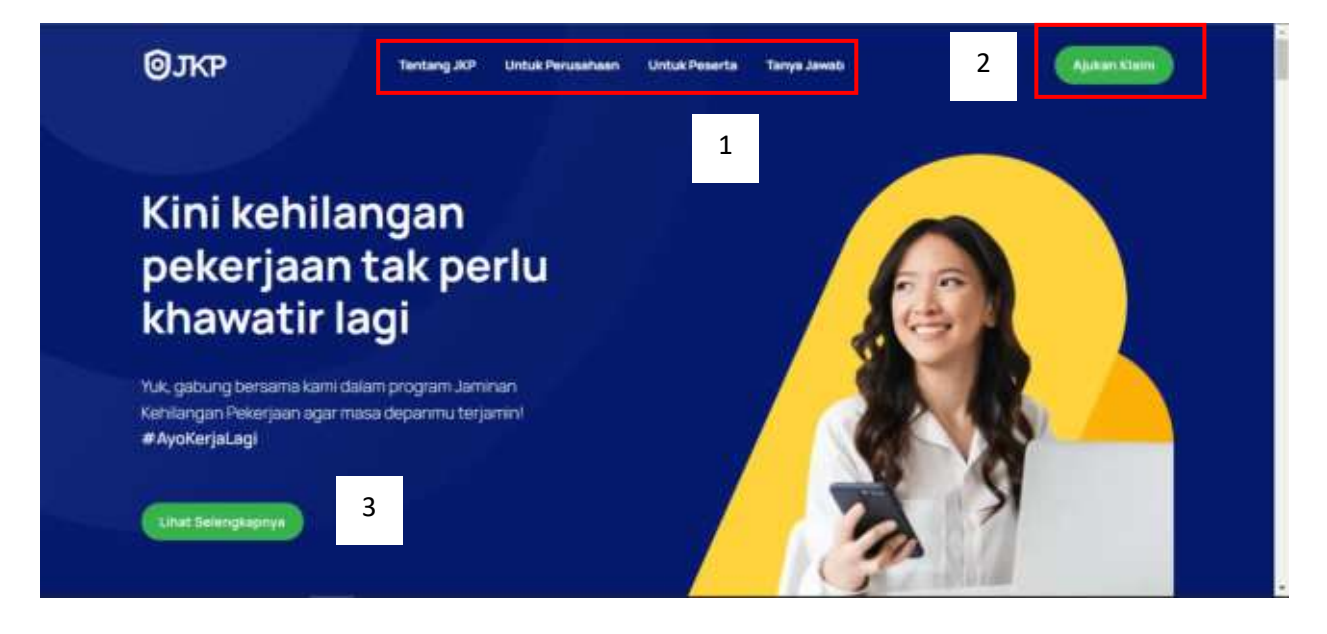

Dari tampilan tersebut, terdapat beberapa fitur utama yang ada dalam laman antara lain sebagai berikut :

- 1. Menu Bar, berisi berbagai menu yang ada dalam website diantaranya Tentang JKP, Untuk Perusahaan, Untuk Peserta, dan Tanya Jawab
- 2. Tombol Ajukan Klaim, adalah tombol yang bisa digunakan untuk mengajukan klaim JKP.
- **3. Tombol Lihat Selengkapnya,** merupakan tombol yang mengarahkan pengguna menuju laman lengkap website ini.

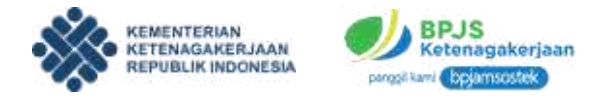

Apabila anda scroll kebawah maka akan muncul tampilan berikut ini:

1. Video Informasi JKP, berisi video penjelasan tentang JKP.

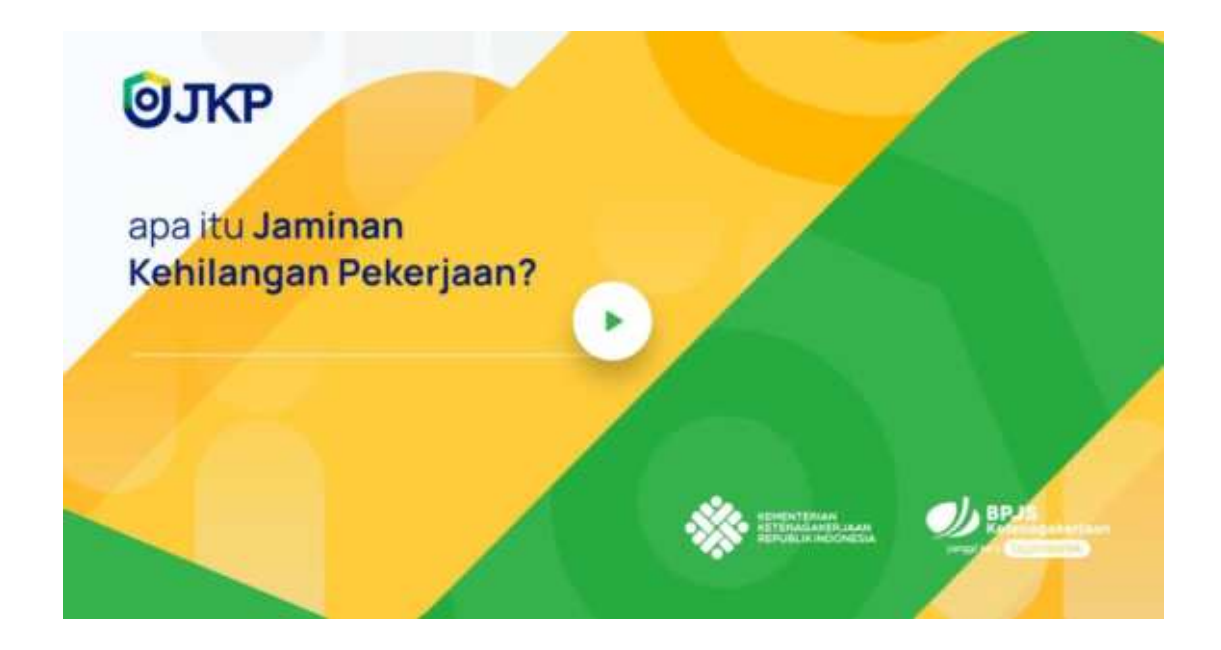

2. Penjelasan Awal JKP, berisi penjelasan awal JKP dan jumlah statistik peserta JKP.

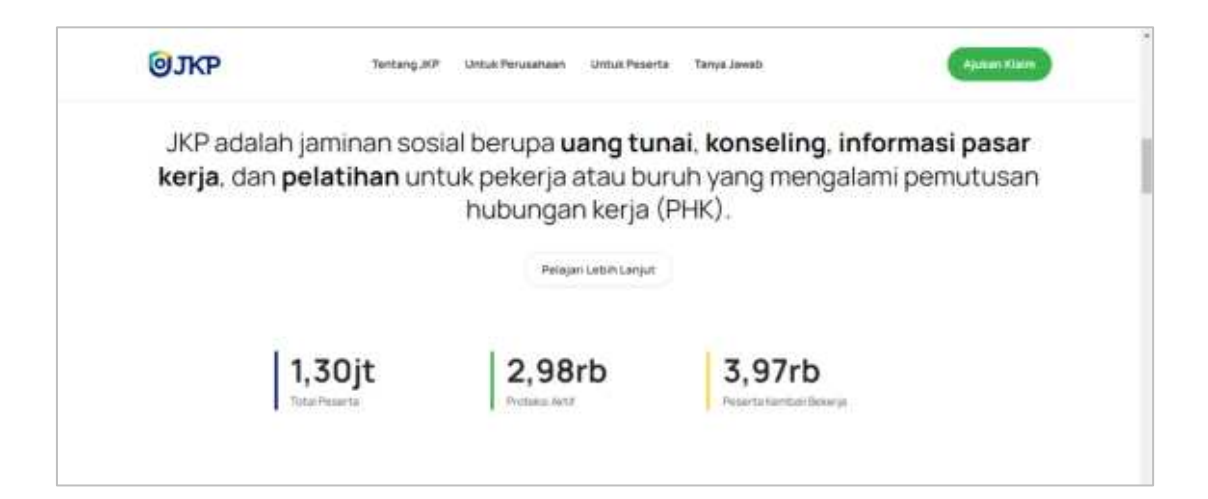

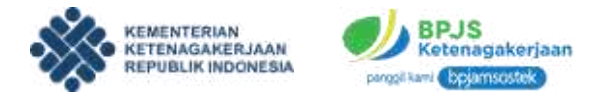

**3. Manfaat JKP,** berupa penjelasan mengenai manfaat JKP mulai dari uang tunai, konseling, info pasar kerja, dan pelatihan.

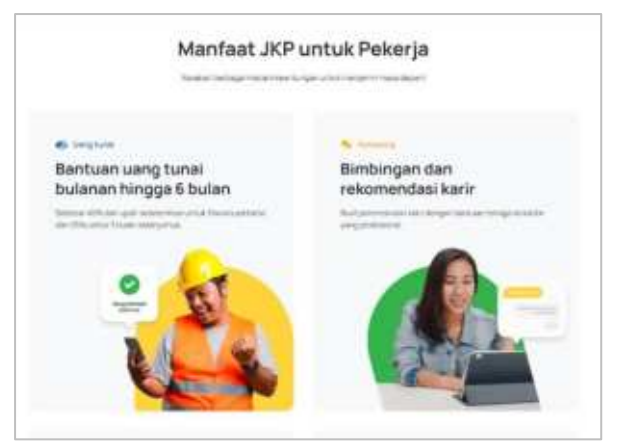

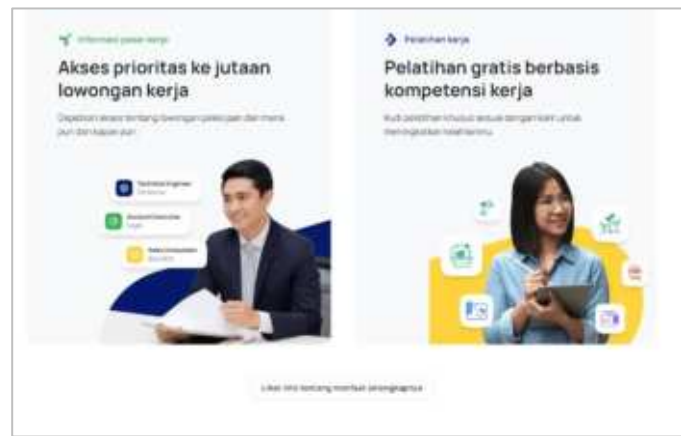

4. Syarat JKP, berisi syarat untuk mengajukan JKP.

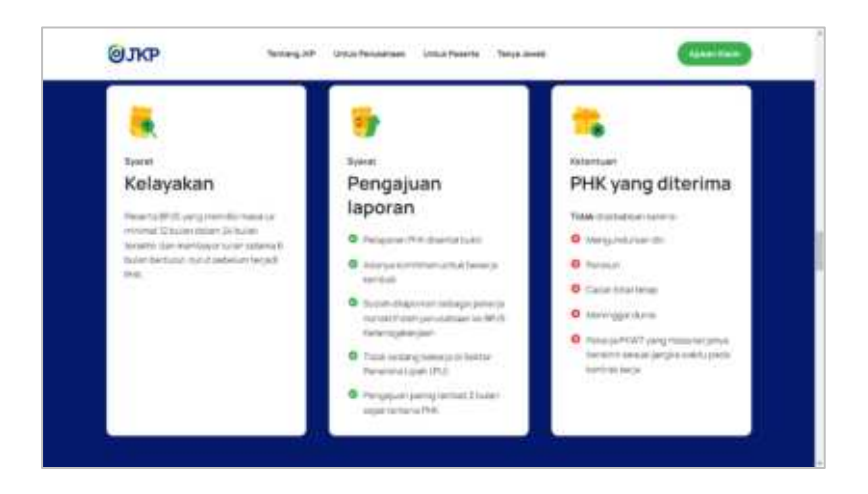

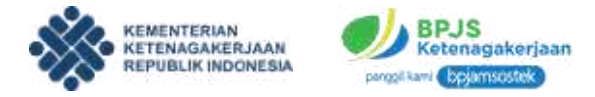

**5. Testimoni**, berisi testimoni dari peserta yang telah merasakan manfaat program JKP.

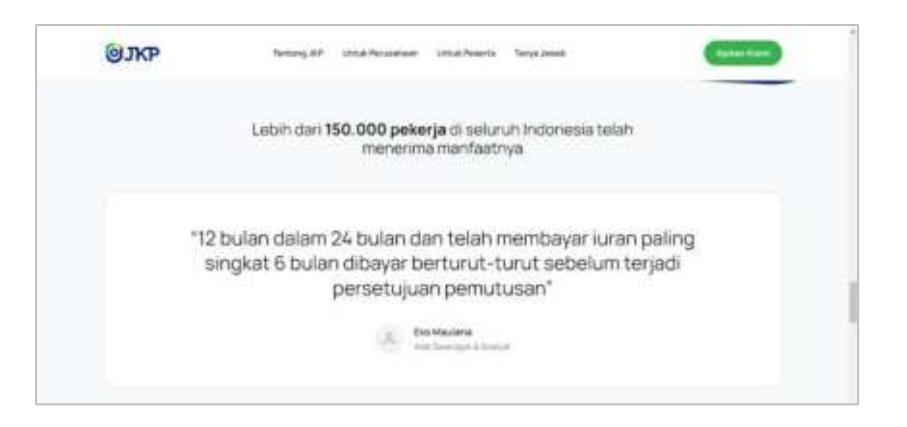

**6. Pertanyaan seputar JKP,** berisi informasi pertanyaan dan jawaban yang banyak diajukan dalam program JKP.

| <mark>@</mark> ЈКР        | Netang Alb Const Per | aartaan shuurhaarta hayataaan                                                                                                    | ana a |
|---------------------------|----------------------|----------------------------------------------------------------------------------------------------|-------|
| Pertanyaan<br>program JKF | seputar<br>o         | Apa thu program JKP<br>served industry of Nete Jam or grow privat Strategiet XP along<br>person or graphic field in to pair (Nete JSSU ) (see y Netypero)<br>personal industry of inplace personality and the grow of the<br>personal inplace personality (see yo                                                                                                    |       |
|                           |                      | Apakah yang dimaksud dengan PHK?<br>werker interfere gen <sup>2</sup> mere penyang selar penyan tengan AP asa<br>anter yang interest ang ang tengan tengan penyang selar penyang<br>penyang tengan penyang tengah penyang tengah penyang tengah penyang<br>penyang tengah penyang tengah penyang tengah penyang tengah penyang<br>penyang tengah penyang tengah peny | -     |
|                           |                      | funan war with market in the                                                                                                    |       |

7. Artikel, berisi artikel yang ada di website ini.

| GJKP Terang at                      | Utzus Perupanaan Utzus Pesarta Tanya Jao | -                                     |
|-------------------------------------|------------------------------------------|---------------------------------------|
|                                     | Artikel terbaru                          |                                       |
| anaritas                            | server land                              | genetics                              |
| Tinjau Vaksinasi di PT Ajinomoto, G | Korben PHK Karyawan Toko den Bu          | Aturan Teknis Rills, ini Ketentuan L. |
| Nov 20, 2020                        | Me (0. 202)                              | 100-20, 212                           |
|                                     | Liter barran Arten                       |                                       |

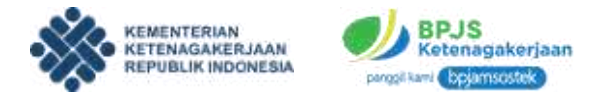

8. Ajukan Klaim, berupa informasi dan tombol untuk mengajukan JKP.

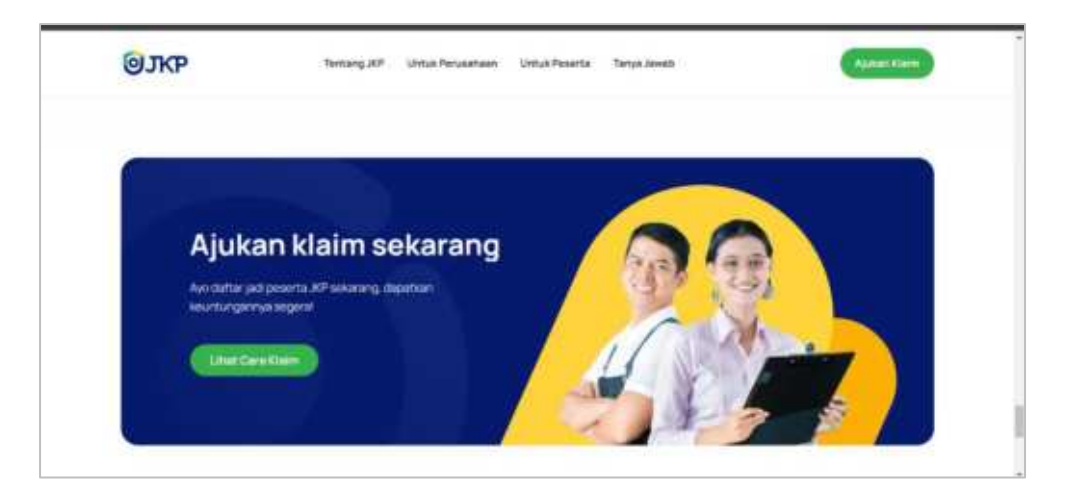

**9.** Footer, berupa bagian bawah website yang berisi info alamat, kontak, dan beberapa informasi lain dari website landing page JKP.

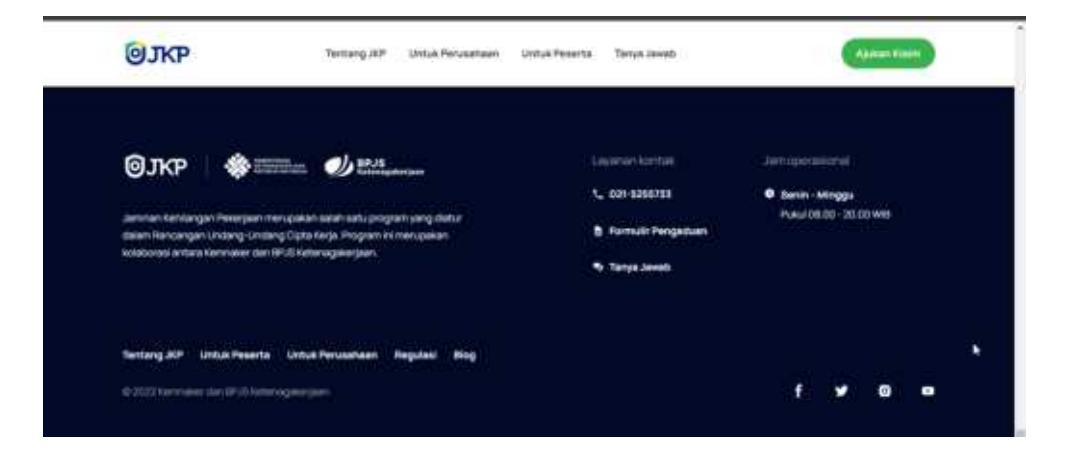

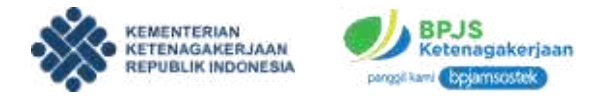

#### **B. MENU TENTANG JKP**

Menu ini berisi semua informasi mengenai JKP secara lengkap. Dalam menu ini ada beberapa info dan menu yang bisa diakses. Untuk melihat menu tentang JKP ini, pengguna bisa klik tombol **Lihat Selengkapnya** atau langsung klik menu **Tentang JKP.** 

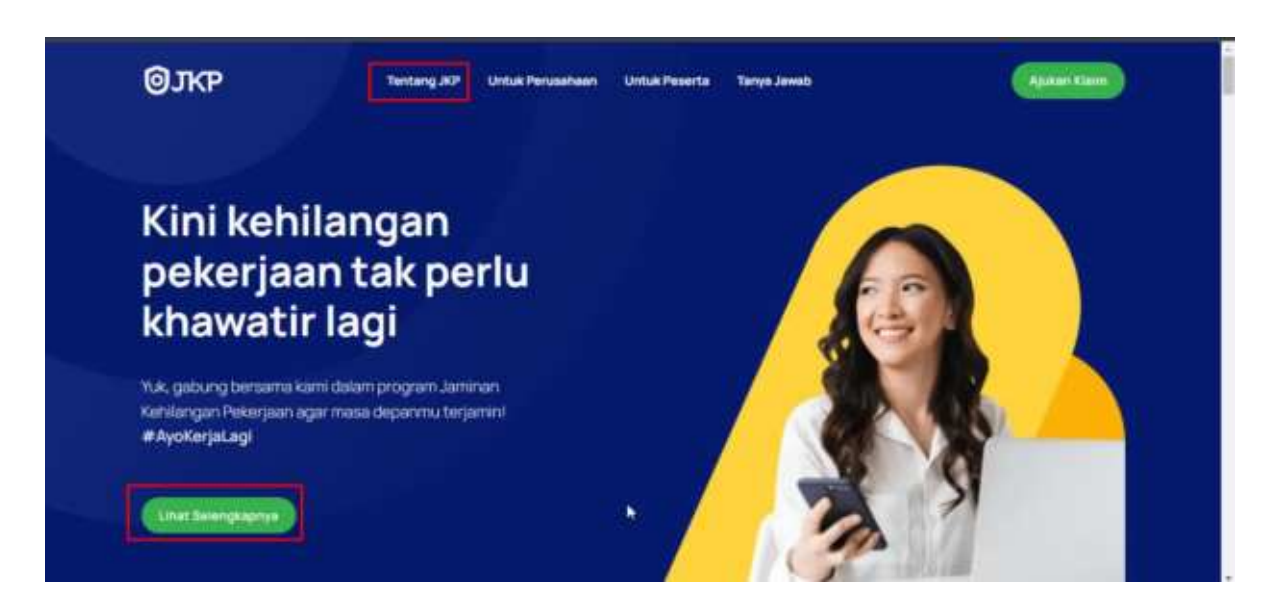

Setelah itu akan muncul tampilan awal laman Tentang JKP.

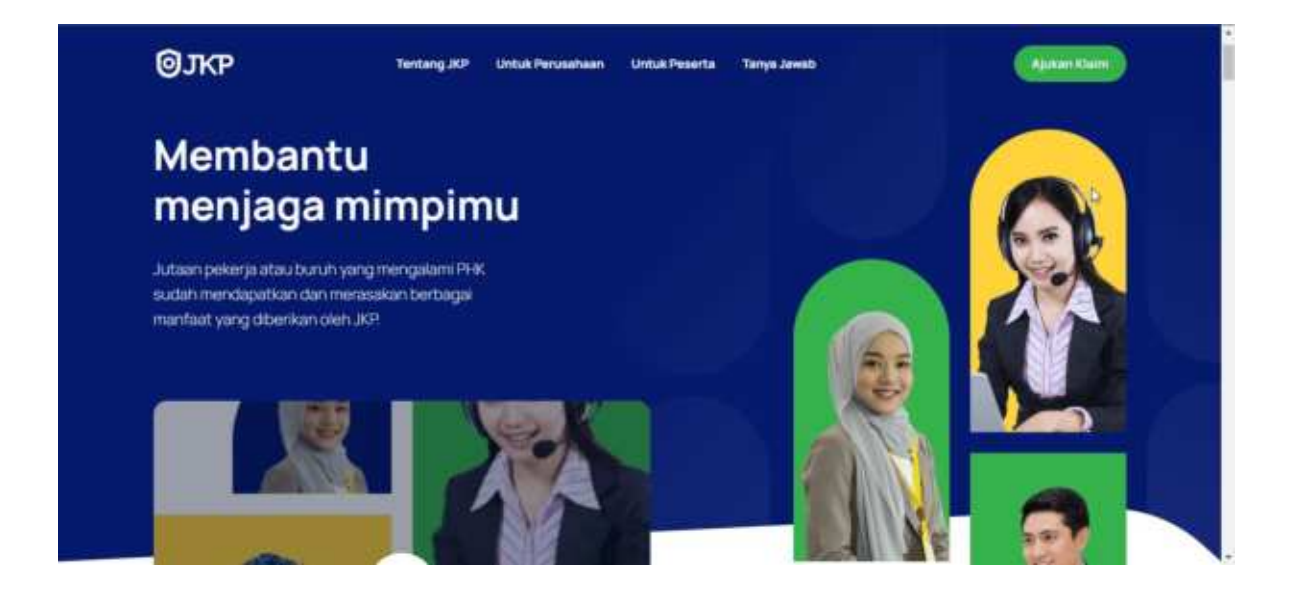

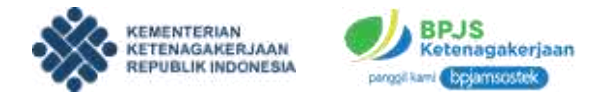

Apabila anda scroll kebawah maka akan muncul tampilan berikut ini:

# 1. Tentang JKP

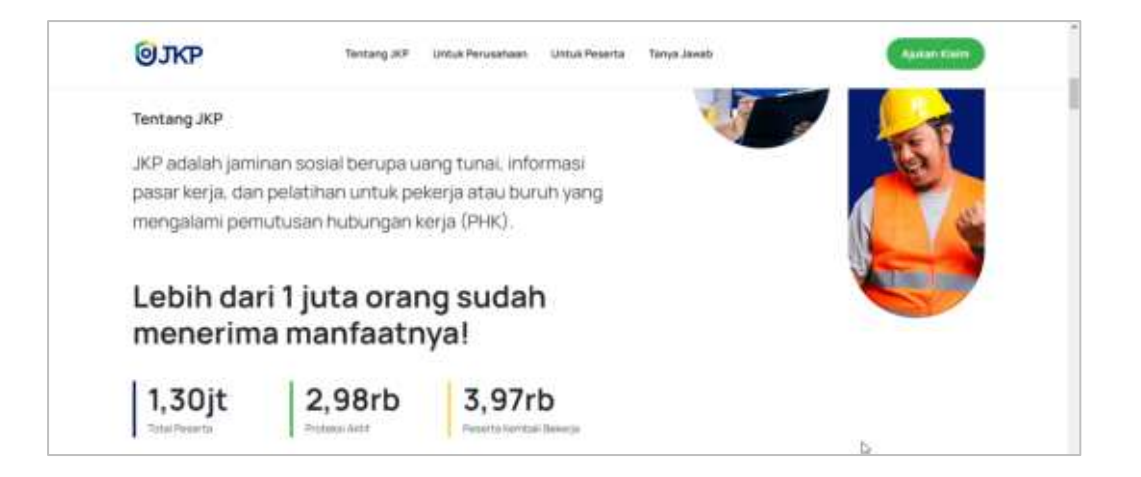

Pada bagian ini terdapat informasi dasar mengenai apa itu JKP dan jumlah peserta yang sudah mendaftar dan menerima manfaaatnya.

# 2. Untuk Siapa

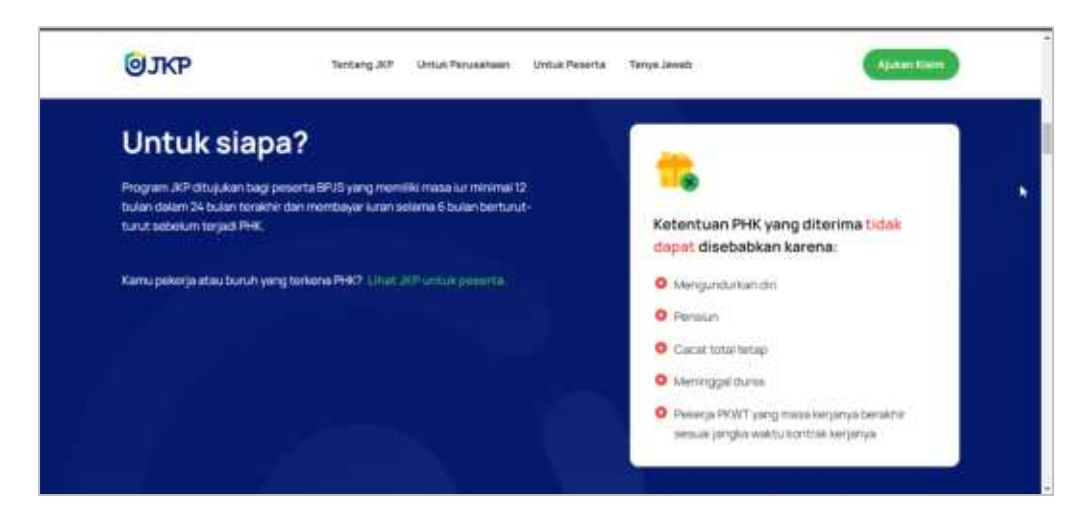

Pada bagian ini terdapat keterangan mengenai siapa sasaran dari program JKP. Di dalamnya terdapat daftar dan ketentuan lain mengenai sasarannya.

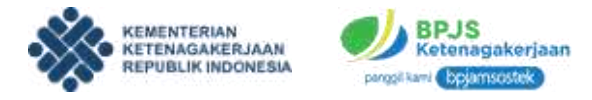

# 3. Manfaat JKP

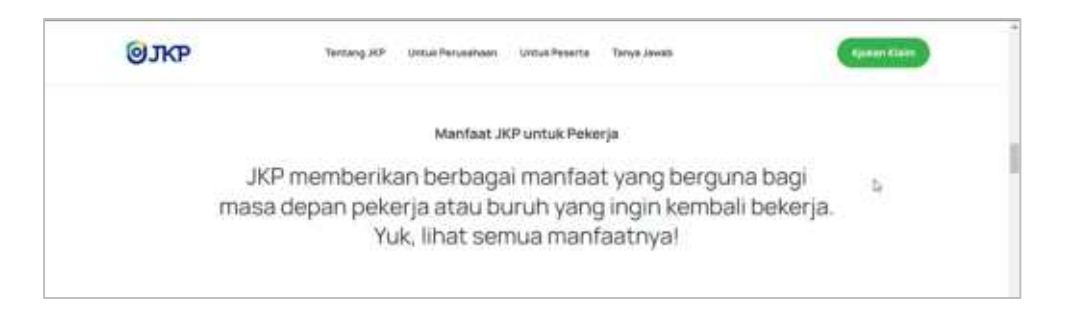

Pada bagian ini terdapat penjelasan mengenai manfaat JKP secara detail, di bagian atas terdapat manfaat secara umum. Apabila pengguna scroll ke bawah maka akan mendapat info manfaat lain yaitu uang tunai, konseling, info pasar kerja, dan pelatihan kerja.

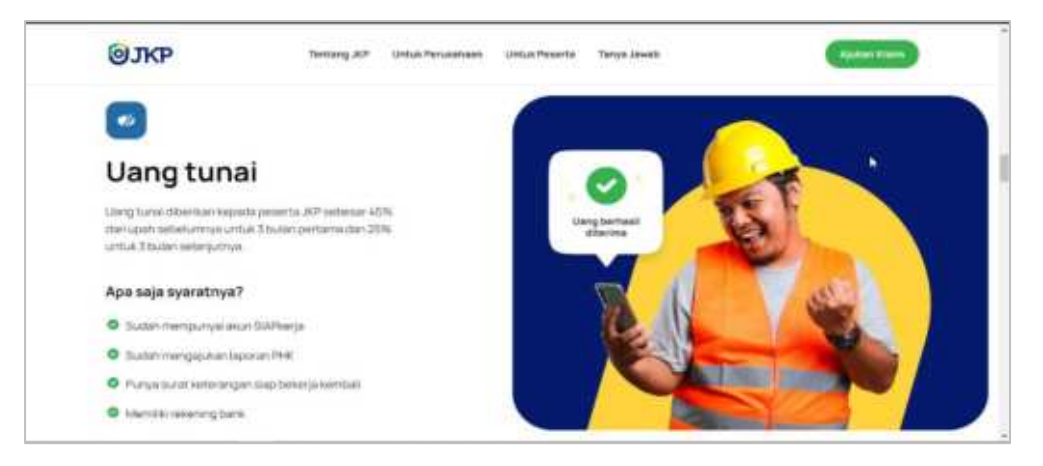

Ket : info manfaat uang tunai dan syaratnya

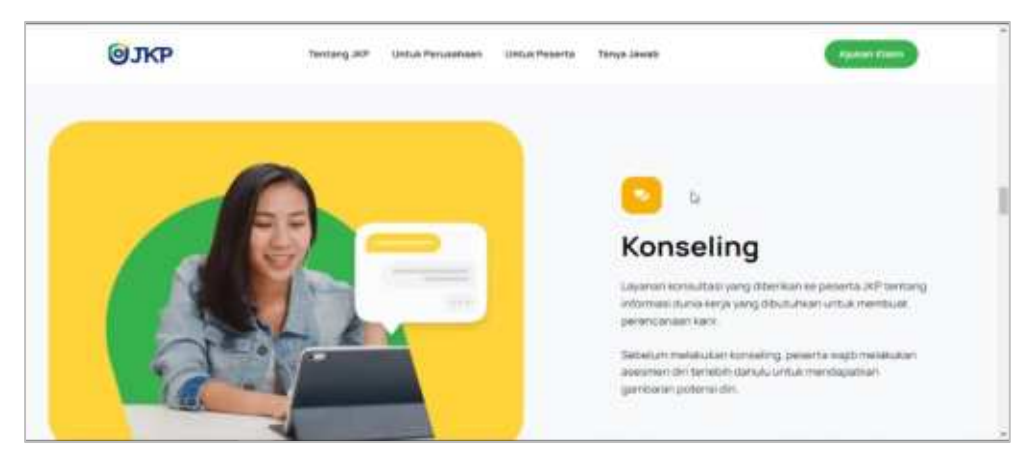

Ket : info manfaat konseling

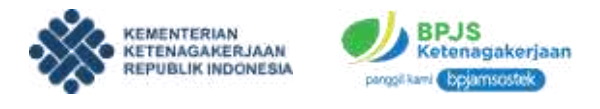

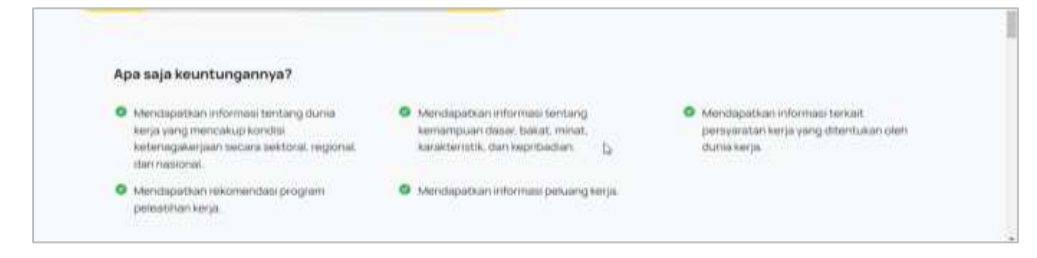

Ket : info keuntungan konseling

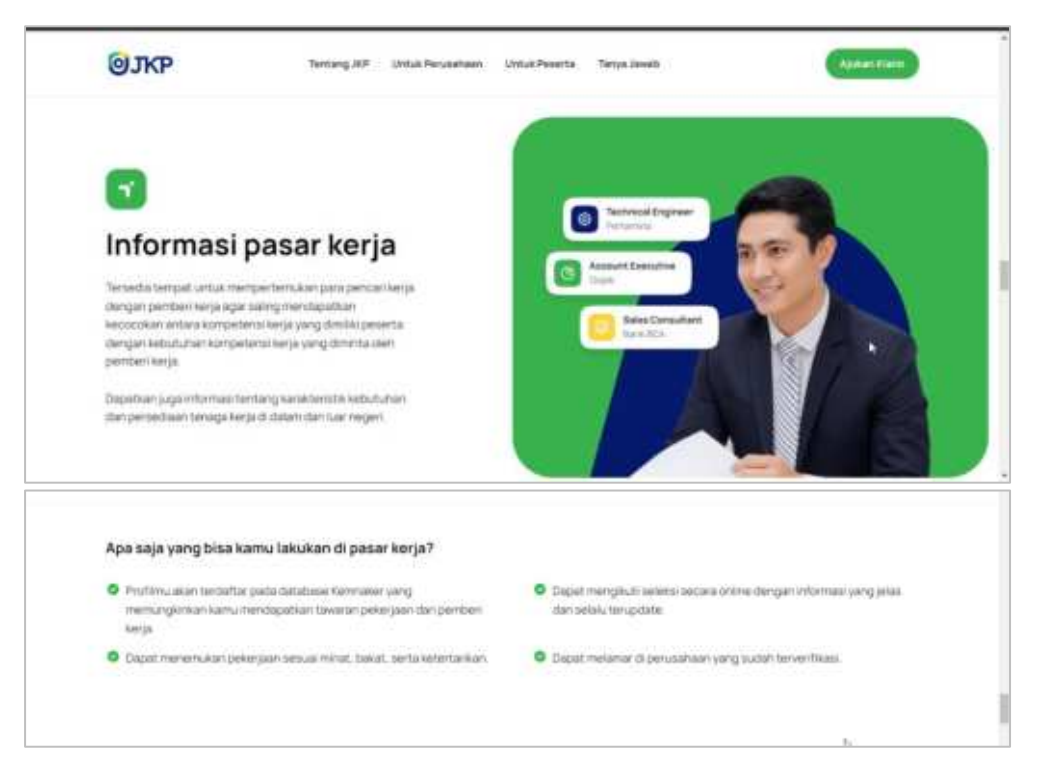

Ket : Info mengenai pasar kerja dan detailnya

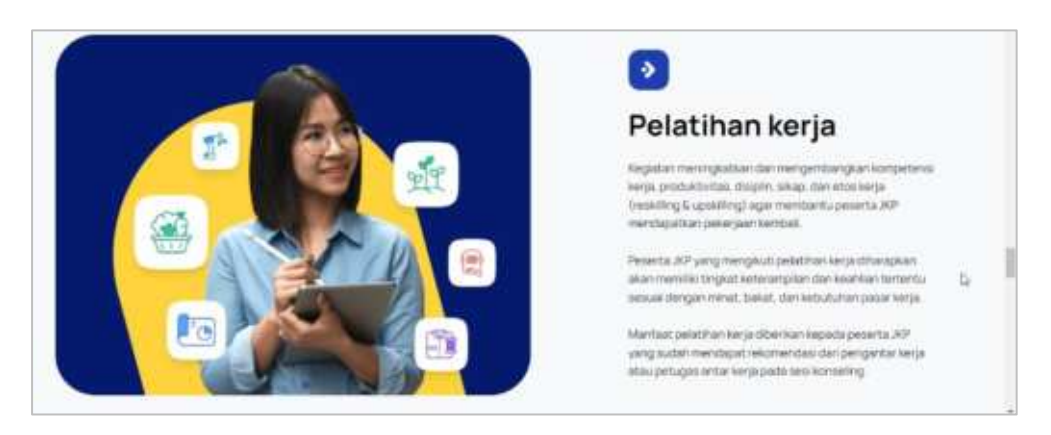

Ket : Info mengenai pelatihan kerja

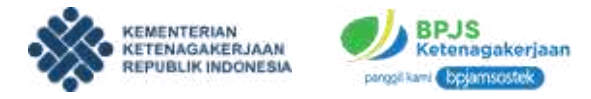

| Apa saja keuntungannya?                                                                                                    | Metode pelatihan                                                      |
|----------------------------------------------------------------------------------------------------|-----------------------------------------------------------------------|
| <ul> <li>Mentile competence des Next fains ans antial brackersang beverparts<br/>poses lenje dass remts de comme teau.</li> </ul> | (Malerer) (Malerer) (Malerer)                                         |
| <ul> <li>Merchanal sert/liket tompeteris dar (IMOP tota tutus U) Kompeteria<br/>untue peterhen tententu</li> </ul>                | Jenis pelatihan kerja                                                 |
| O Memberla perioda XV memberative polyciae inertial.                                                                              | Messilling                                                            |
|                                                                                                    | Penditrian kerja untruk pesertia 20 <sup>5</sup> yang akan berakti ke |
| <ul> <li>Mendapat serbilikat petatinan.</li> </ul>                                                                                | periveryage barrs of bidbing barrs                                    |
|                                                                                                    | Openiting                                                             |
|                                                                                                    | Pelatinan kerjalumuk pelenta JKP sang akan                            |
|                                                                                                    | mengentilangkan dan meningkatkan kompetensinya                        |
|                                                                                                    | annual pekerjaan sebelurnnya.                                         |

Ket : Info mengenai keuntungan pelatihan, metode pelatihan, dan jenis pelatihan

# 4. Pertanyaan Seputar JKP

| <b>ØJKP</b>            | Sectory 27        | provide the contractor | unulhanta fautanti                                                                                                    | - |
|------------------------|-------------------|------------------------|----------------------------------------------------------------------------------------------------|---|
| Pertanyaa<br>program J | an seputar<br>IKP |                        | Apple into program JEP<br>service technique interaction of participation for quark of activity<br>provide any technical respective formation of the service<br>provide any technical program for quark and the service interaction<br>provide any technical program of quark and the service interaction<br>provide any technical program of quarks and quarks and the service<br>provide any technical program of quarks and quarks and |   |
|                        |                   |                        | Apakah yang dimaksud dengan Piek?                                                                                                    | * |
|                        |                   |                        | Apakah pelatihan diprogram ini sekaruhnya gratis?                                                                                                    |   |
|                        |                   |                        | Bagaimana jika saya gagal mendattar?                                                                                                    |   |

Pada sub bagian laman ini terdapat pertanyaan dan jawaban seputar JKP.

#### 5. Link Untuk Perusahaan dan Untuk Peserta

Pada bagian ini pengguna dapat mengakses menu lain yaitu informasi JKP untuk peserta dan informasi JKP untuk perusahaan.

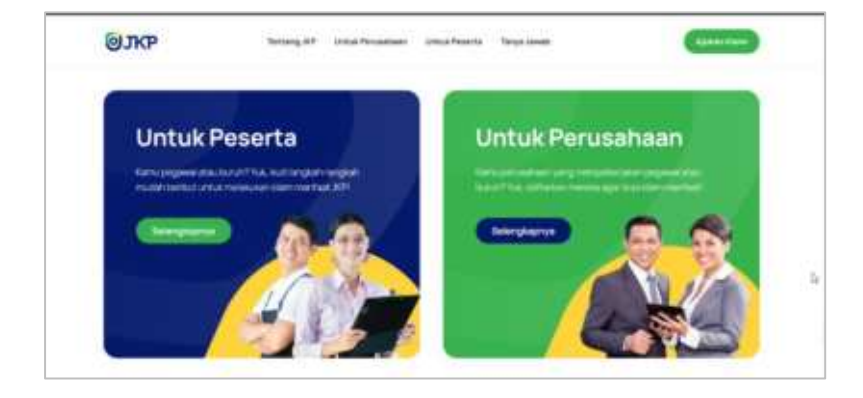

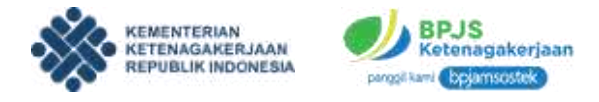

## C. MENU UNTUK PERUSAHAAN

Pada menu ini perusahaan bisa mendapatkan informasi tentang bagaimana cara melakukan dan mendaftarkan karyawannya ke program JKP. Untuk membuka menu ini, dapat dilakukan dengan cara klik menu **Untuk Perusahaan** di laman awal lalu akan muncul tampilan berikut.

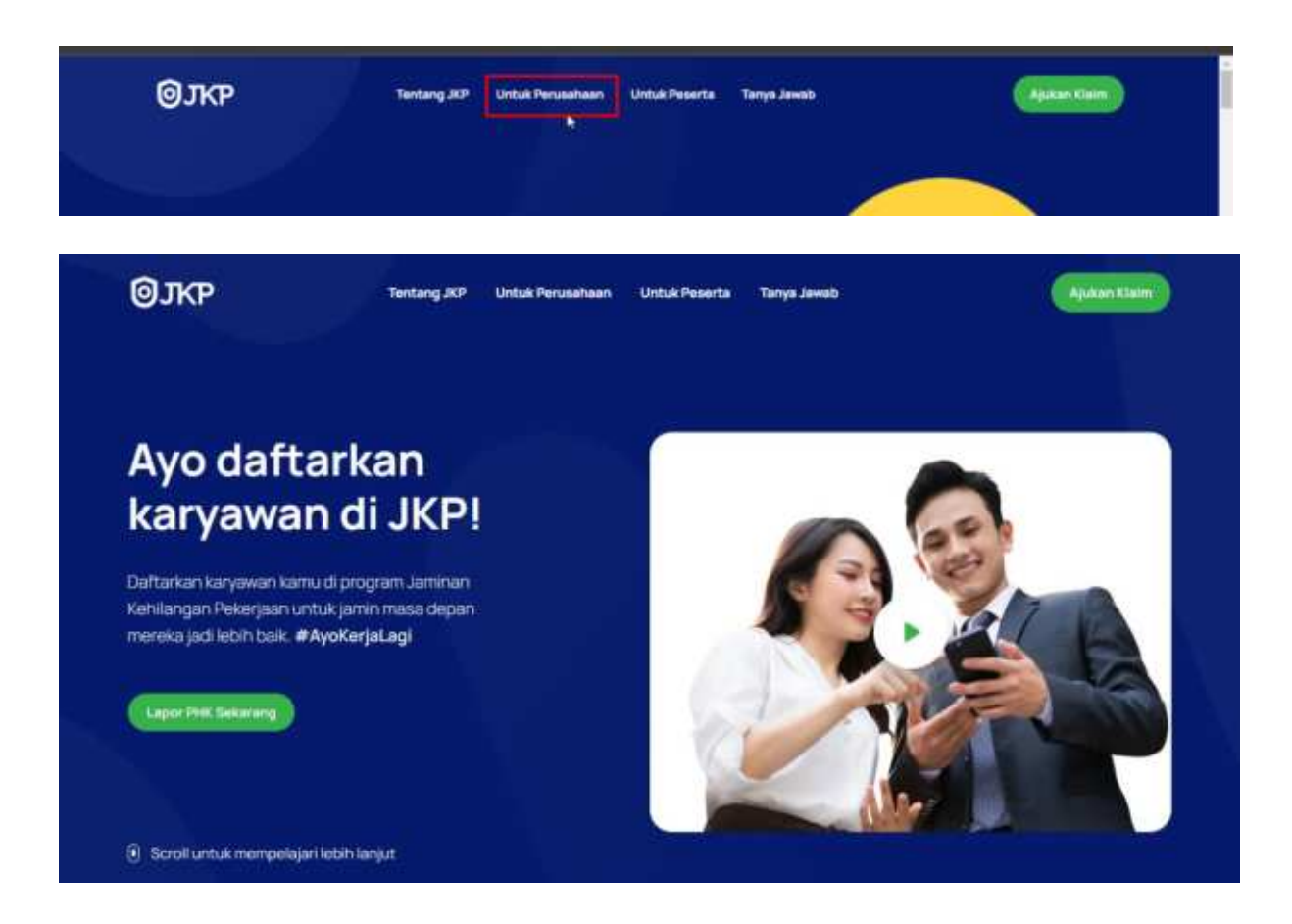

Dari menu **Untuk Perusahaan** terdapat beberapa detail informasi yang bisa dilihat oleh perusahaan, antara lain sebagai berikut :

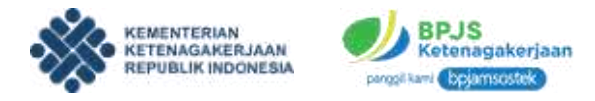

## 1. Buat Laporan PHK

Pada bagian ini adalah informasi untuk perusahaan dalam mengajukan laporan PHK dan beberapa syarat serta prosesnya.

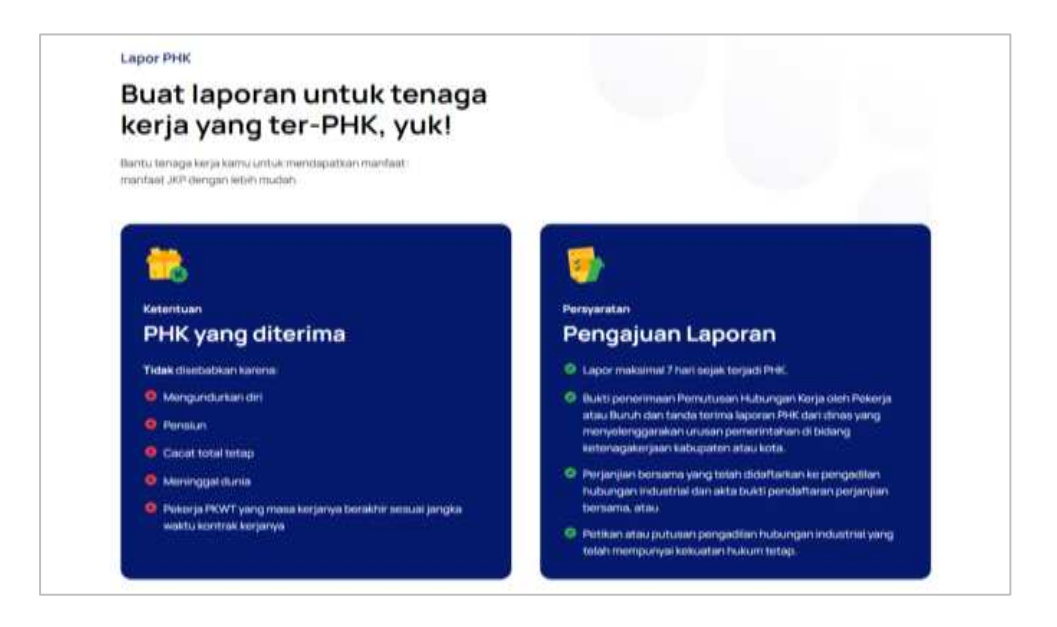

# 2. Cara Lapor PHK

Pada bagian ini terdapat informasi lebih detail mengenai bagaimana cara perusahaan untuk melaporkan PHK karyawannya.

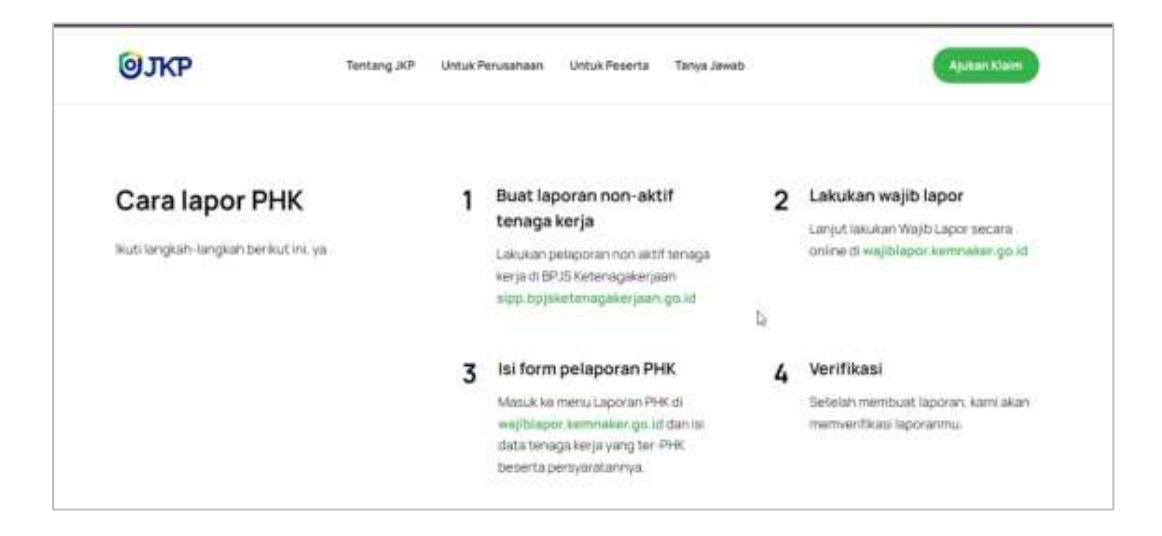

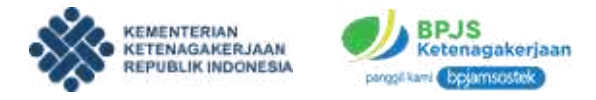

# 3. Hal yang Sering Ditanyakan

Pada bagian ini terdapat informasi pertanyaan dan jawaban mengenai JKP.

| OSKP                                                             |                           |                                                                                                    |
|------------------------------------------------------------------|---------------------------|----------------------------------------------------------------------------------------------------|
| Hal yang se<br>ditanyakar<br><sup>Vasih punya</sup> pertanyaan?H | ering<br>າ<br>ພະບາງເຮັສໜີ | Apa itu program JKP<br>Jaminan Kehlangan Pekerjaan yang selanjatnya disingkal JKP adalah<br>jaminan yang diberkan kegada Pekerjahuruh yang mengalam<br>pemutusan hudungan kerja berupa mantaat uang tunar, akser informasi<br>pasar kerja dan pelatihan kerja. |
|                                                                  |                           | Apakah yang dimaksud dengan PHK?                                                                                                    |
|                                                                  |                           | Apakah pelatihan diprogram ini seluruhnya gratis? 👘 🎽                                                                                                    |
|                                                                  |                           | Bagaimana lika saya gagal manyfaffar?                                                                                                    |

#### 4. Lapor PHK Sekarang

Pada bagian ini perusahaan bisa langsung klik tombol untuk melakukan proses pelaporan PHK.

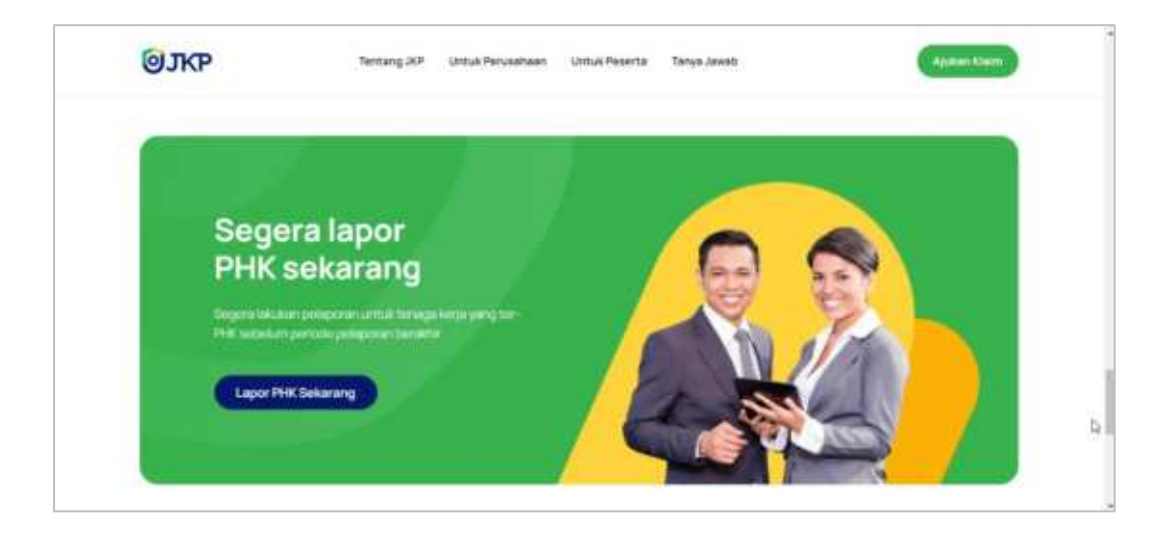

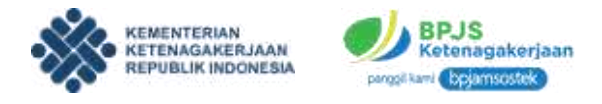

## D. MENU UNTUK PESERTA

Menu ini memberikan informasi kepada peserta JKP. Untuk mengakses menu ini, klik menu **Untuk Peserta** pada halaman awal.

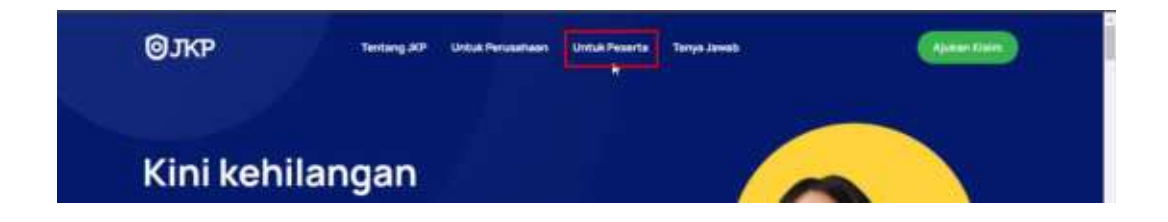

Setelah itu maka akan muncul tampilan seperti berikut ini.

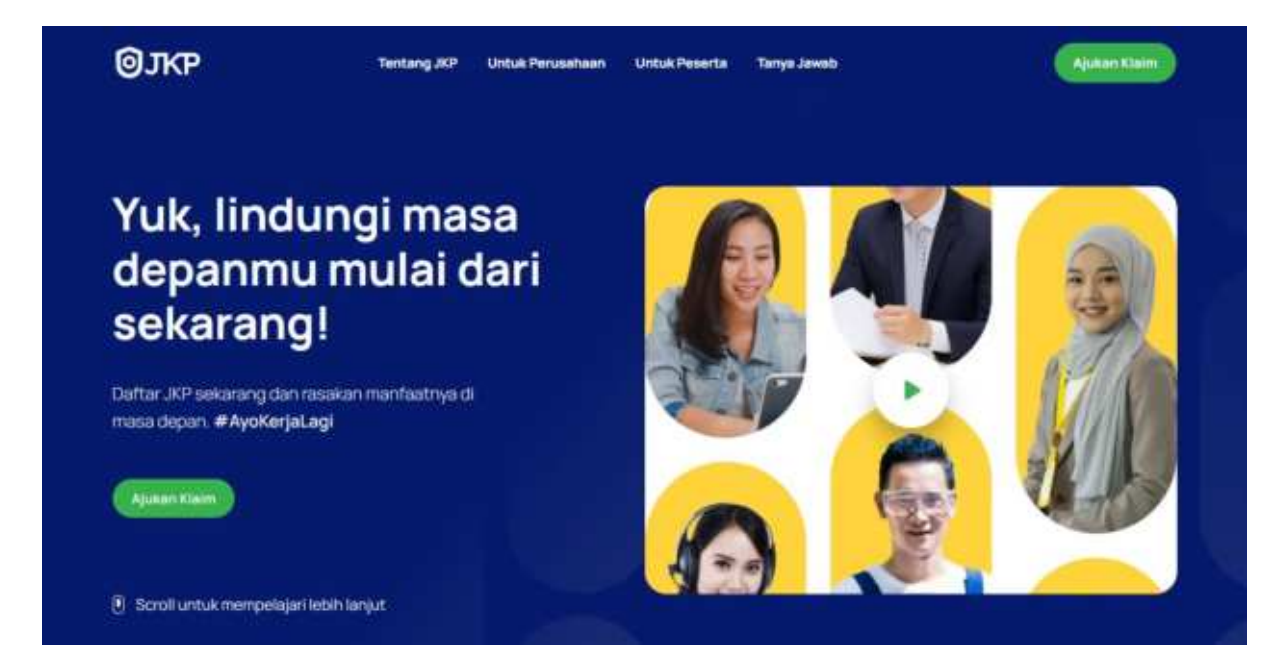

Dari menu **Untuk Peserta** terdapat beberapa detail informasi yang bisa dilihat oleh peserta, antara lain sebagai berikut :

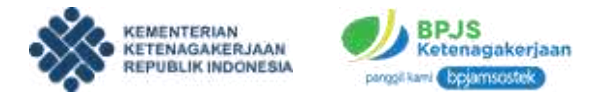

## 1. Syarat Kelayakan JKP

Dari sub bagian ini terdapat syarat kelayakan apa saja yang bisa diajukan. Selain itu ada juga cara untuk mengajukan syarat JKP secara umum.

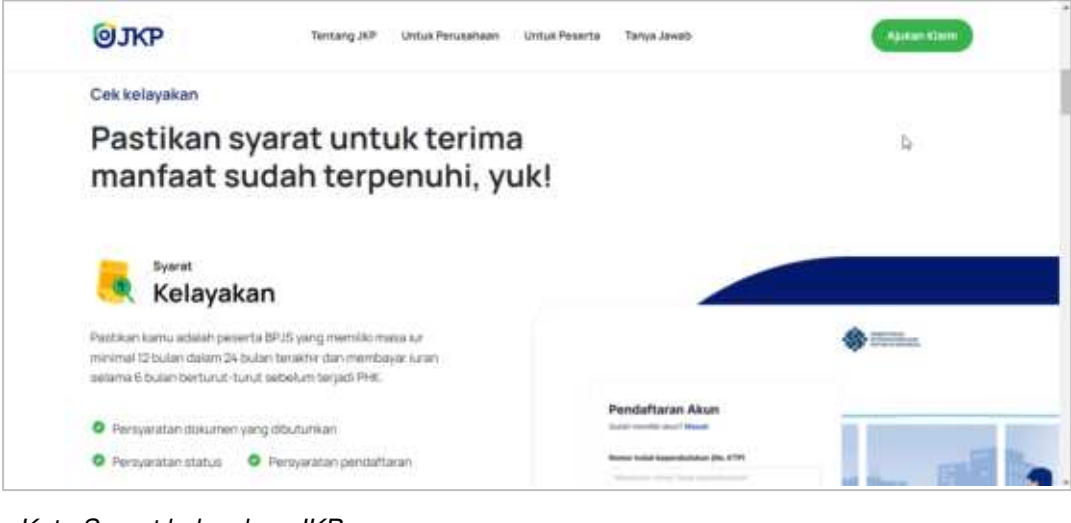

Ket : Syarat kelayakan JKP

| 1 | Buat akun SIAPkerja<br>Buat akun SIAPkerja account kemnaker.go.id                                           | Amountaire quere temperature<br>Mense des Lanchang<br>Amountaire quere a la consequence<br>Amountaire quere a la consequence<br>ante consequence que esta de la consequence para<br>de la consequence que esta de la consequence de la consequence<br>que esta de la consequence de la consequence de la consequence<br>que esta de la consequence de la consequence de la conse |    |
|---|----------------------------------------------------------------------------------------------------|----------------------------------------------------------------------------------------------------|----|
| 2 | Lengkapi profil<br>Lengkapi informasi terksit data diri kamu di akun<br>SiAPkerja yang sudah kamu buat.     | Parajangk hasal Revision                                                                                                    | D- |
| 3 | Verifikasi<br>Profilmu akan dicek dan diverifikasi untuk menentukan<br>kelayakanmu sebagai penerima mahfaat |                                                                                                    |    |

Ket : tatacara mendaftar kelayakan JKP

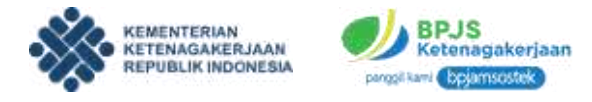

# 2. Lapor PHK

Pada bagian ini terdapat beberapa informasi mengenai cara peserta melaporkan PHK secara lengkap.

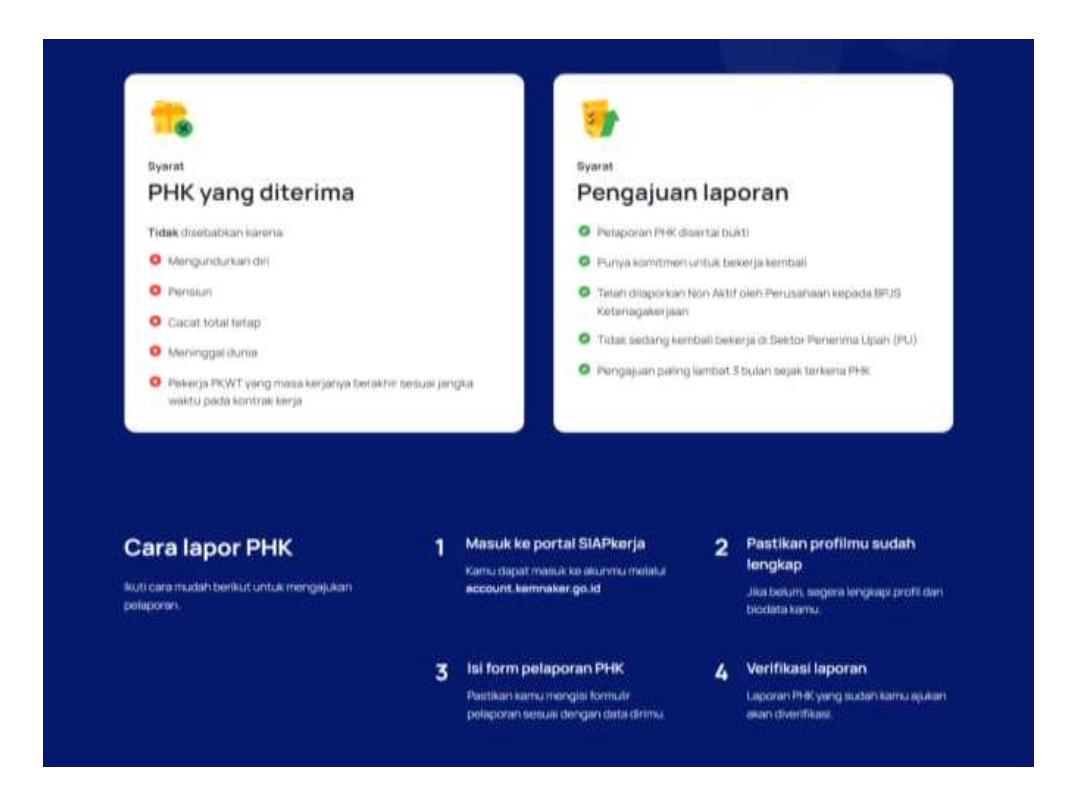

# 3. Klaim Manfaat

Pada bagian ini terdapat beberapa informasi mengenai manfaat apa saja yang bisa diklaim dari program JKP.

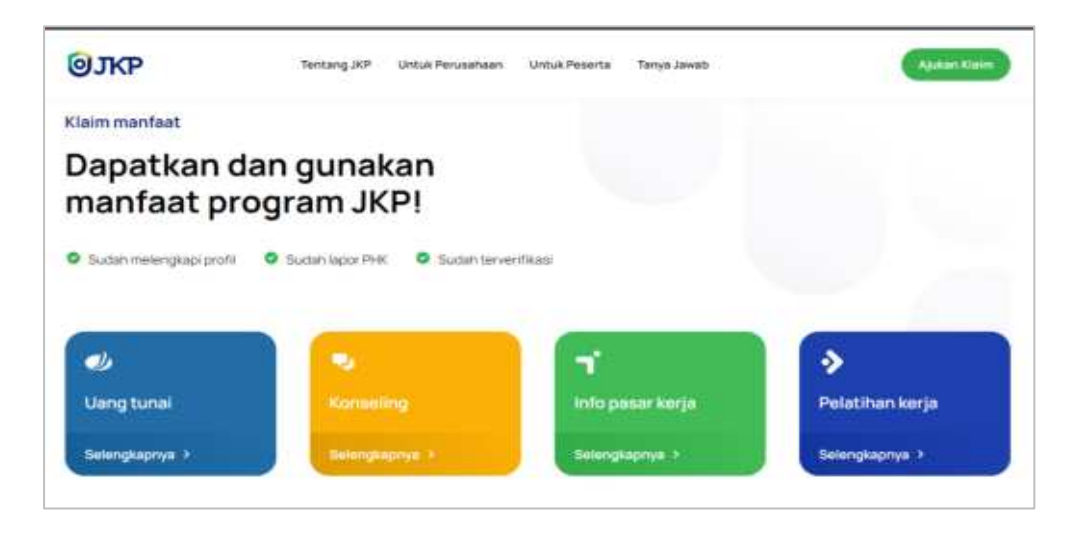

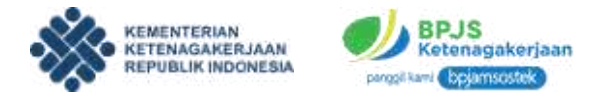

Pengguna juga bisa klik selengkapnya pada salah satu informasi manfaat JKP.

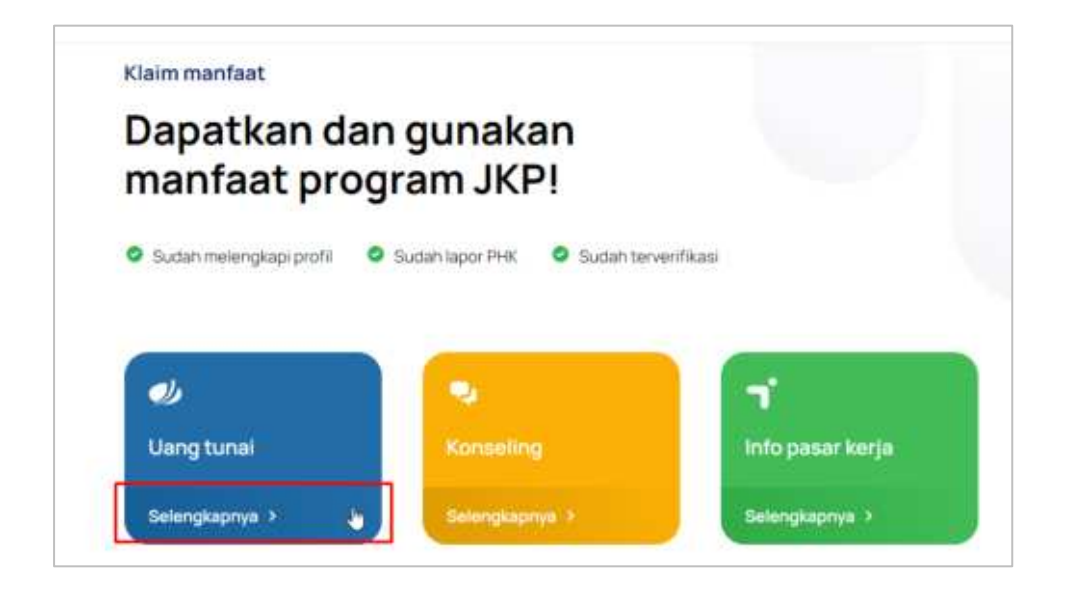

Apabila link di klik akan muncul tampilan informasi detail.

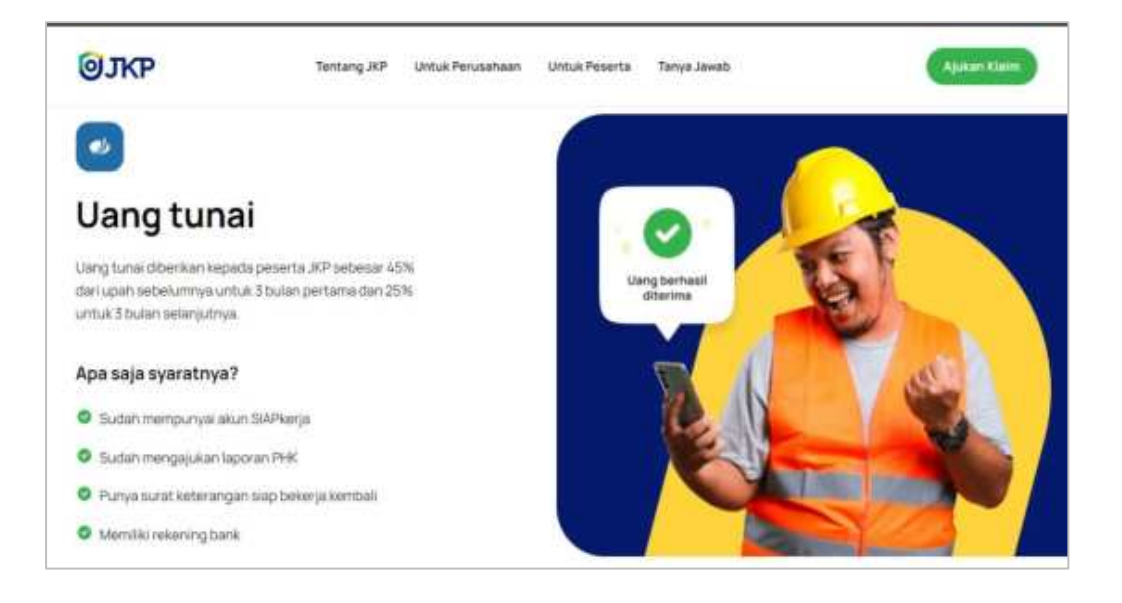

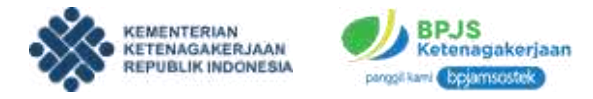

## 4. Cara Klaim Manfaat

Sub bagian ini berisi informasi bagaimana peserta bisa melakukan klaim manfaat dengan lengkap baik dari bulan awal sampai dengan bulan ke 6.

|      | Cara kian                                                                                                    | n ma        | nraat                                                                                               |
|------|----------------------------------------------------------------------------------------------------|-------------|----------------------------------------------------------------------------------------------------|
| Bu   | ulan pertama                                                                                                    | В           | ulan ke-2 sampai 6                                                                                  |
| Lies | okan cana berikut untuk klaim manfaat 30 <sup>p</sup> tranva pada bulan<br>ama                                                      | Line<br>War | uk bulan selanjulitnya, lakukan cara berikut urtuk klaim<br>daar JKP                                |
| 1    | Masuk akun SIAPkerja<br>Arans ekzmu meleki acceunt kenneler go id                                                                   | 1           | Masuk akun SIAPkerja<br>Padhar tortu tužat melautar assumer dit.                                    |
| 2    | Pastikan profil lengkap<br>Pratikan profil ann DAProgin same sedan lengsap. Jika<br>bekan, segara lengsapi profil der beslans kanse | 2           | Isi formulir klaim manfaat<br>Delargutrya, isi formulir kuen merihat sesual dengan data<br>dal kama |
| 3    | Sudah isi formulir laporan<br>Pozikan kanu sudah menghirtam pemporen THK sesure<br>data dwi                                         | 3           | Isi laporan aktivitas<br>Kamunanua nengsutaposen pelathan serta temaran kerja<br>atau intervene     |
| 4    | Verifikasi<br>Setelah membuat teparan, kami akan memerifikasi -<br>tepalarimu                                                       | 4           | Verifikasi pengajuan klaim<br>Laporah yang tamulai akan diverifikasi terlebih dahulu                |
| 5    | Akses manfaat JKP<br>Langsung bisa intaat manfaat JKP astriaan berhaal                                                              | 5           | Akses manifaat JKP<br>Langsung trisnakses manifaat JKP setsiah perhaat<br>vertikas                  |

# 5. Ajukan Klaim Sekarang

Sub bagian ini berisi informasi mengenai bagaimana peserta dapat mengajukan langsung klaim JKP.

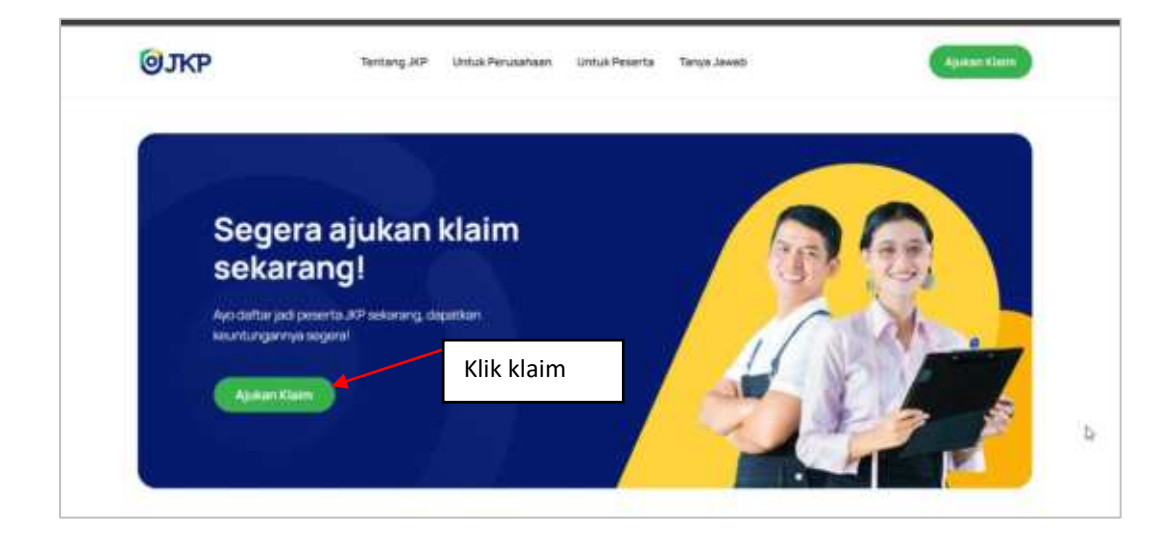

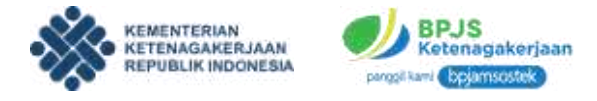

#### E. MENU TANYA JAWAB

Menu ini menampilkan informasi mengenai pertanyaan dan jawaban mengenai program JKP dan beberapa pertanyaan terkait. Untuk membuka menu ini dengan cara klik menu **Tanya Jawab** pada halaman awal.

| <b>Ø</b> ЈКР           | Tentang JKP      | Untuk Perusahaan | Untuk Peserta                                | Tanya Jawab                                                                | Ajukan Klaim                                          |
|------------------------|------------------|------------------|----------------------------------------------|----------------------------------------------------------------------------|-------------------------------------------------------|
| Pertanyaa<br>program J | an seputar<br>KP |                  | Apa itu pro<br>Jaminan Kenil<br>Jaminan yang | ogram JKP<br>langan Pekerjaan yang selanju<br>diberikan kepada Pekerja/Bur | م.<br>utnya disingkat JKP adalah<br>uh yang mengalami |
| Masih punya pertanyaan | Hubungi Kemi     |                  | pernutusan h<br>pasar kerja dr               | ubungan kerja berupa manfaa<br>an pelatihan kerja                          | it uang turhal, akses informasi                       |

Apabila tombol telah diklik maka otomatis akan muncul menu tanya jawab.

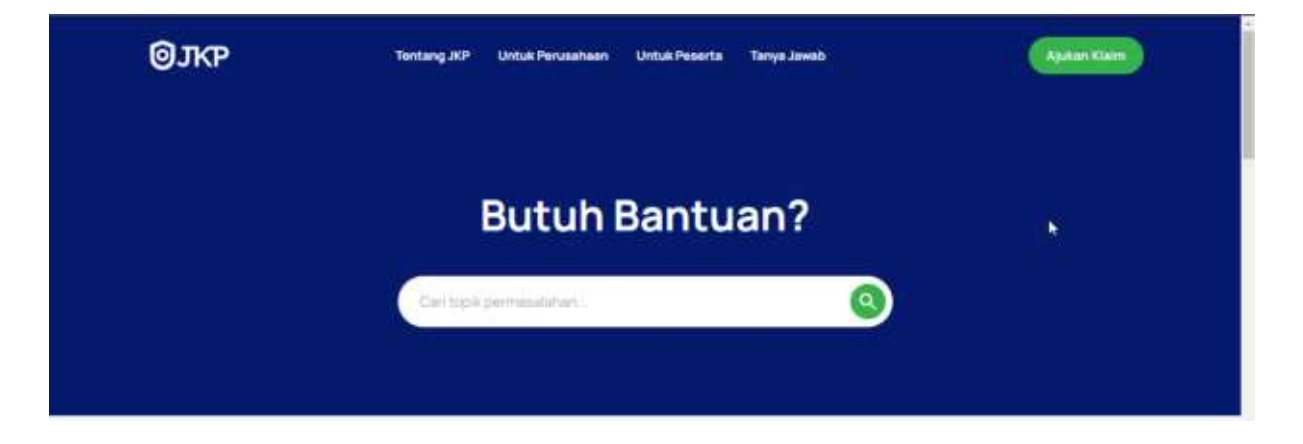

Pada tampilan bagian atas terdapat menu dan fitur pencarian tanya jawab.

Apabila anda scroll kebawah maka akan muncul tampilan berikut ini:

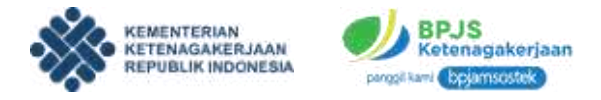

1. **Kategori pertanyaan tanya jawab**, berikut ini adalah kategori pertanyaan tanya jawab yang dapat dipilih.

| <mark>@</mark> ЈКР | Tentang JOP Unital P | rubahaan Uwluk Pesarta Tanya. | Janvalte (Alfred      | an think |
|--------------------|----------------------|-------------------------------|-----------------------|----------|
|                    | L.                   |                               | -                     |          |
| Penjelasan         | Umum                 | Kepersertaan                  | luran & Posting lurar |          |
|                    |                      |                               |                       | 1        |
|                    |                      |                               | ٠                     |          |
|                    |                      | Dec.                          | e as blocks and       |          |

2. **Hal yang sering ditanyakan**, pada bagian ini terdapat pertanyaan dan jawaban yang sering ditanyakan.

| <b>Ø</b> ЈКР                                             | Tentang JKP Untuk Per              | usanaan Untuk Peserta Tanya Jawob                 | Kinim |
|----------------------------------------------------------|------------------------------------|---------------------------------------------------|-------|
| Hal yang s<br>ditanyakar                                 | ering<br>n                         | Apa itu program JKP                               | ъ     |
| Sed ut perspiciates unde on<br>voluptate accusantium dok | misiste natus error sit.<br>Xemque | Apakah yang dimaksud dengan PHK?                  | *     |
| Masih punya pertanyaan? A                                | lubungi Kami                       | Apakah pelatihan diprogram ini seluruhnya gratis? | 4     |
|                                                          |                                    | Bagaimana jika saya gagal mendaftar?              | 4     |
|                                                          |                                    | Apa saja tahapan untuk mendaftar JKP?             | ~     |

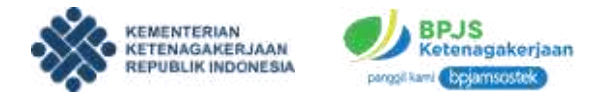

# F. ARTIKEL / BLOG

Menu ini berisi informasi kepada pengguna. Untuk membuka laman ini klik bagian **Artikel** pada laman utama.

| Jaminan Sotial                      | Jaminan Sosial                  | Jaminan Sotial                       |
|-------------------------------------|---------------------------------|--------------------------------------|
| Tinjau Vaksinasi di PT Ajinomoto, G | Korban PHK Karyawan Toko dan Bu | Aturan Teknis Rilis, Ini Ketentuan L |
| May 20, 2021                        | Mar 20, 2021                    | Mar 20, 2021                         |

Selain itu pengguna juga bisa klik link **Blog** pada bagian footer.

| © 2022 Kernsaar dan BP-25 Ketaragaikerjaan | 0 | • |
|--------------------------------------------|---|---|

Apabila tombol diklik maka secara otomatis muncul laman blog sebagai berikut.

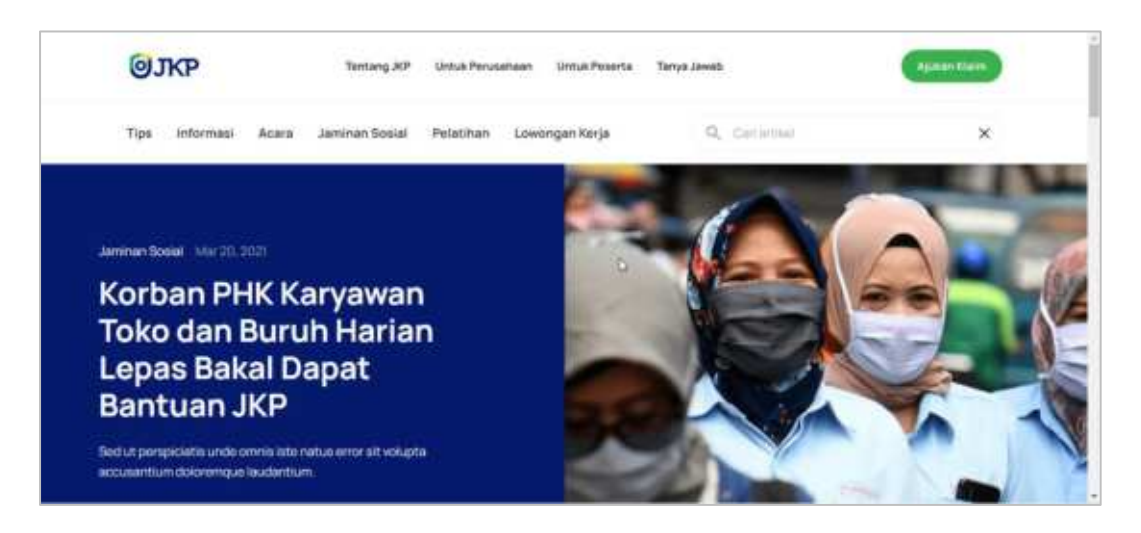

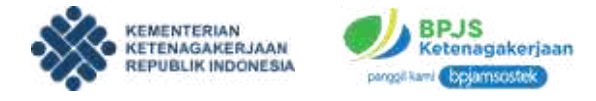

Laman artikel terdiri atas beberapa bagian sebagai berikut:

## 1. Artikel Sesuai Kategori

Pengguna bisa memilih artikel sesuai kategori.

| ØJKP                 | Tentang JKP    | Untuk Perusahaan | Untuk Peser |
|----------------------|----------------|------------------|-------------|
| Tips Informasi Acara | Jaminan Sosial | Pelatihan Low    | ongan Kerja |

## 2. Artikel Populer dan Terbaru

Pengguna juga bisa memilih dan melihat artikel sesuai dengan kategori artikel populer maupun terbaru.

| <b>Ø</b> ЈКР                | Tentang JKP | Untuk Perusahaan | Untuk Peserta | Tanya Jawab | Ajukan Klaim                                                                                        |
|-----------------------------|-------------|------------------|---------------|-------------|----------------------------------------------------------------------------------------------------|
| Artikel Populer             |             |                  |               |             |                                                                                                    |
|                             |             |                  |               |             | Jaminan Sosial<br>Tinjau Vaksinasi di PT<br>Ajinomoto, Gubernur<br>Serahkan Bantuan<br>Mar 20, 2021 |
|                             |             |                  |               | Þ           | Jaminan Sotial<br>Tinjau Vaksinasi di PT<br>Ajinomoto, Gubernur<br>Serahkan Bantuan                 |
| Jaminan Sosial Mar 20, 2021 |             |                  |               |             | Mar 20, 2021                                                                                        |

Ket: bagian artikel populer

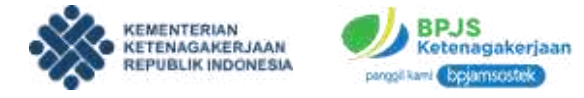

| Artikel lerbaru                                        |                                     | Lihat Semua Artikel              |
|--------------------------------------------------------|-------------------------------------|----------------------------------|
|                                                        | Jaminan Sosial                      | Jaminan Sosial                   |
| Jaminan Sosial                                         |                                     |                                  |
| Jaminan Sosial<br>Aturan Teknis Rilis, Ini Ketentuan L | Tinjau Vaksinasi di PT Ajinomoto, G | Korban PHK Karyawan Toko dan Bu. |

Ket: bagian artikel terbaru

Khusus pada artikel terbaru, pengguna juga bisa melihat semua artikel dengan klik tombol **lihat semua artikel**.

| <b>Ø</b> ЈКР    | Serrand YOS | Unix Penaetem | Untuk Pesette | Tempi Jewali | Apatest Cause       |
|-----------------|-------------|---------------|---------------|--------------|---------------------|
| Artikel Terbaru |             |               |               |              | Unat beinga Arthief |

Apabila tombol semua artikel diklik maka akan muncul laman semua artikel terbaru.

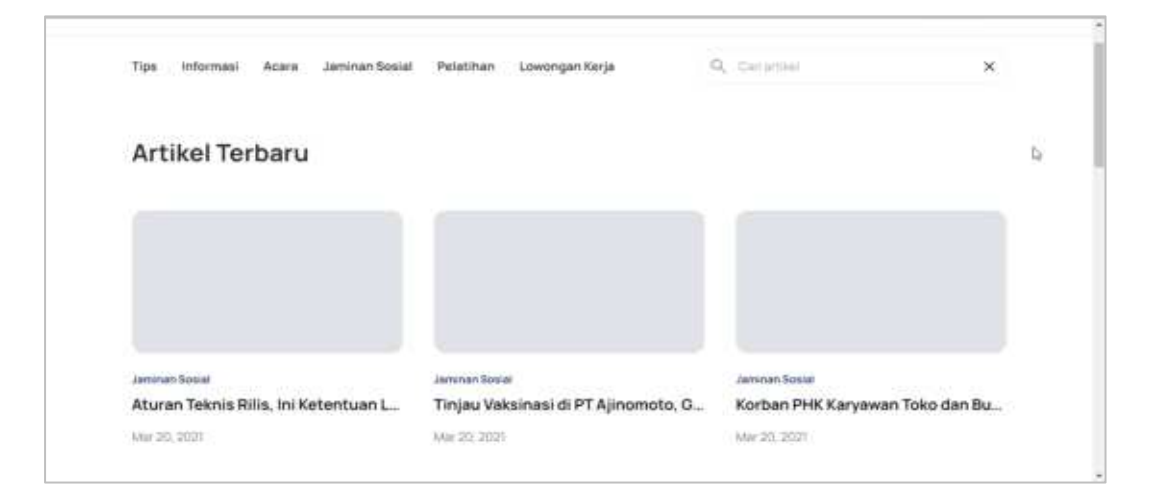

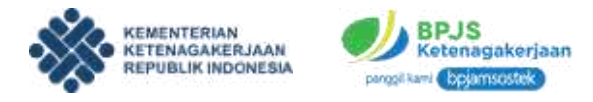

# 3. Artikel Trending

Selain artikel populer dan terbaru terdapat pula artikel trending di laman ini.

| ALIKEI | Trending                           |                                    |
|--------|------------------------------------|------------------------------------|
|        | Jaminan Social                     | Jaminan Bogial                     |
|        | Aturan Teknis Rilis, Ini Ketentuan | Aturan Teknis Rilis, Ini Ketentuan |
|        | Lengkap Program JKP! Dari Manfaat  | Lengkap Program JKPI Dari Manfaat  |
|        | hingga Syarat                      | hingga Syarat                      |
|        | Mar 20, 2021                       | Mar 20, 2021                       |
|        | Jaminan Social                     | Jaminan Sosial                     |
|        | Aturan Teknis Rilis, Ini Ketentuan | Aturan Teknis Rilis, Ini Ketentuan |
|        | Lengkap Program JKP! Dari Manfaat  | Lengkap Program JKPI Dari Manfaa   |
|        | hingga Syarat                      | hingga Syarat                      |
|        | Mar 20, 2021                       | Mar 20, 2021                       |

Pengguna bisa klik salah satu artikel yang ingin dilihat. Apabila artikel sudah diklik maka laman artikel akan tampil.

| Artikel 1   | Aturan Teknis Rillis, Ini Ketentuan<br>Lengkap Program JKP! Dari Manfaat<br>hingga Syarat<br>Mer 20, 2021                                                                                                    | Jampan Soud<br>Aturan Teknis Rilis, ini Ketentuan<br>Lengkap Program JKPI Dari Manfaal<br>hingga Syarat<br>Karan 20, 2021 |
|-------------|----------------------------------------------------------------------------------------------------|----------------------------------------------------------------------------------------------------|
| f<br>9<br>0 | Jamma Solat (Jan 1997)<br>Korban PHK Karyawan Toko dan B<br>Lepas Bakal Dapat Bantuan JKP                                                                                                    | Buruh Harian<br>Laman<br>artikel                                                                                          |
|             | Bishis com, BANDUNG - Mutai Februari 2023, semua peserta 1<br>perusahaan BUMN, BUMD, perusahaan swasta, buruh harian<br>pemberi kerja, tingga karyawan toko skala kecil dari mikro yar<br>hubungan kerja (PHK) asan mendapatkan Jaminan Kerilanga | BPJAMSOSTEX yang bekerja di<br>lepas yang bekerja pada<br>ng mergadi kortan persutusan<br>an Pekerjaan.                   |

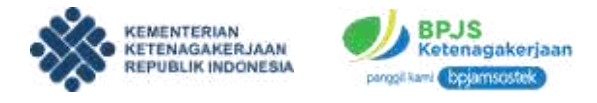

## G. REGULASI

Menu ini adalah informasi terkait regulasi dari program JKP. Untuk membuka laman ini klik **Regulasi** pada bagian footer.

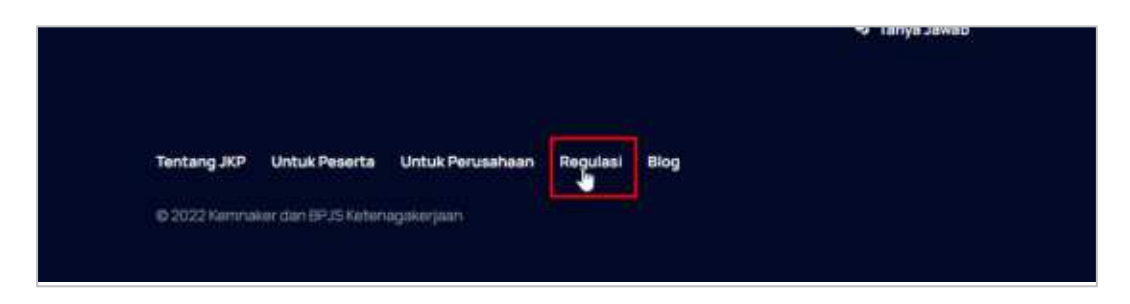

Setelah itu akan muncul laman regulasi seperti ini.

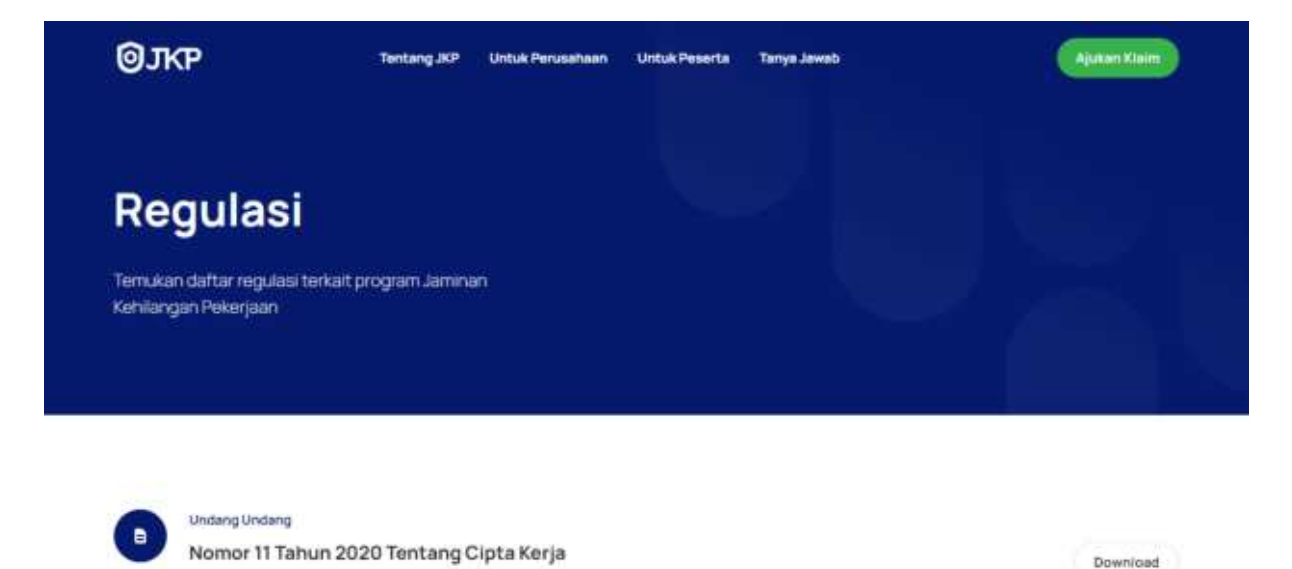

Dari laman regulasi terdapat beberapa undang-undang yang menaungi aturan JKP. Pengguna bisa mendownload undang-undang apabila diperlukan.

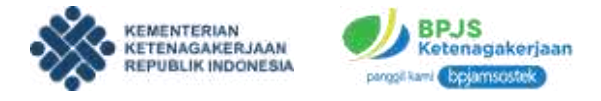

## H. PENGANTAR AWAL AJUKAN KLAIM JKP

Opsi ini bisa dipilih pengguna apabila ingin mengajukan klaim JKP. Caranya adalah sebagai berikut.

1. Pada laman utama klik tombol warna hijau Ajukan Klaim.

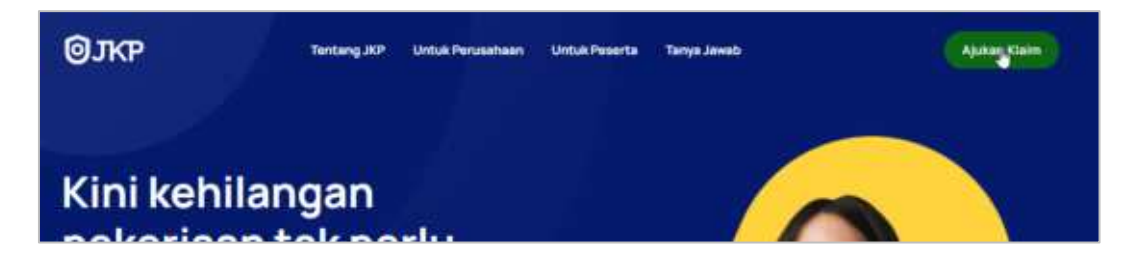

2. Setelah itu akan muncul laman lapor phk.

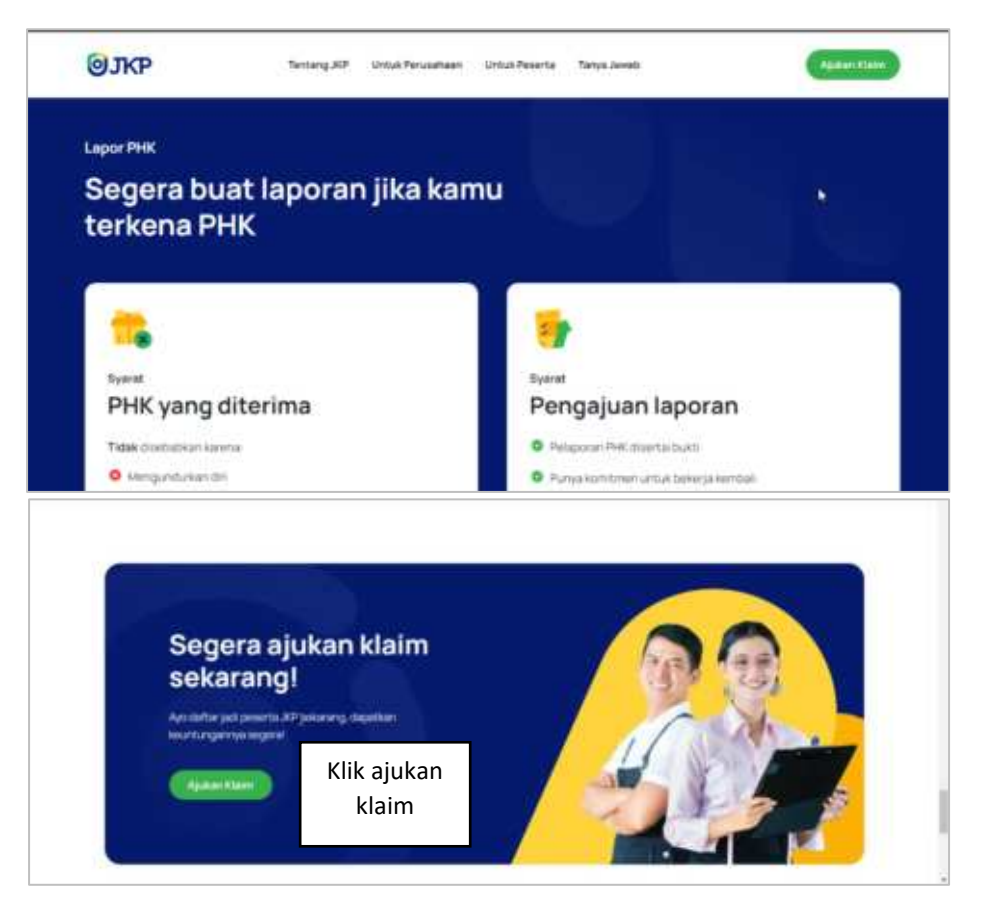

3. Klik tombol ajukan klaim, kemudian pengguna akan diarahkan menuju laman login.

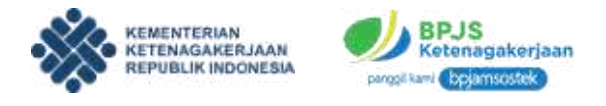

#### III. PENJELASAN APLIKASI SIAPKERJA

Untuk mengakses aplikasi SIAPkerja, pengguna bisa mengikuti langkah berikut.

1. Pengguna mengakses alamat website <u>siapkerja.kemnaker.go.id</u> kemudian akan muncul laman login seperti berikut ini.

| A STREET AND AND A STREET AND A STREET AND A |
|----------------------------------------------------------------------------------------------------|
| Masuk                                                                                                    |
| Aut names' handphase                                                                                                    |
| nd Lapit Processer                                                                                                    |
| Masult<br>m mortiliki skori? Defter Sekarang                                                                                                    |
| Nargargi Punat Barman                                                                                                    |
|                                                                                                    |

2. Masukkan username dan password yang sudah didaftarkan. Setelah itu laman awal SIAPkerja akan tampil.

| SIAPkerja Pelatihanku            | Sertifikasiku Lamara   | inku Proyok Lepas            | Asesmon    |          | iesume 🋱           |     |
|----------------------------------|------------------------|------------------------------|------------|----------|--------------------|-----|
| Meta Lara Pandini<br>Lihet Profi | € Mehilang<br>Bukan la | an Pekerjaan<br>gi ketakutan |            |          |                    |     |
| Lencana Aktivitas                |                        |                              |            | 2        |                    | _   |
| 000                              | " Karirhub             | > Skillhub                   | 💞 Sertihub | H Bizhub | 11<br>Layanan Laim | nya |

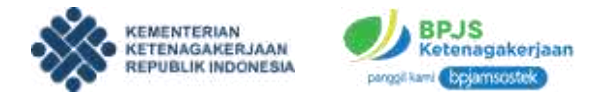

# A. LAMAN AWAL

SIAPkerja adalah portal induk yang sekaligus merupakan sebuah ekosistem digital yang menjadi platform bagi segala jenis pelayanan ketenagakerjaan baik di pusat maupun daerah.

Berikut ini adalah informasi laman awal SIAPkerja.

| SIAPkerja Pelatihanku | Sertifikasiku Lamara             | Proyek Lepas                 | Asesmen 1  | R        |                       |
|-----------------------|----------------------------------|------------------------------|------------|----------|-----------------------|
| Meta Lara Pandini     | € Annual<br>Kehilang<br>Bukan la | an Pekerjaan<br>gi ketakutan |            |          |                       |
| Lencana Aktivitas 🛛 🖯 |                                  |                              |            |          | 3                     |
| 0 🤤 😡                 | " Karirhub                       | Skillhub                     | 🐓 Sertihub | H Bizhub | II<br>Layanan Lainnya |

Di bagian atas laman terdapat detail antara lain :

- **1. Menu Bar,** berisi berbagai menu yang ada dalam website mulai dari pelatihanku, sertifikasiku, lamaran, proyek, dan asesmen.
- 2. Tombol Profil, merupakan tombol notifikasi dan profil yang dapat diakses.
- 3. Layanan Utama, merupakan menu layanan utama.
- 4. Profil, merupakan ringkasan profil dari peserta.

Apabila anda scroll kebawah maka akan muncul tampilan sebagai berikut:

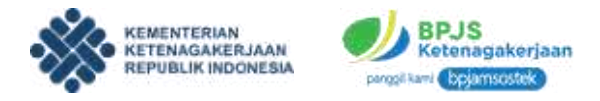

**1. Informasi SkillHub** / **Rekomendasi Pelatihan Kerja**, berisi informasi rekomendasi pelatihan kerja.

| SIAPkerja Pelartuse  | n Sorifikaniko Lamaracko P                                                               | noyet Lagans Assurant                 | Assare                    | ۵ 🔞                    |
|----------------------|------------------------------------------------------------------------------------------|---------------------------------------|---------------------------|------------------------|
| Meta Lara Pandini    | <ul> <li>SKLUND</li> <li>Rekomendasi pelatiha</li> <li>Saha menerati pelatiha</li> </ul> | n kerja<br>na pog kon statke unde ver | Lited Service 9           | whore ended            |
| Lancaria Aktivitas 0 | Principal (                                                                              | H                                     | den .                     | (Patery)               |
| 19 19 19             | trond ben Aster Elete<br>Hatel Management                                                | TREAM WAR PARTIES                     | Textescop of country of a | PROGRAM                |
|                      | In a Plannet                                                                             | · · · · · · · · · · · · · · · · · · · | # S.f. amore              |                        |
|                      | Rp205.000,00                                                                             | Parga Parla dan<br>Rg475.000,00       | Gratis                    | Herpertaki<br>Rp100.0r |

2. Rekomendasi Lowongan Kerja, berisi informasi rekomendasi lowongan kerja.

| SIAPkerja Polamanka | Sertifikauku Lamaranku Proj                                         | nt Lagar Asternen                                           | Resurre                                                 | ۵ 🜘                  |
|---------------------|---------------------------------------------------------------------|-------------------------------------------------------------|---------------------------------------------------------|----------------------|
| Meta Lara Pandini   | "i" KARRING<br>Rekomendasi lowongan<br>Datar memeringi bertigan per | kerja<br>etemena ne                                         | Citat General B                                         | manantest            |
| Lencana Aktivitza 0 | đ                                                                   | (Ch)                                                        | antmana                                                 | ۵                    |
| 000                 | <b>17</b><br>277 Fantik beneredin<br>bisma fantas, finasi etner, s  | •<br>PT Partis Indiversis<br>Venezi Acia, Manie Acia, 1999. | Adven<br>171 Antonia Solah<br>Frank Inana, Majang Para. | Datal 3<br>PT Public |
|                     | 12 may years we                                                     | 12 mpc pang mag                                             | 2 faint controls                                        | 2 maint part         |

3. Artikel, berisi artikel-artikel yang dapat dilihat.

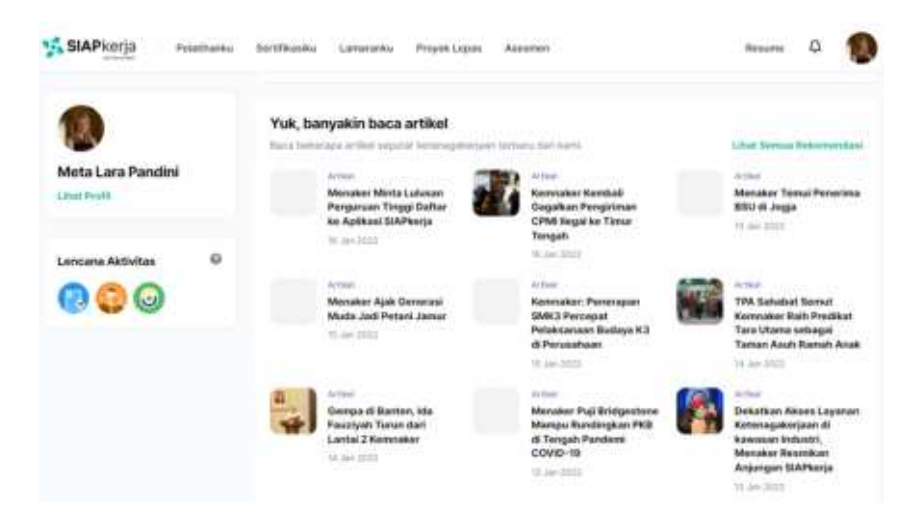

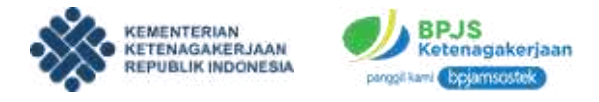

4. Layanan Lainnya, berisi berbagai layanan yang ada di SIAPkerja.

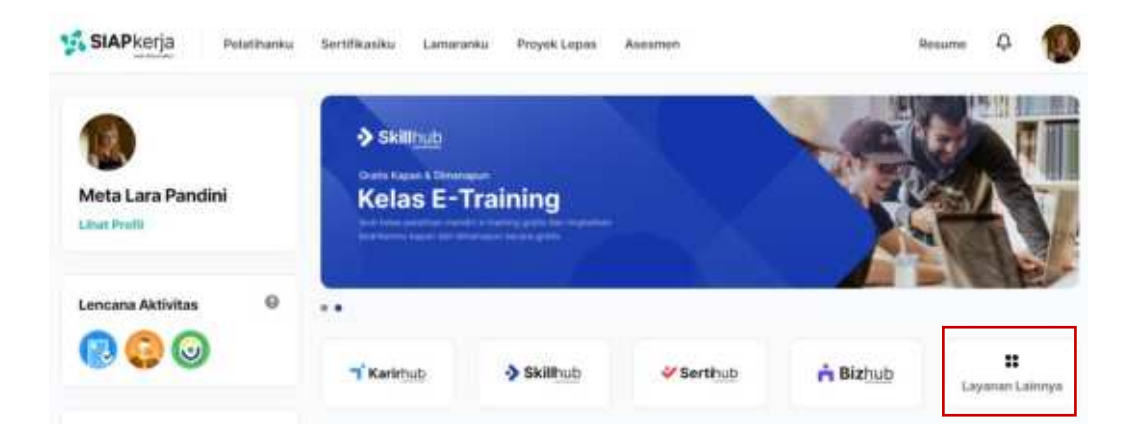

5. Lihat Profil, apabila diklik maka akan tampil laman profil pengguna.

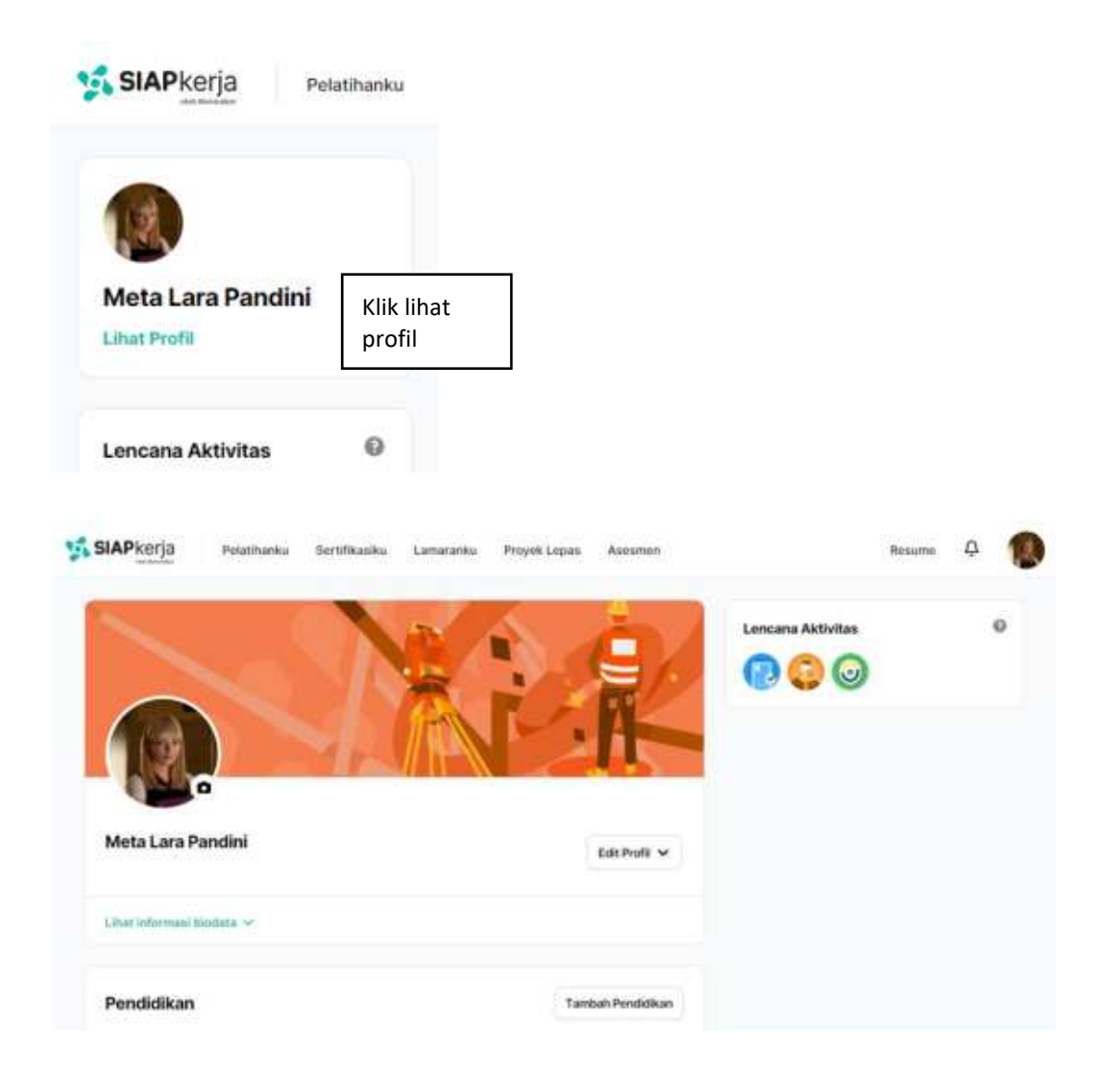

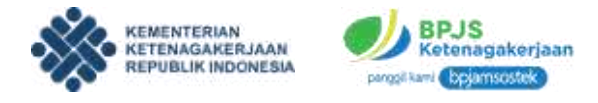

#### **B. JKP - LAPOR PHK**

Tahap pertama yang harus dilakukan untuk mendapatkan manfaat program JKP ini adalah dengan melakukan pelaporan PHK.

1. Peserta JKP dapat melakukan pelaporan PHK dengan cara klik tombol **Buat Laporan**.

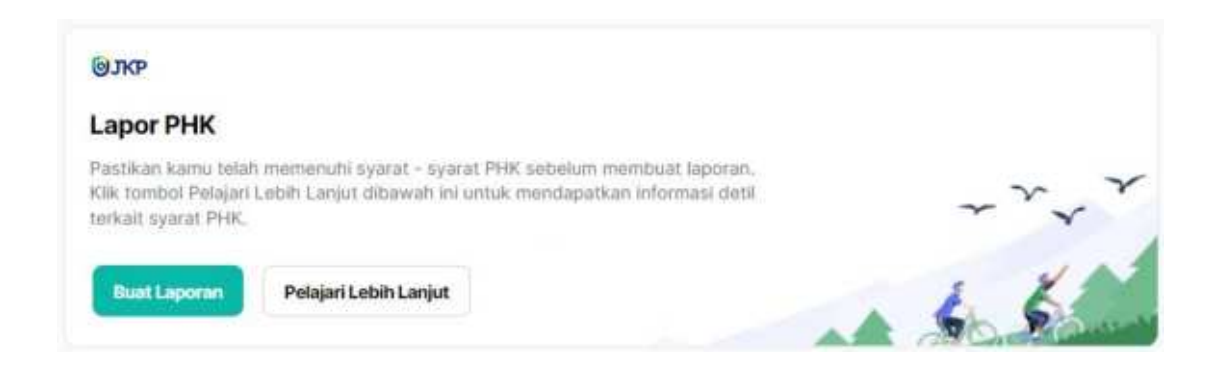

2. Isikan form dengan lengkap mulai dari nama perusahaan, alamat, dan tipe perjanjian kerja.

| 61  | KP                                            |
|-----|-----------------------------------------------|
| La  | por PHK                                       |
| Len | gkapi data berikut untuk membuat laporan PHK. |
| Nar | na perusahaan                                 |
| Na  | ma Perusahaan                                 |
| Ala | mat perusahaan                                |
| J   | karta                                         |
|     |                                               |
| Tip | s perjanjian kerja                            |
| 0   | Karyawan Kontrak (PKWT)                       |
|     |                                               |

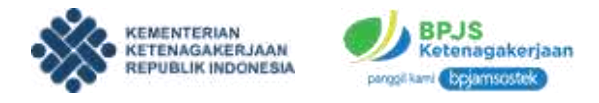

3. Peserta JKP diharuskan untuk upload dokumen surat PHK dari perusahaan. Kemudian isikan tanggal mulai bekerja dan tanggal PHK.

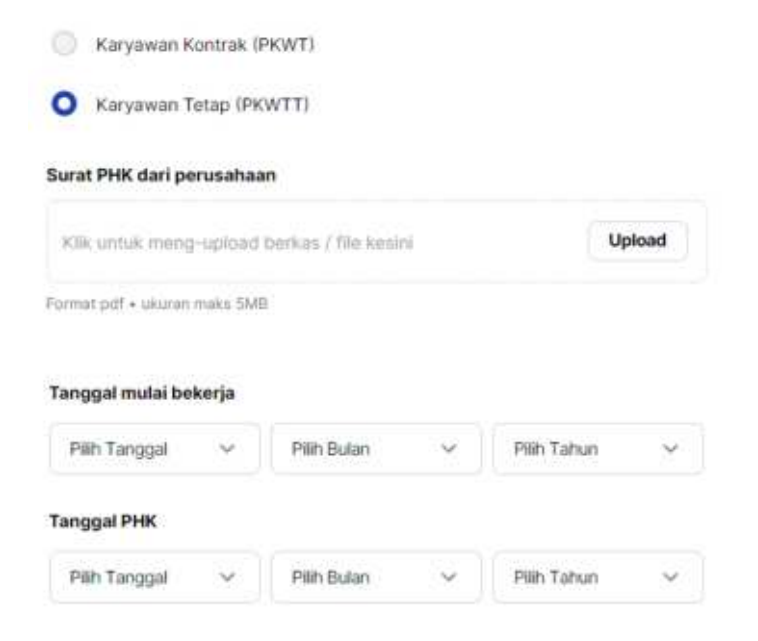

4. Isikan alasan terkena PHK dan kondisi PHK.

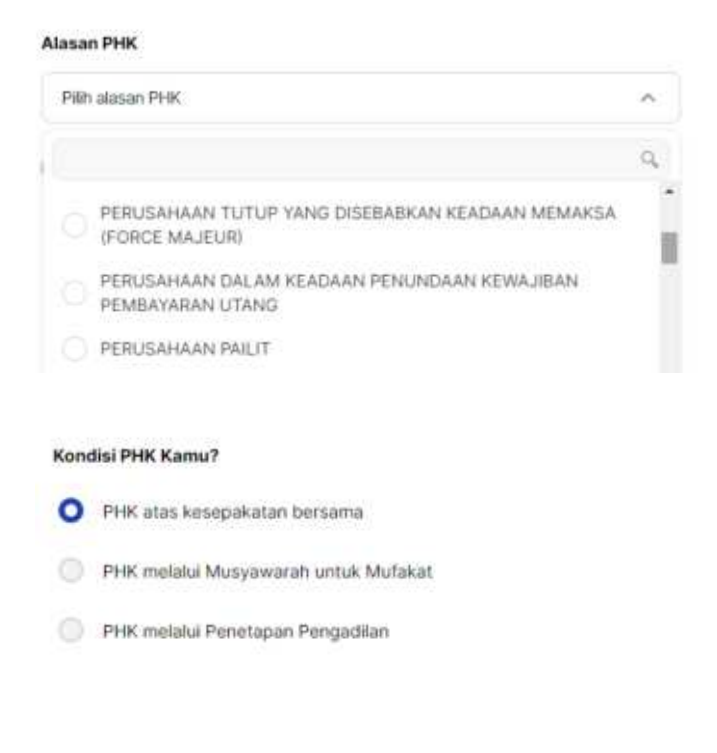

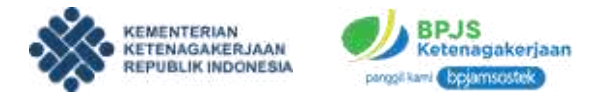

5. Upload dokumen sesuai dengan kondisi PHK.

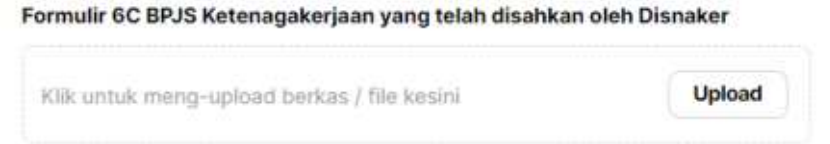

Format pdf • ukuran maks 5MB

6. Apabila semua dokumen dan form telah diisi, klik tombol Buat Laporan untuk memproses lapor PHK.

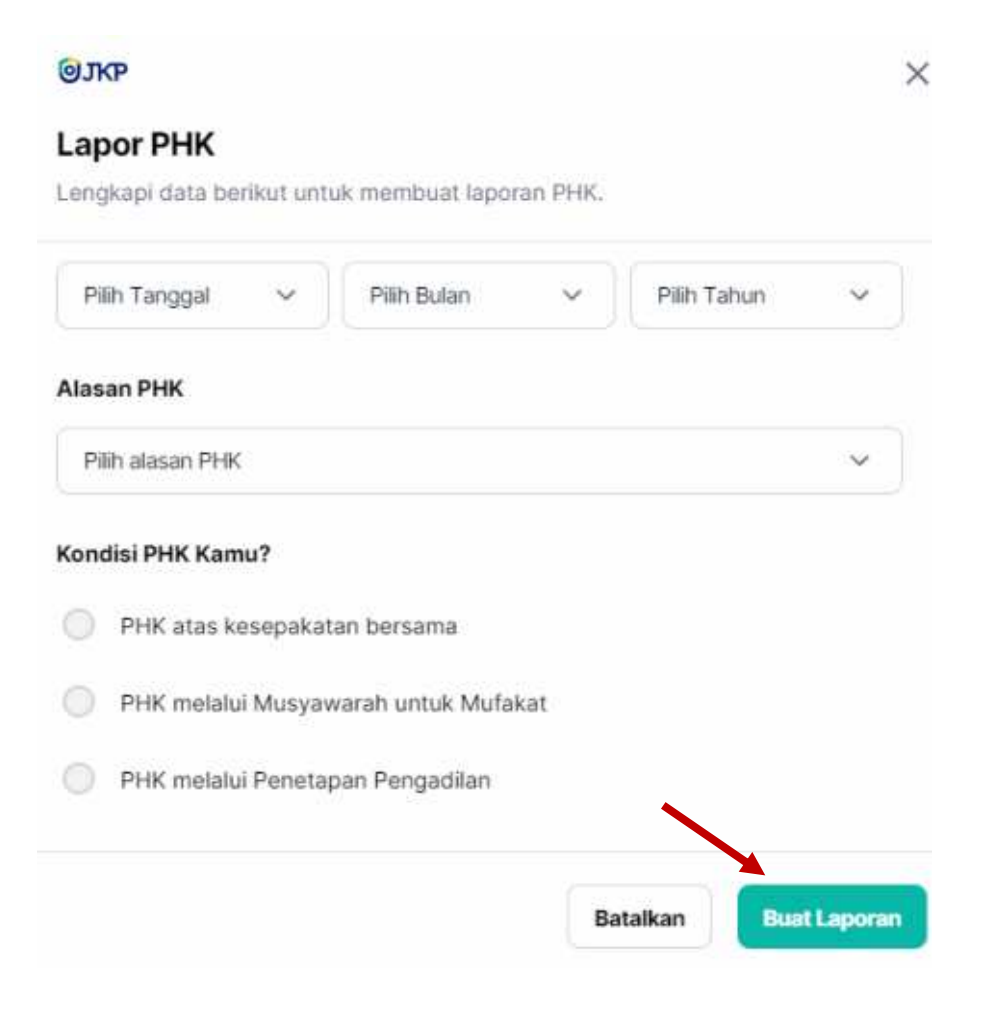

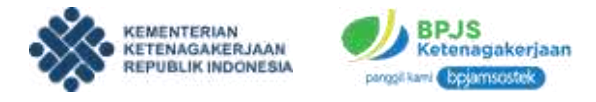

7. Setelah laporan PHK berhasil dibuat maka akan tampil informasi PHK di laman utama. Setelah itu pengguna bisa mengajukan proses klaim JKP.

| Sertifikasiku Lamaraniku Proyok i | Lepas Asesmen                                                                                                    | Resume                                                                                                    | ¢                                                                                                    | 13                                                                                                    |
|-----------------------------------|----------------------------------------------------------------------------------------------------|----------------------------------------------------------------------------------------------------|----------------------------------------------------------------------------------------------------|----------------------------------------------------------------------------------------------------|
| Informasi Pesorta                 |                                                                                                    |                                                                                                    |                                                                                                    |                                                                                                    |
| Nomin Peterta JKP                 | Tanggol Lapor PHIC                                                                                                    | Tamograf Mutai Biekerja                                                                                                    |                                                                                                    |                                                                                                    |
| 12345015494                       | 13 Januari 2022                                                                                                    | 01 Januari 2018                                                                                                    |                                                                                                    |                                                                                                    |
| Танурдан РИНК                     | Alasan PHK                                                                                                    |                                                                                                    |                                                                                                    |                                                                                                    |
| 05 Januari 2022                   | PERUSAHAAN PAILIT                                                                                                    |                                                                                                    |                                                                                                    |                                                                                                    |
| Informasi perusahaan              |                                                                                                    |                                                                                                    |                                                                                                    |                                                                                                    |
| Nama Perusahaan                   | Alamat Perutahaan                                                                                                    |                                                                                                    |                                                                                                    |                                                                                                    |
| Maha Karya Anak Negeri            | Ji, Mampang Prapatan Raya No. 88,<br>Kavling BS, Lantai 4                                                                                                    |                                                                                                    |                                                                                                    |                                                                                                    |
| Berkas Dokumen                    |                                                                                                    |                                                                                                    |                                                                                                    |                                                                                                    |
| Surat PHK dari perusahaan         | Formulir 6C BPJS<br>Ketenagakerjaan yang telah<br>disahkan oleh Disnaker                                                                                                    |                                                                                                    |                                                                                                    |                                                                                                    |
|                                   | Sertifikasiku Lamaranku Proyoki<br>Informasi Peserta<br>Nomor Peserta JKP<br>12345015484<br>Tanggat PHK<br>05 Jamuari 2022<br>Informasi perusahaan<br>Nama Perusahaan<br>Maha Karya Anak Negeri<br>Berkas Dokumen | Sertifikasiku     Lamaraniku     Proyok Lepas     Asesmen       Informasi Peserta     Informasi Peserta     Tanggal Lapor PHK       12345015494     13 Januari 2022       Tanggal Lapor PHK     13 Januari 2022       Tanggal Lapor PHK     Assan PHK       05 Januari 2022     PERUSAHAAN PALLT       Informasi perusahaan     Alamat Porusahaan       Maha Karya Anak Nogeri     J. Mampang Prapatan Raya No. 88, Kaving BS, Lantal 4       Berkas Dokumen     Imagan PHK Gari perusahaan       Imagan PHK Barta PHK dari perusahaan     Imagang Formati GC BPJS | Sertifikatiku     Lamaranku     Proyok Lepas     Asesmen     Resume       Informasi Peserta     Nomor Peserta JKP     Tanggol Lapot PHK     Tanggol Mutu Bekerja       12345015494     13 Januari 2022     01 Januari 2018       Tanggol PHK     Alasan PHK     05 Januari 2022       1sformasi perusahaan     Alamari Perusahaan     Januari 2018       Nama Perusahaan     Januari Perusahaan     Januari 2018       Maha Karya Anak Negeri     J. Mampang Praputan Raya No. 88, Kaving 85, Lanta 4     Sirist PHK dari perusahaan       Sirist PHK dari perusahaan     Formulir 6C BPJS     Ketonagakerjaan yang telah disahkan cieh Disnaker | Sertifikasiku     Lamaraniku     Proyok Lepas     Asesmen     Resume     Q       Informasi Peserta     Nomor Peserta JKP     Tanggal Lapor PHK     Tanggal Mului Biskerja       12345075494     13 Januari 2022     01 Januari 2018       Tanggal PHK     Alasan PHK     05 Januari 2022     01 Januari 2018       Informasi perusahaan     Alamari Perusahaan     Si Mampang Praputan Raya No. 88, Kaving BS, Lantai 4     S       Berkas Dokumen     E     Formulir 6C BPJS     Ketonagakerjaan yang telah diankari jaan kan oteh Dianaker     Formulir 6C BPJS |

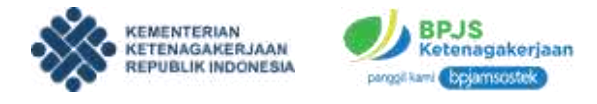

#### C. JKP - KLAIM

Setelah melakukan pelaporan PHK, peserta JKP dapat melanjutkan proses klaim JKP. Berikut ini adalah tahapan proses klaim JKP.

1. Untuk melakukan klaim, klik Ajukan Klaim.

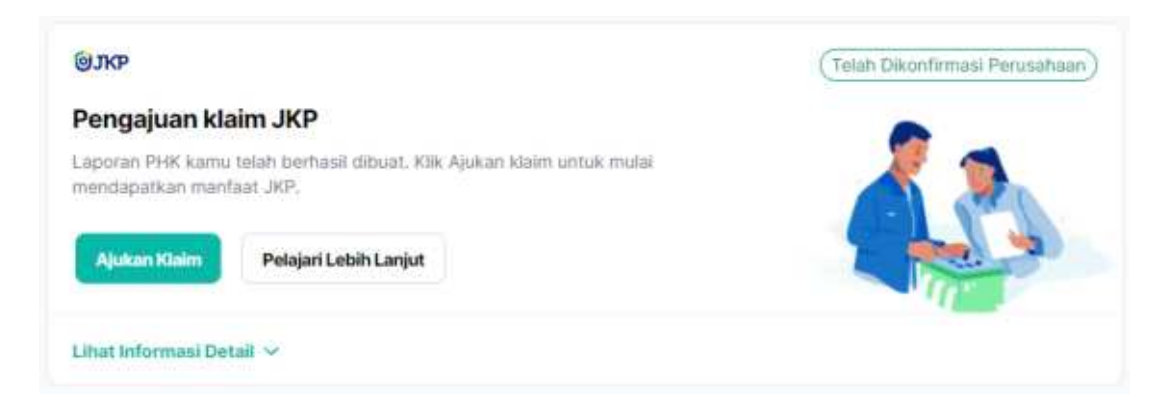

2. Setelah tombol diklik, akan muncul form ajukan klaim JKP. Isikan data secara lengkap mulai dari data awal pilihan NPWP, nomor rekening, dan jenis bank.

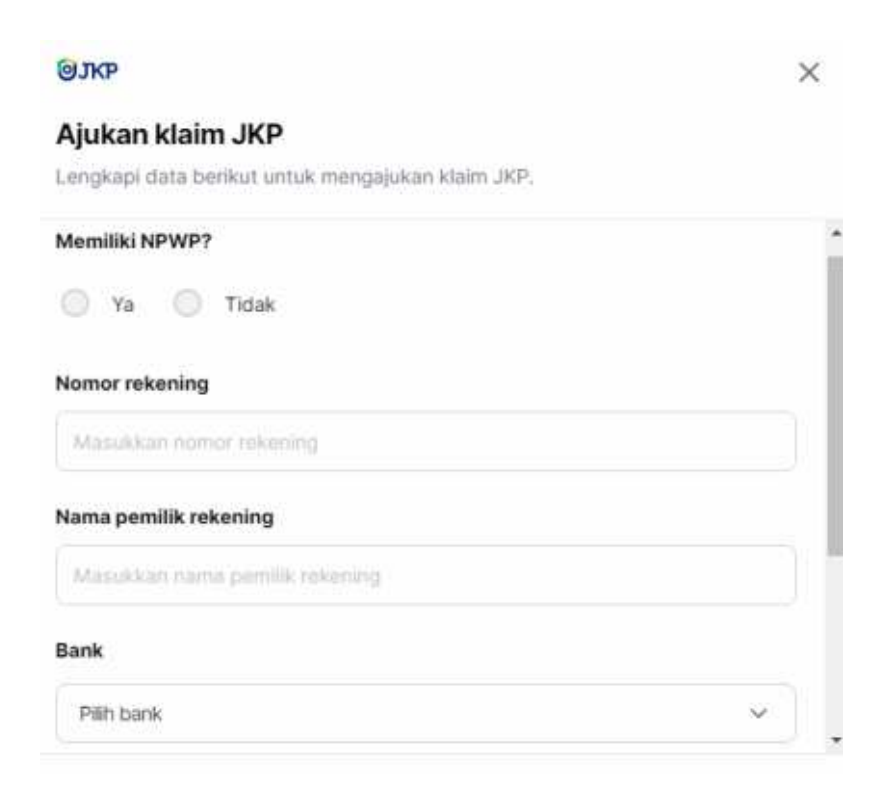

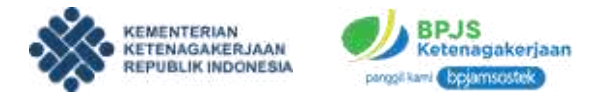

3. Peserta JKP juga harus melakukan swafoto untuk melakukan verifikasi. Klik pada bagian swafoto.

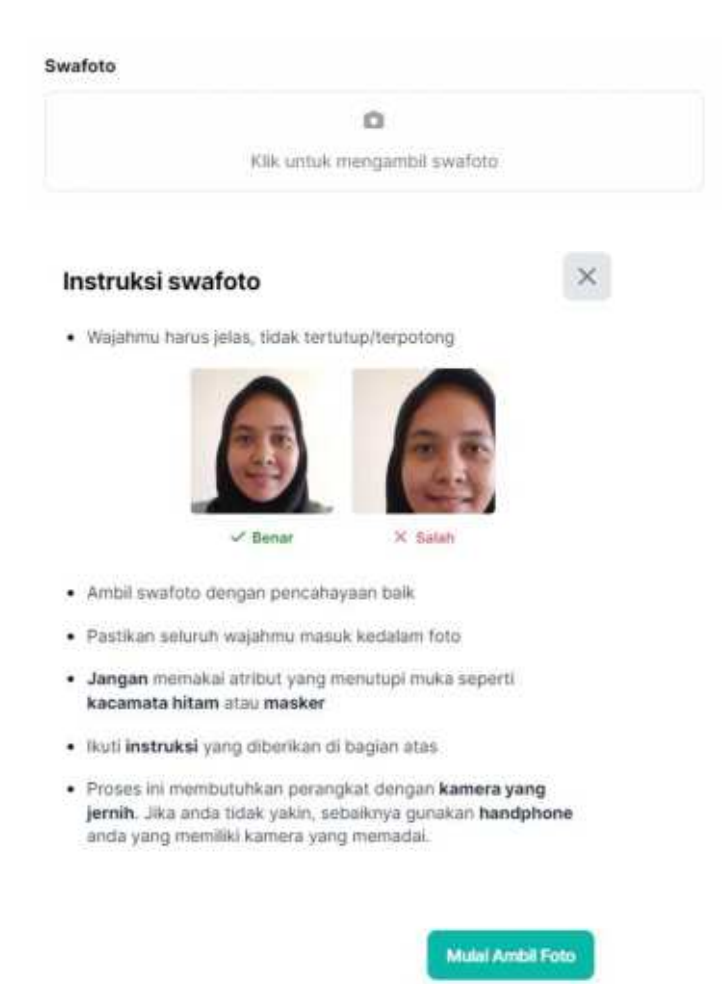

4. Pastikan anda melakukan swafoto sesuai dengan instruksi.

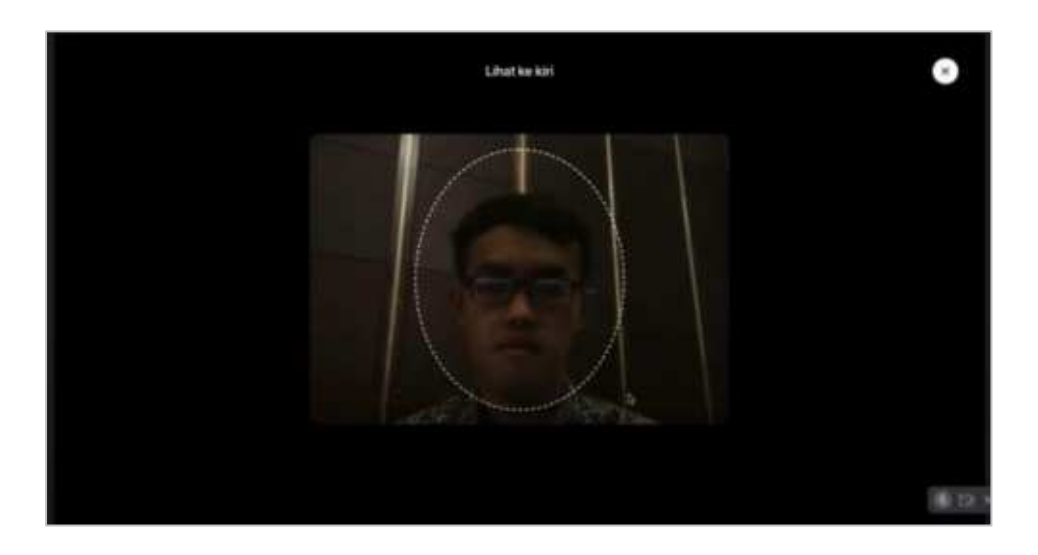

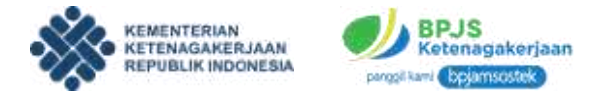

5. Setelah itu, peserta juga harus melakukan persetujuan dengan cara klik "Saya menyetujui surat pernyataan komitmen aktifitas pencairan kerja" (KAPK).

 Saya menyetujui surat pernyataan komitmen aktifitas pencarian kerja (KAPK)

6. Apabila tombol diklik maka akan muncul form surat pernyataan.

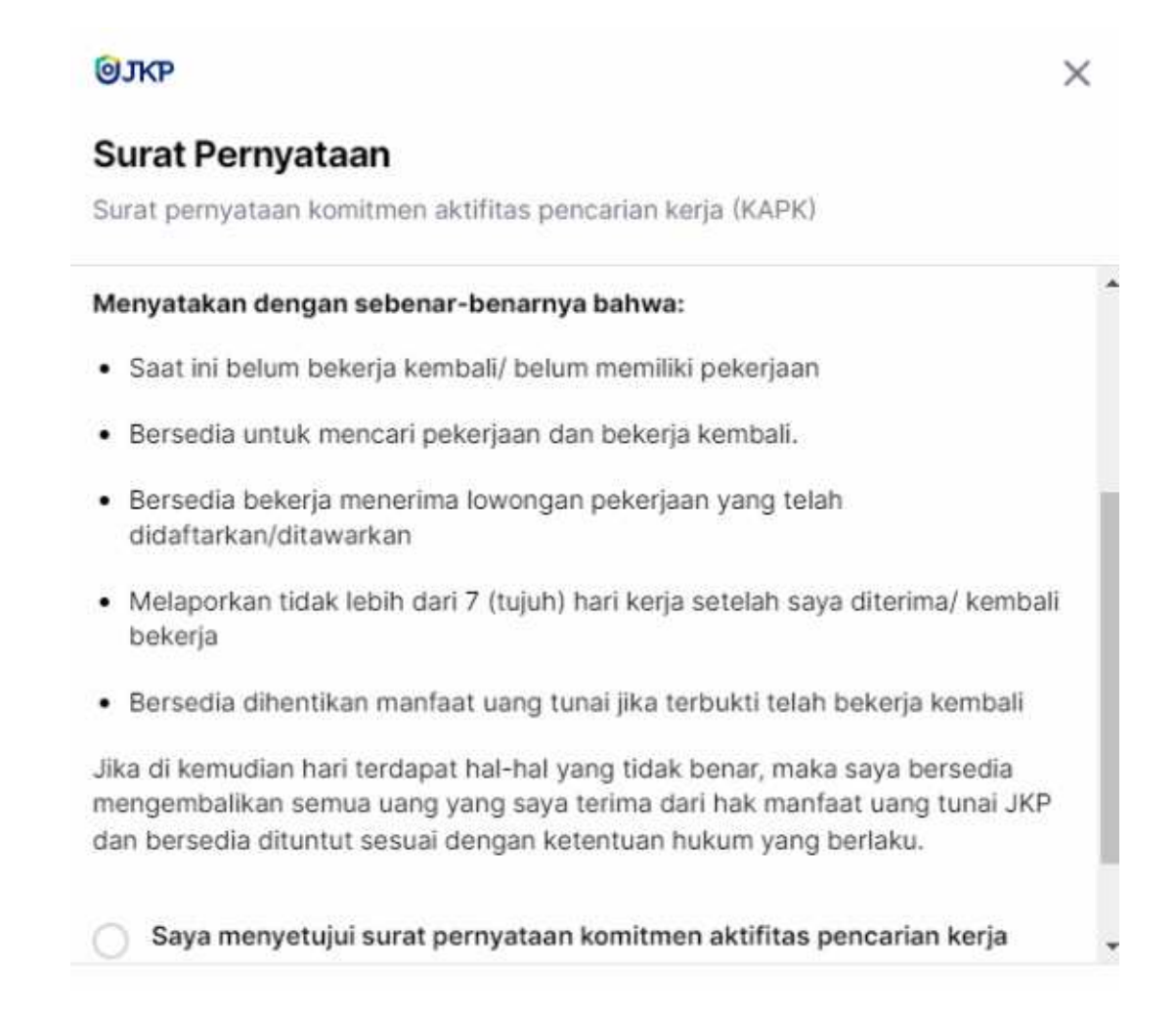

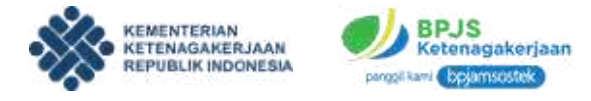

7. Apabila seluruh persyaratan dan klaim telah diisi, klik tombol Kirim Pengajuan untuk memproses klaim.

| Ajukan klaim JK           | P                                           |          |
|---------------------------|---------------------------------------------|----------|
| engkapi data berikut.     | untuk mengajukan klaim JKP.                 |          |
| Masukkan nama pen         | ullik rekening                              |          |
| Bank                      |                                             |          |
| Pilih bank                |                                             | ~        |
| Swafoto                   |                                             |          |
|                           | ۵                                           |          |
|                           | Klik untuk mengambil swafoto                |          |
| Saya menyetujui<br>(KAPK) | surat pernyataan komitmen aktifitas pencari | an kerja |

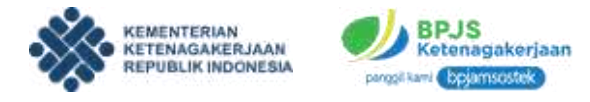

8. Setelah itu akan muncul status pengajuan klaim.

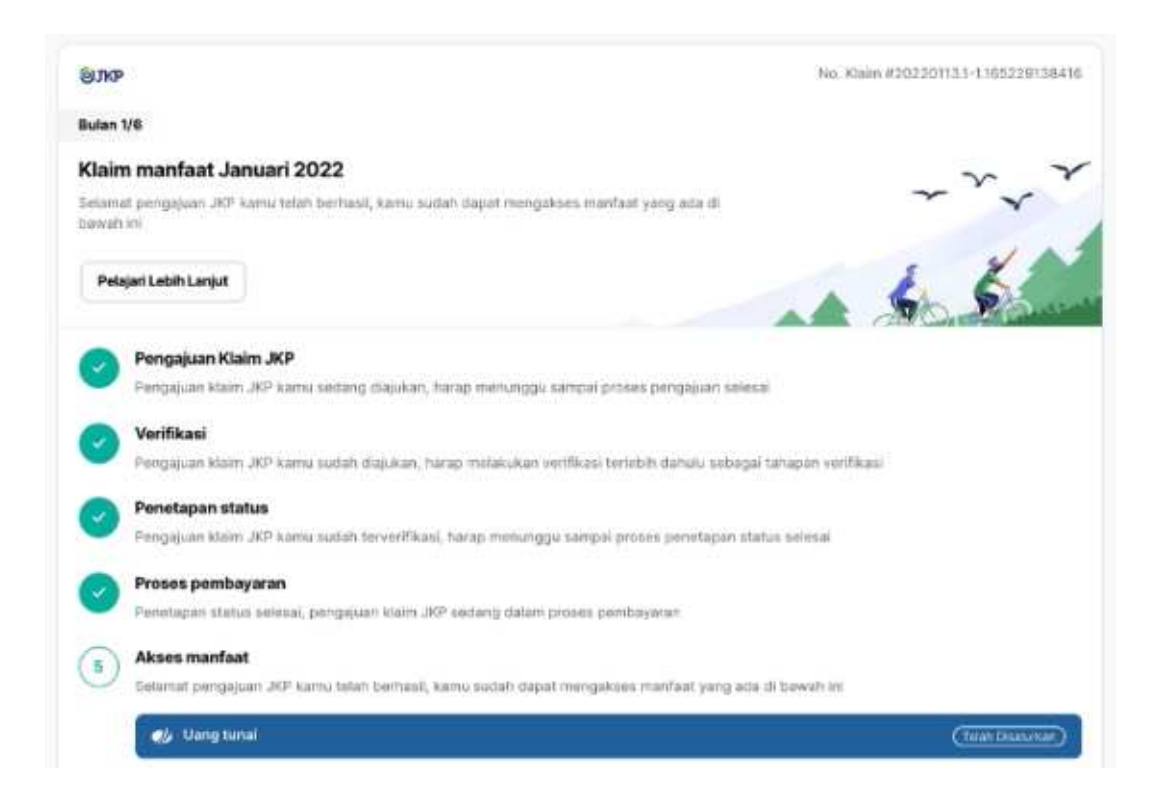

- a. Status tahap pertama adalah Pengajuan Klaim JKP. Pada tahap ini pengajuan klaim JKP kamu sedang diajukan, harap menunggu sampai proses pengajuan selesai.
- b. Status tahap kedua adalah Verifikasi. Pada tahap ini pengajuan klaim JKP kamu sedang diverifikasi, harap menunggu status verifikasi kamu.
- c. Status tahap ketiga adalah Penetapan Status. Pada tahap ini pengajuan klaim JKP kamu sudah terverifikasi, harap menunggu sampai proses penetapan status selesai.
- d. Status tahap keempat adalah Proses Pembayaran. Pada tahap ini penetapan status sudah selesai, pengajuan klaim JKP sedang dalam proses pembayaran.
- e. Status terakhir adalah Akses Manfaat. Pada tahap ini pengajuan JKP kamu telah berhasil, kamu sudah dapat mengakses manfaat JKP.

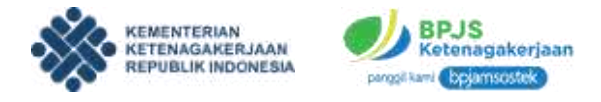

#### D. JKP - ASSESMEN

Setelah proses pengajuan klaim berhasil, peserta harus melakukan assesmen sebelum mengakses manfaat JKP yaitu informasi pasar kerja, konseling dan pelatihan. Berikut ini adalah tahapan dalam melakukan assemen.

1. Klik tombol Lakukan Assemen.

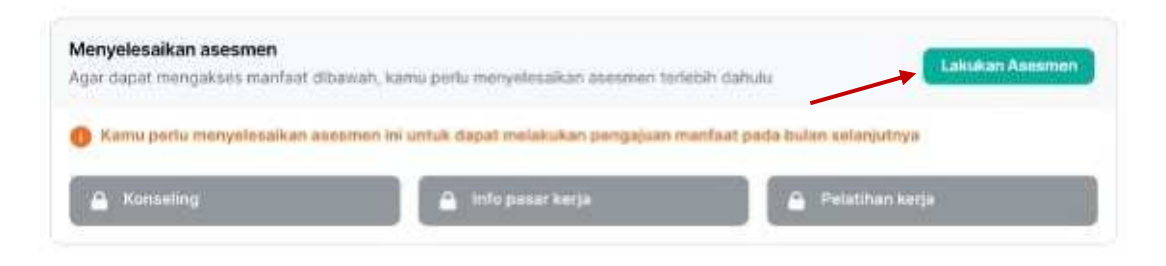

2. Apabila tombol telah diklik maka akan muncul laman awal asesmen. Peserta harus memilih minimal satu pekerjaan dan maksimal tiga pekerjaan sebelumnya.

| angkah 1 dari 2                                                                                                    |                                          |                    |                                                                                                    |
|----------------------------------------------------------------------------------------------------|------------------------------------------|--------------------|----------------------------------------------------------------------------------------------------|
| Pekerjaan sebelumnya                                                                                                | Pokerjaan yang diinginkan                | -                  | Tentang Kuis<br>Tusta assamer untuk mongukur potered kerja diretiki oleh<br>para pencari kerja.                                                                    |
| <ul> <li>Pilih pekerjaan - pekerjaan ka<br/>pengalaman kerjamu.</li> <li>Minimal T pekarjaan dan makamal</li> </ul> | mu sebelumnya berdanarkan<br>3 pelerjaan | Pilih<br>pekerjaan | Instruksi Kuis<br>• Deser jawatarma ke kiti alau ke karan, tergantang<br>estemapa sengunya karte dengar jawatan depilap pas                                        |
| Q. Call peterjaan yang tersedia                                                                                     |                                          |                    | <ul> <li>Umak settagi pertanyaan, beli nilai seberaga genting tar<br/>tersebut umuk kalir kamu</li> <li>Ingot, tidak ada sekaban yang benar atau salah.</li> </ul> |
| TNUPOLIR                                                                                                    | Tenaga Korja Peternakan                  |                    | Jawatan nepulanya.                                                                                                    |
| Tenaga Kerja Pertanian/Perkebunan                                                                                   | Tenaga Kerja Perikanan                   |                    | Solanjistnya +                                                                                                    |

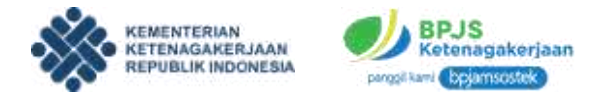

3. Selanjutnya peserta harus memilih tiga pekerjaan yang diinginkan. Kemudian klik tombol **Selanjutnya**.

| Tentang Kuis<br>Tuss sasaner utak hergatu primi kegi abaku uta<br>propriat kegi                                                                                               |
|----------------------------------------------------------------------------------------------------|
| nuksi Kuis                                                                                                    |
| an exchange in an exchange in provide                                                                                                    |
| <ul> <li>Contain sets party kanna dengan paraban disatap wai</li> <li>Contain testasa pertangkan, kevi visa selar reported legital<br/>beraitar) untuk heri kanna.</li> </ul> |
| <ul> <li>Ingal, total and peraftar yong befor atas land,<br/>desiligin pergenya</li> </ul>                                                                                    |
| 6 Kentiel Delaratore +                                                                                                    |
|                                                                                                    |

4. Klik tombol **Mulai** dan lakukan asesmen dengan menjawab semua pertanyaan sebaik mungkin.

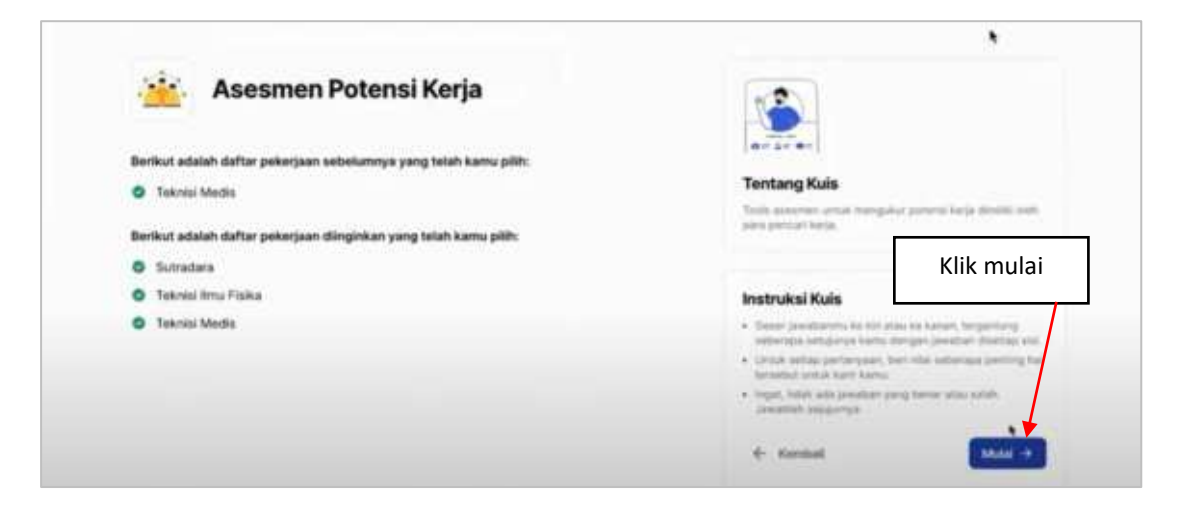

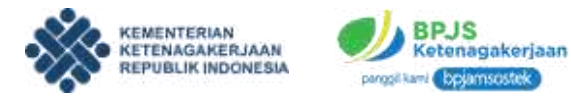

Peserta dapat menjawab pertanyaan dengan cara menggeser slide bar seperti pada gambar dibawah ini. Peserta dapat menggeser slide bar sesuai rentang kesesuaian pertanyaan dengan jawaban. Dimulai dari paling kiri apabila sangat tidak sesuai dan paling kanan apabila sangat sesuai.

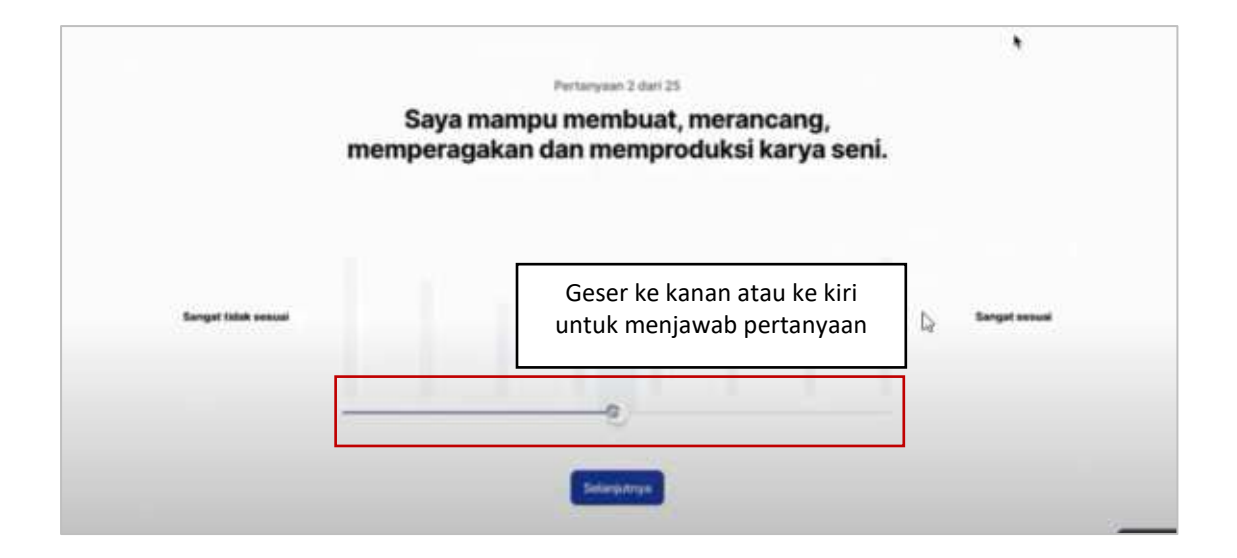

5. Apabila proses asesmen telah selesai, klik **Lanjutkan** sehingga peserta bisa memproses manfaat JKP berikutnya.

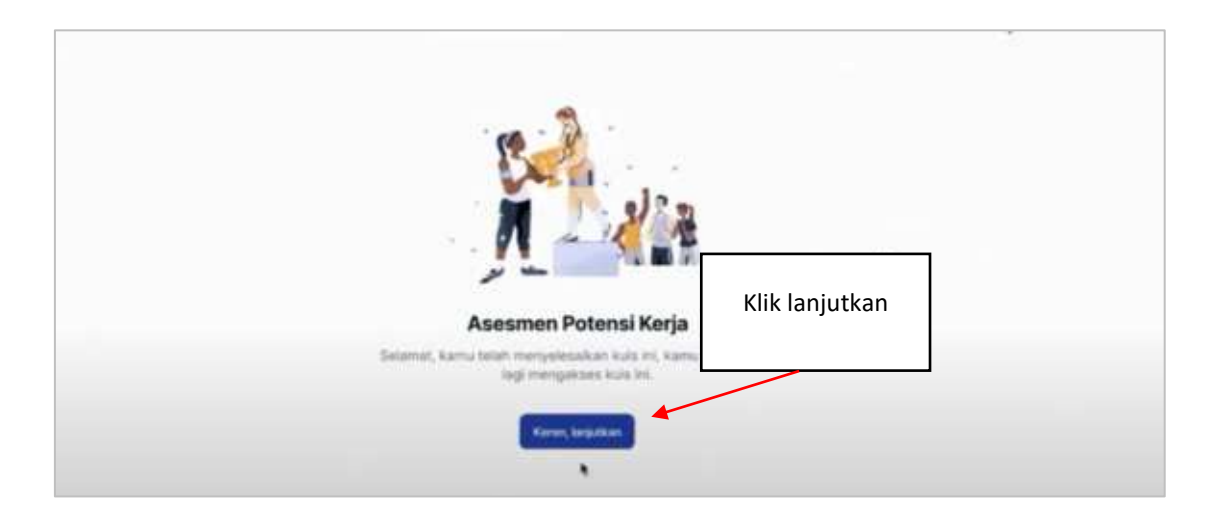

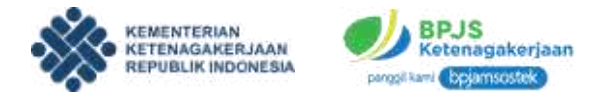

## E. JKP - KONSELING

Apabila peserta ingin mengikuti pelatihan, peserta diwajibkan untuk mengikuti konseling terlebih dahulu. Peserta dapat melakukan konseling kepada konselor dalam rangka konseling terkait PHK dan program JKP. Berikut ini adalah tahapan dalam melakukan konseling.

1. Pada laman SIAPKerja bagian JKP, terdapat beberapa opsi JKP. Klik **Konseling** pada bagian akses manfaat.

| Юлкр                                                                                 | No. Kaim #202201131-1105229138410        |
|--------------------------------------------------------------------------------------|------------------------------------------|
| Bulan 1/8                                                                            |                                          |
| Akses manfaat Januari 2022                                                           | ,                                        |
| Selamat pengajaan JKP kansa telah berhasil, kaina sidah dapat menyakoes<br>bawah ini | manfaat, yang ada di                     |
| 🤹 Uang tunai (Disartan) 😒 Komadilig 🤉 🤰                                              | 🥤 înfo pasar Xerja > 🔷 Pelatîhan kerja > |

 Setelah tombol diklik, pengguna akan diarahkan kepada laman konseling. Apabila anda belum pernah melakukan konseling sebelumnya, maka akan muncul tampilan konfirmasi untuk melakukan pendaftaran konseling selaku pencari kerja.

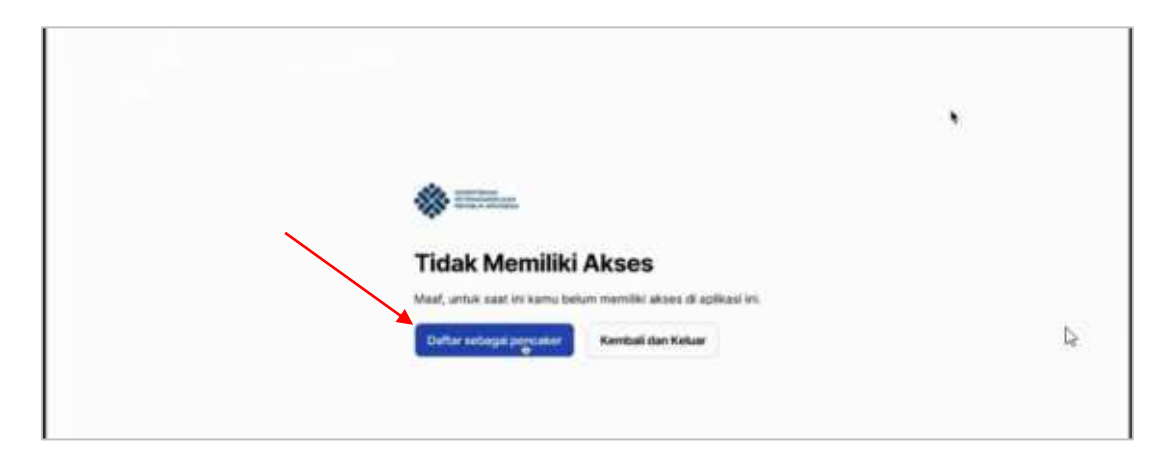

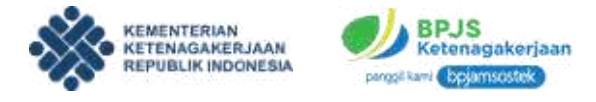

3. Apabila pendaftaran konseling berhasil, maka pengguna akan mendapatkan notifikasi sukses dan dapat mengakses fitur konseling.

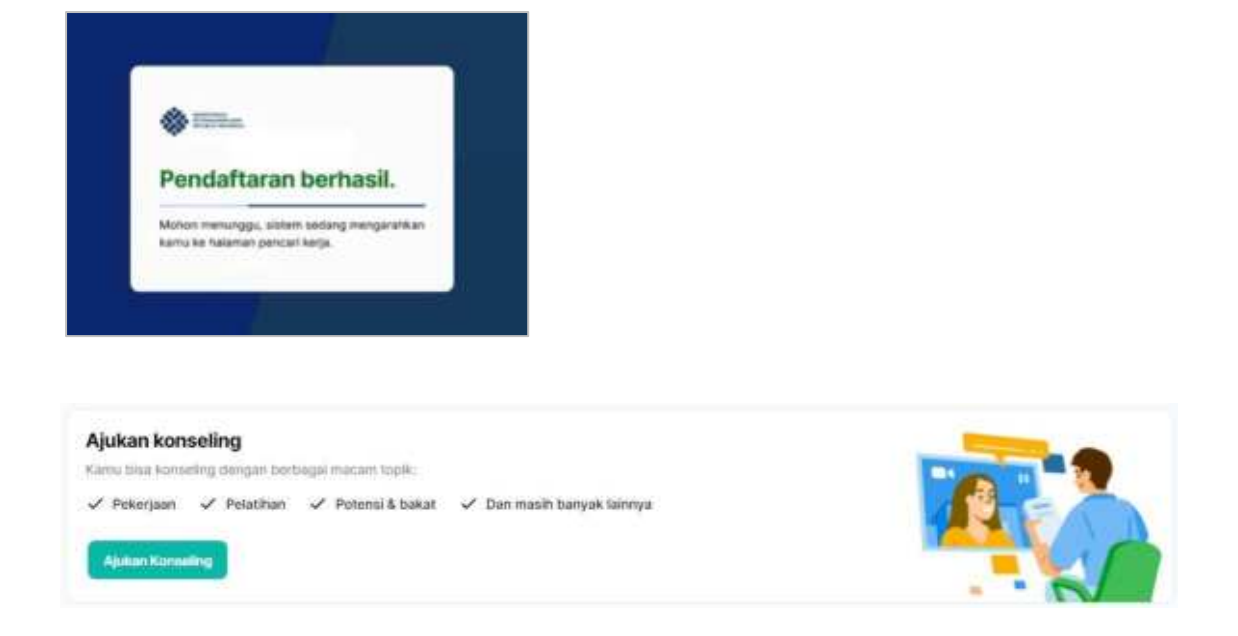

 Peserta dapat mengajukan konseling dengan cara klik tombol Ajukan Konseling. Kemudian akan muncul popup alasan mengikuti konseling. Isikan alasan anda untuk mengikuti konseling. Kemudian klik Ajukan.

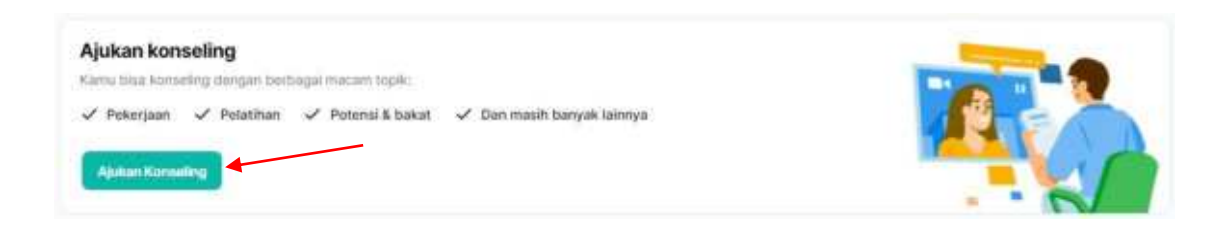

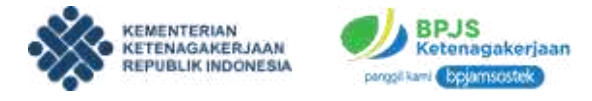

5. Setelah konseling diajukan, maka akan muncul tampilan sebagai berikut.

| onseling aktif                                                                                                    |                     |            |                                                                                                    |
|----------------------------------------------------------------------------------------------------|---------------------|------------|----------------------------------------------------------------------------------------------------|
| pera melanjutkan dan selesa                                                                                                    | itan estivitas ini. |            |                                                                                                    |
| nformasi Program Pelatih                                                                                                    | san                 |            | Menarippi Aster                                                                                                    |
| fanggal diajukan                                                                                                    | Tanggal konselling  | Meinde     | (                                                                                                    |
| Out to the second statement of the second statement of |                     | Midah Call | Ministry 11 and 11 and |

 Konseling baru dapat dilakukan apabila sudah disetujui dan sudah ada konselor yang tersedia. Apabila konselor telah tersedia maka akan muncul tampilan sebagai berikut.

| onseling aktif              |                         |            |                     |
|-----------------------------|-------------------------|------------|---------------------|
| gera melanjutkan dan selesa | Rum aktivitan Ini.      |            |                     |
| Informasi Program Pelatil   | nan                     |            | (Sortah Digadwa/kan |
| Konselor: Konselor          |                         |            |                     |
| Tanggal diajukan            | Tanggal konwilling      | Metode     | and all the second  |
| 04 Manit 2022               | 05 Maret 2022 10:00 WiB | Video Call | Materiality         |

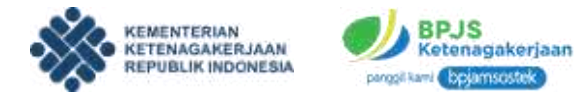

7. Untuk memulai konseling, peserta bisa klik tombol "Mulai Konseling" di waktu yang telah ditentukan. Setelah itu akan muncul laman interaktif konseling baik dari peserta maupun konselor seperti pada gambar berikut ini.

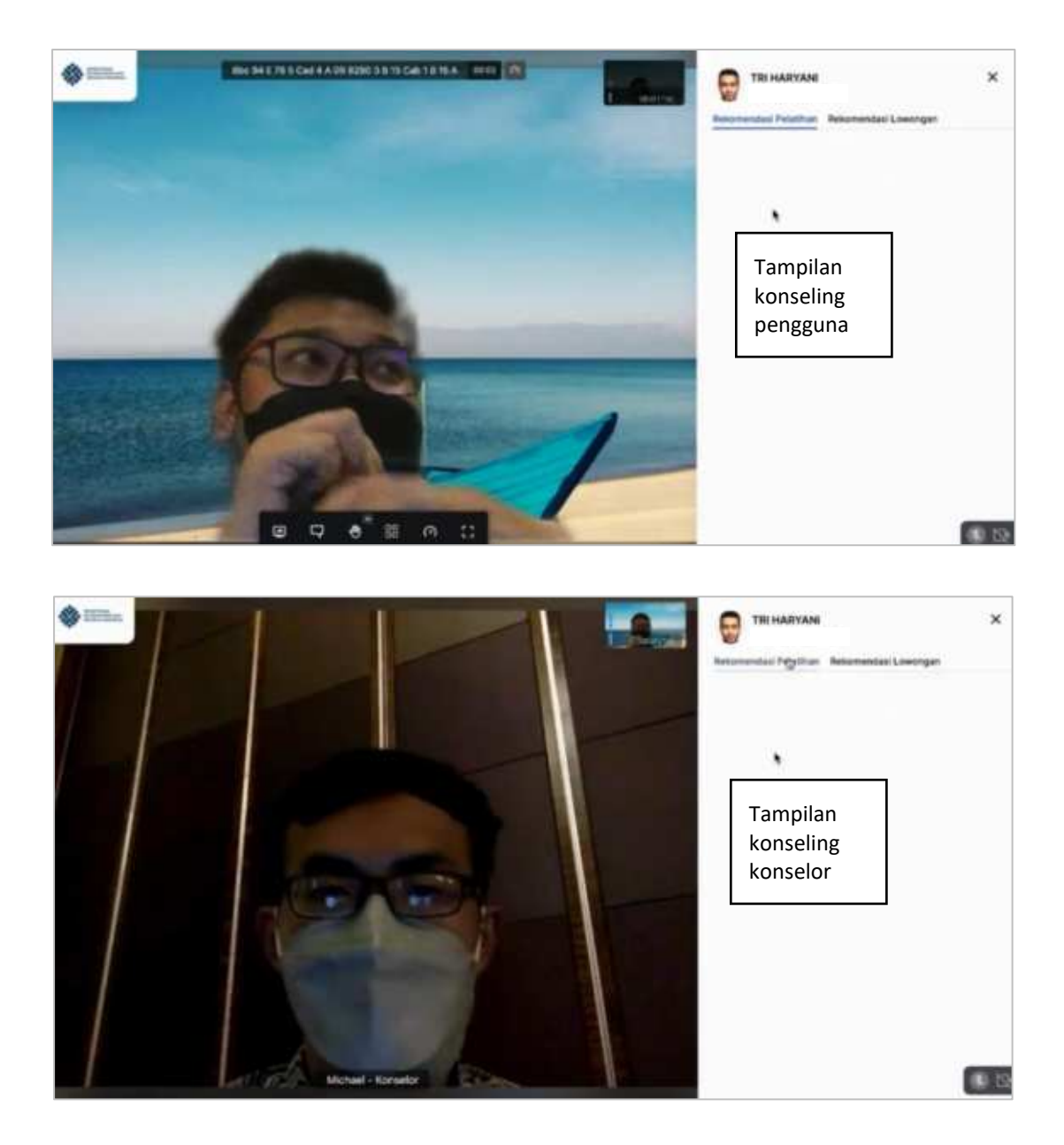

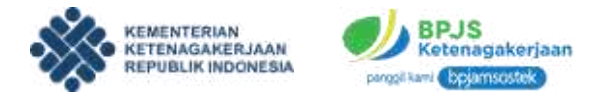

Peserta juga bisa mengikuti pelatihan yang direkomendasikan oleh konselor.
 Klik pada Rekomendasi Pelatihan lalu klik Ikuti Pelatihan.

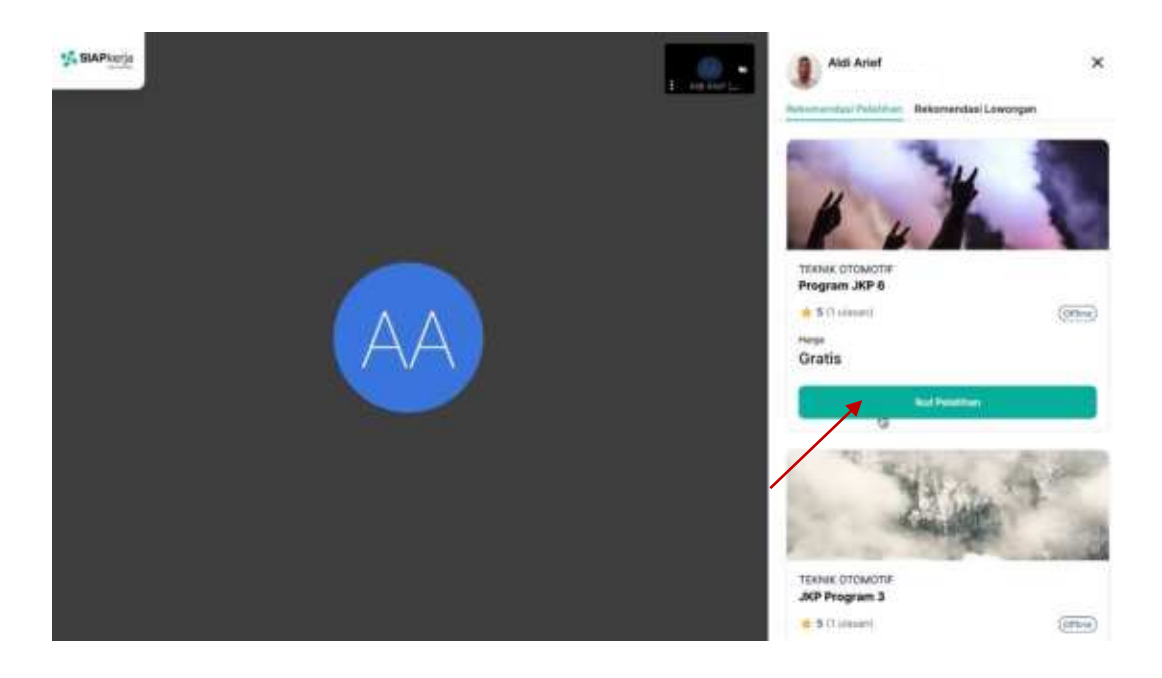

Selanjutnya akan muncul pilihan lembaga penyelenggara, pilih salah satu lembaga penyelenggara lalu klik **Pilih.** 

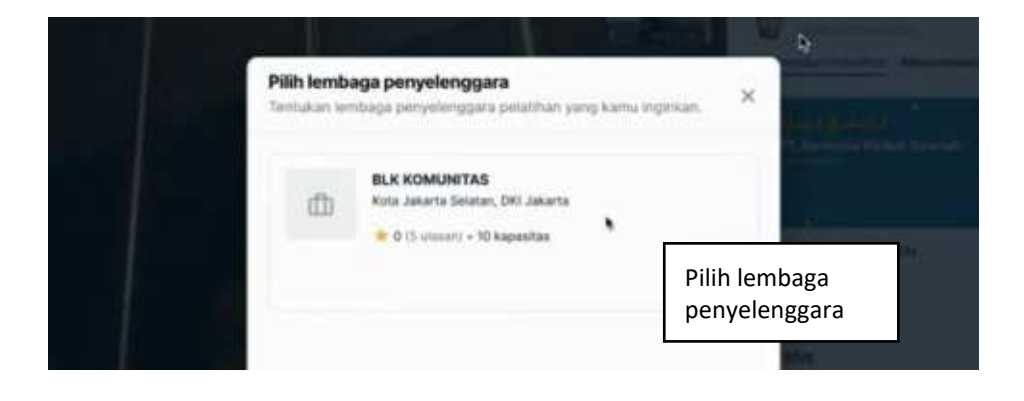

 Apabila proses konseling telah dilakukan dan selesai, maka pada laman awal akan muncul notifikasi bahwa anda telah melakukan konseling. Peserta juga bisa melakukan konseling lagi pada kesempatan berikutnya.

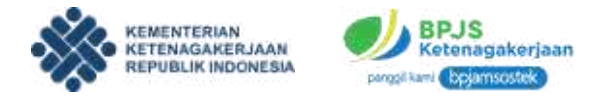

## F. JKP - TAMBAH AKTIVITAS LAMARAN KERJA

Peserta yang ingin melakukan klaim JKP juga dapat menyelesaikan tahapan lain untuk bisa mendapatkan manfaat di bulan berikutnya. Di tahap ini peserta bisa menambah aktivitas secara manual terkait lamaran kerja. Untuk lebih jelasnya ikuti langkah berikut.

1. Pada laman SIAPKerja bagian JKP, pada bagian riwayat aktivitas klik link tambah **aktivitas manual**.

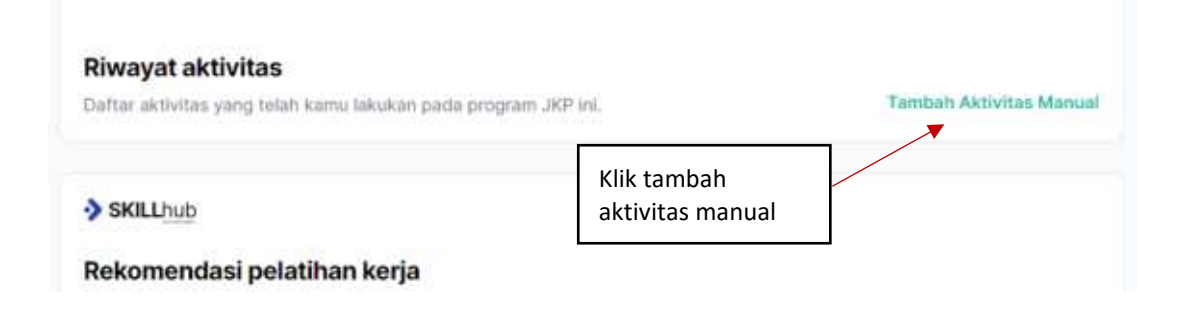

2. Setelah link diklik akan muncul popup pilihan mengenai aktivitas apa yang akan dilakukan.

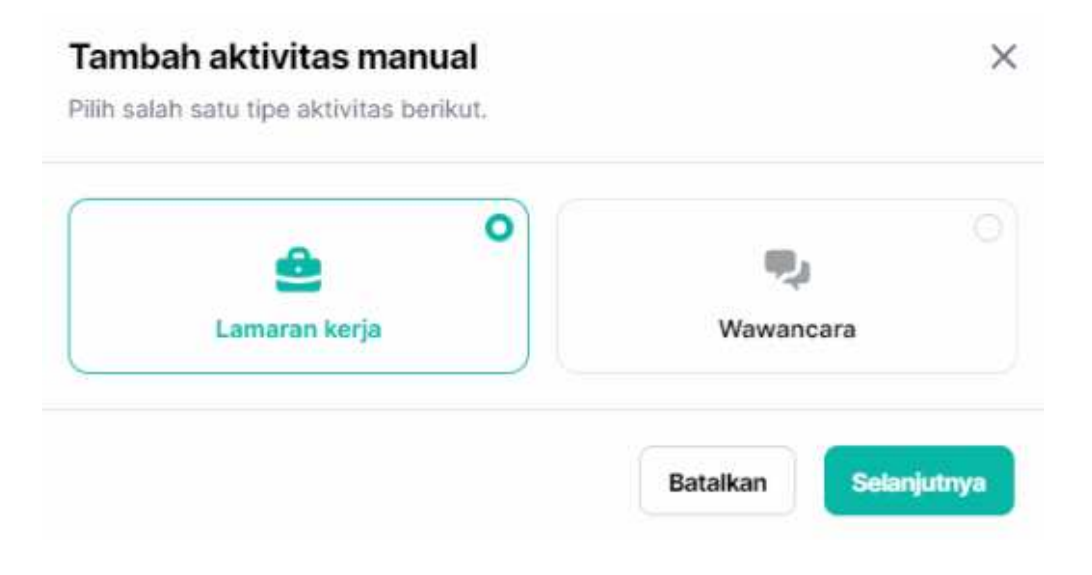

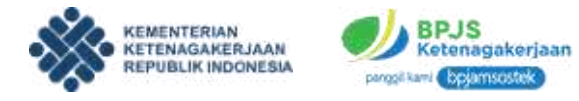

 Setelah itu akan muncul form baru untuk mengisi aktivitas lamaran kerja. Isikan data terkait aktivitas lamaran kerja mulai dari alamat, posisi jabatan, tanggal, dan metode.

| kerja                | ×                                                                                               |
|----------------------|-------------------------------------------------------------------------------------------------|
| ut untuk menambah ak | tivitas.                                                                                        |
|                      |                                                                                                 |
|                      |                                                                                                 |
| Kota                 |                                                                                                 |
| Pilih kota           | ~                                                                                               |
| Kelurahan            |                                                                                                 |
| Pilih kelurahan      | × .                                                                                             |
|                      |                                                                                                 |
|                      |                                                                                                 |
|                      |                                                                                                 |
| n v Páh              | Tahun 🗸                                                                                         |
|                      |                                                                                                 |
|                      |                                                                                                 |
|                      |                                                                                                 |
| rusahaan 🔵 Lainn     | iya                                                                                             |
|                      |                                                                                                 |
|                      |                                                                                                 |
|                      |                                                                                                 |
|                      |                                                                                                 |
|                      |                                                                                                 |
| e kesini             | Upload                                                                                          |
|                      | Kerja<br>ut untuk menambah ak<br>Pilih kotu<br>Kelurahan<br>Pilih koturahan<br>usahaan () Lainr |

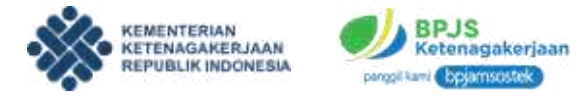

Isikan keterangan lain mulai dari pilihan media pelamar, keterangan, dan upload bukti lamaran. Apabila sudah sesuai, klik **Kirim** untuk mengirim bukti aktivitas lamaran.

4. Setelah form diisi dan dikirim, maka pada laman riwayat aktivitas akan muncul pemberitahuan bahwa peserta telah melakukan aktivitas lamaran.

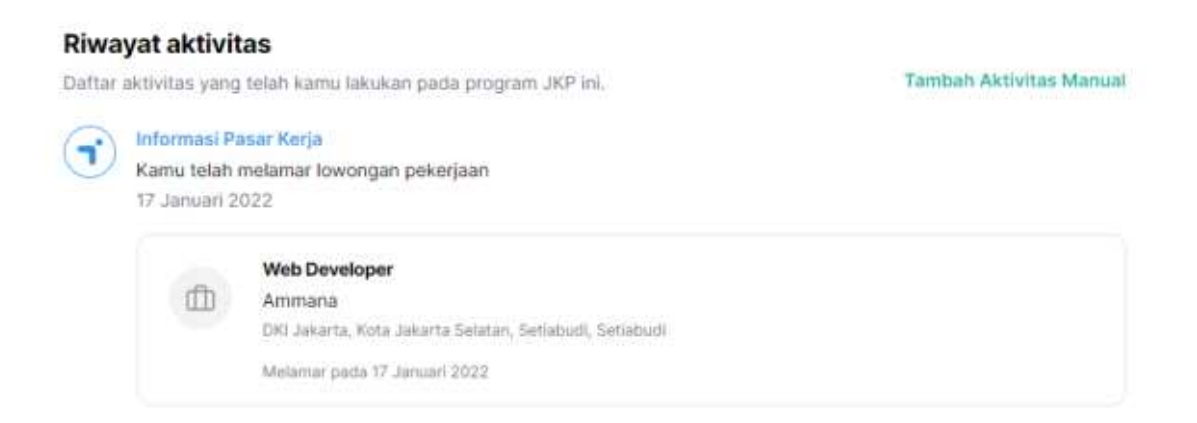

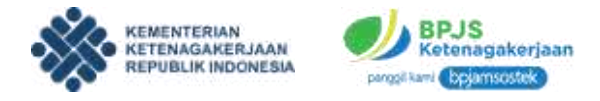

#### G. JKP - INFO PASAR KERJA

Peserta juga dapat membuka laman info pasar kerja agar bisa mendapatkan klaim manfaat JKP. Terdapat berbagai macam info lowongan kerja yang dapat diakses oleh peserta. Berikut ini adalah tahapan dalam mengakses informasi pasar kerja.

1. Pada laman SIAPKerja bagian JKP, klik Info Pasar Kerja.

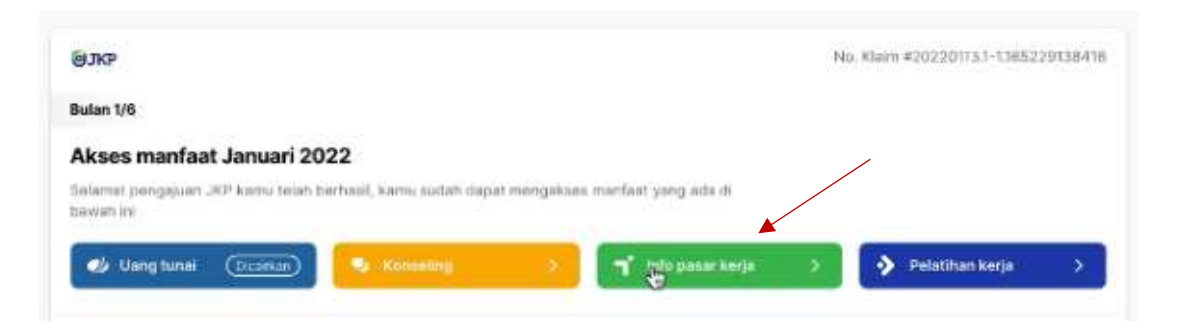

 Setelah tombol info pasar kerja diklik, peserta akan diarahkan kepada laman karirhub secara otomatis. Pada laman ini peserta bisa mencari lowongan pekerjaan yang sesuai.

| Temukan Pek<br>Dengan Muda | erjaan Favoritmu<br>h #AyoKerja |                          |   |
|----------------------------|---------------------------------|--------------------------|---|
| Concession and the second  | the second                      |                          |   |
|                            |                                 | And Street, or other     | - |
| Operanional                | Talamarketing                   | Hamilaktur stan Produksi |   |
| Quality Control (QC)       | Pelkerjaan Umum                 | Managersen Merk / Produk |   |
| Resolution dan Modia       | Tennik                          | Perijualan (Non-Yohnin)  |   |
| Talvik, Saringan           | Model Fashien                   | Waterdot / Pitniaman     |   |

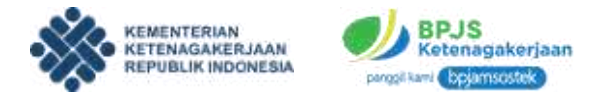

3. Pada laman karirhub pilih menu **Lowongan**, kemudian pilih lowongan kerja profesional.

|   | Lowongan Kerja Profesional                                                                  | Program Kerja Luar Negeri                                                                                 |
|---|---------------------------------------------------------------------------------------------|----------------------------------------------------------------------------------------------------|
|   | Daurregens zugen begelten is 6                                                              |                                                                                                    |
|   | Lowongan Non Formal / Mikro                                                                 | Kerja di Jepang                                                                                           |
|   | <ul> <li>Termukan beengan pekerpaan ili<br/>perunahaan terbelik sevuel bidang mu</li> </ul> | Roman pumpsi kenati an artau tertarik<br>Belkerpa di Jepang? Yan pelajant<br>anteren 2016 dan dan danaman |
|   | Lowongan Disabilitas                                                                        | Americanian belierja 6 Jepang                                                                             |
| C | <ul> <li>Termukan bewengan kerja sesual keshilan</li> </ul>                                 | Lihat lebih detail                                                                                        |

4. Setelah itu peserta bisa memilih pekerjaan sesuai keinginan.

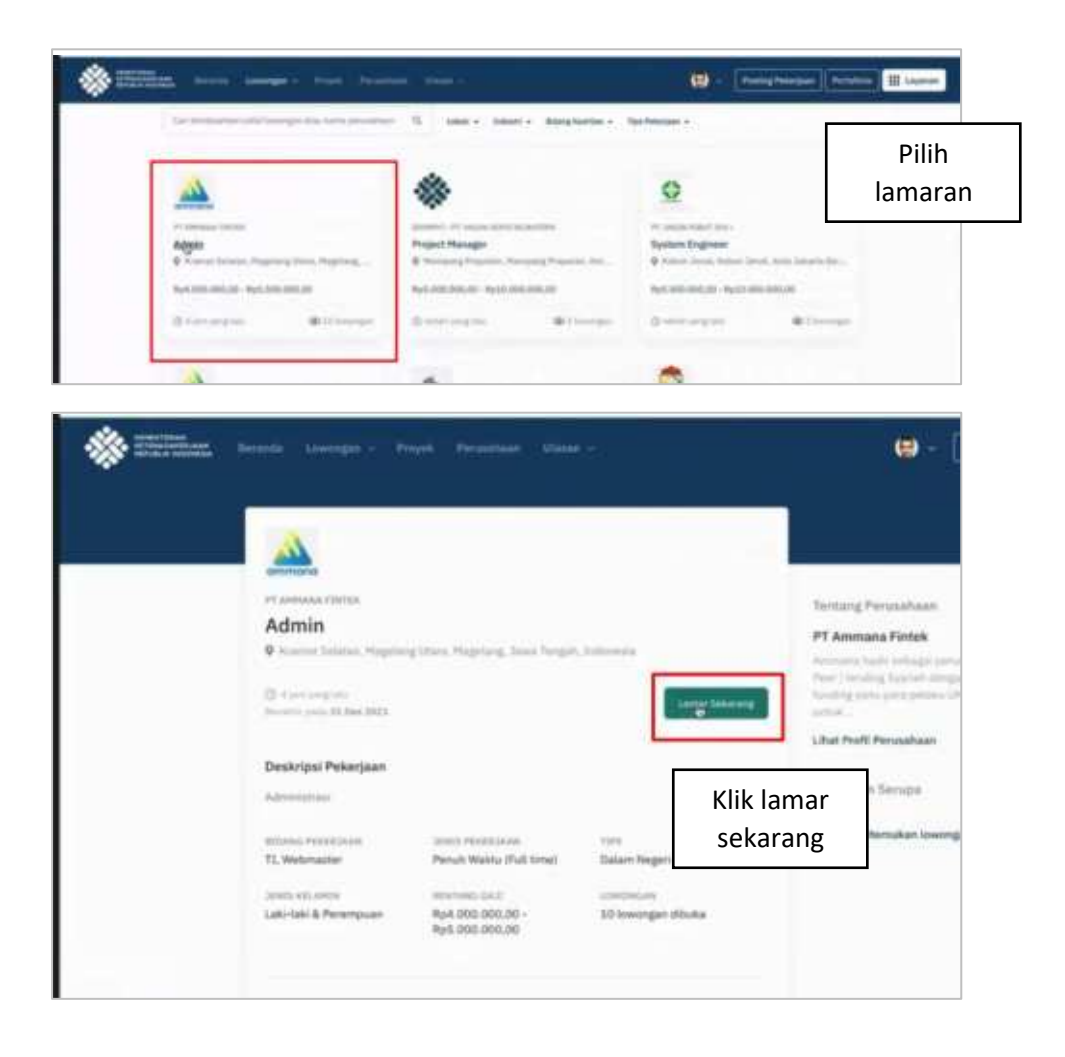

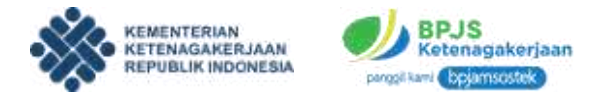

5. Klik lanjutkan pada jendela konfirmasi lamaran kerja.

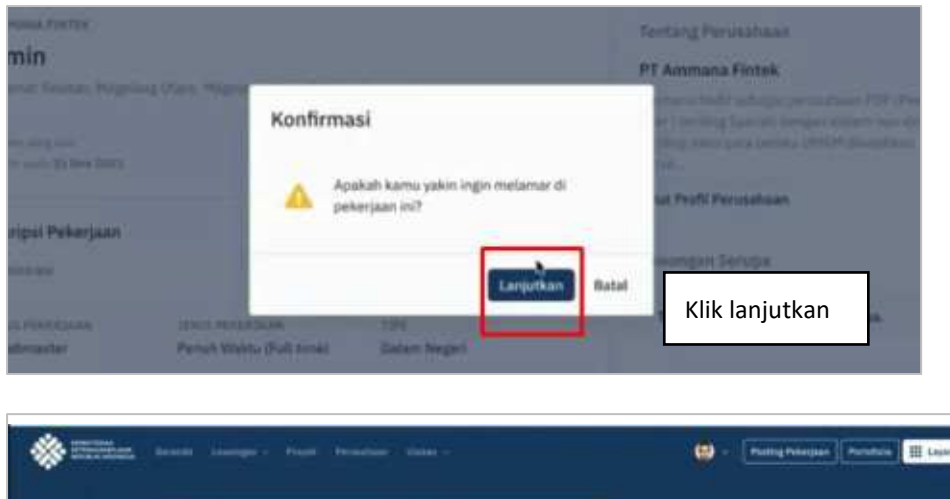

|                             |                                   |                      | 😫 - 🛛 Parting Panajana 🗍 Panahalan 🔠 Lagunar                                                                                                    |
|-----------------------------|-----------------------------------|----------------------|----------------------------------------------------------------------------------------------------|
|                             |                                   |                      |                                                                                                    |
| 71 (TATA)                   |                                   |                      | 11917                                                                                                    |
| Admin                       |                                   |                      | WTMTHD (Alexian                                                                                                    |
| 9 Konne Salam, Haptin       | print, Stagning, line began       | And and a local data |                                                                                                    |
| Contraction and Albert 2022 |                                   |                      | Level for the second of second                                                                                                    |
| Deskripel Pelerjaan         |                                   |                      | Same Sector Comment                                                                                                    |
| Advention in                |                                   |                      |                                                                                                    |
|                             |                                   |                      | Takhang Pyropakaan                                                                                                    |
| TL Malerantie               | Perat Webs (Tol Level             | Dataro Negeri        | PT Anymains Farmsk                                                                                                    |
| 2010-01-010                 | 10101042-0.02                     | 100000000            | Pre-Dening Second Amage works are prest                                                                                                    |
| Lakinski B Reisinguan       | Ry4.485.505.00-<br>Ry5.505.000.00 | 12 toopiget citates  | Company processing of the second second seco |

 Setelah melakukan aktivitas lamaran kerja di laman karirhub, maka point pada misi mencari kerja akan bertambah. Peserta harus melakukan 5 (lima) aktivitas lamaran kerja agar dapat melakukan klaim manfaat JKP untuk di bulan berikutnya.

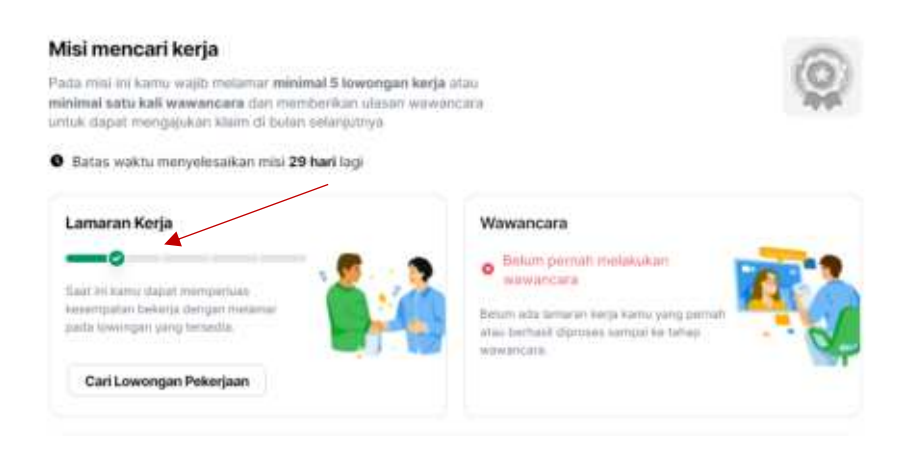

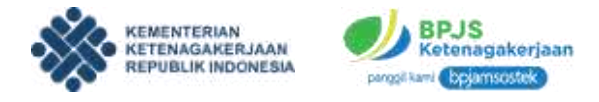

#### H. JKP - WAWANCARA

Peserta juga dapat melakukan aktivitas wawancara kerja agar bisa mendapatkan klaim manfaat JKP di bulan berikutnya. Untuk melakukan proses ini, peserta dapat mengikuti langkah berikut.

1. Apabila peserta melakukan lamaran kerja melalui karirhub dan mengikuti wawancara, maka akan muncul info wawancara.

| TRI HARYANI<br>Cher Peti | Misi mencari kerja<br>Misi mencari kerja<br>Adat niti kemi saja meterar velana 1 kee<br>sonaran saka menyekuskar ma 34 nat laj |                                                                                                    |
|--------------------------|----------------------------------------------------------------------------------------------------|----------------------------------------------------------------------------------------------------|
| Lancaria Aktivitas       | 0 Lamaran Kerja                                                                                                    | Anne Processor Processor P |
|                          | Ekspior Lowongan Pokerjaan                                                                                                    | Info wawancara                                                                                                    |

2. Peserta juga dapat menambah aktivitas wawancara dengan klik tambah aktivitas manual.

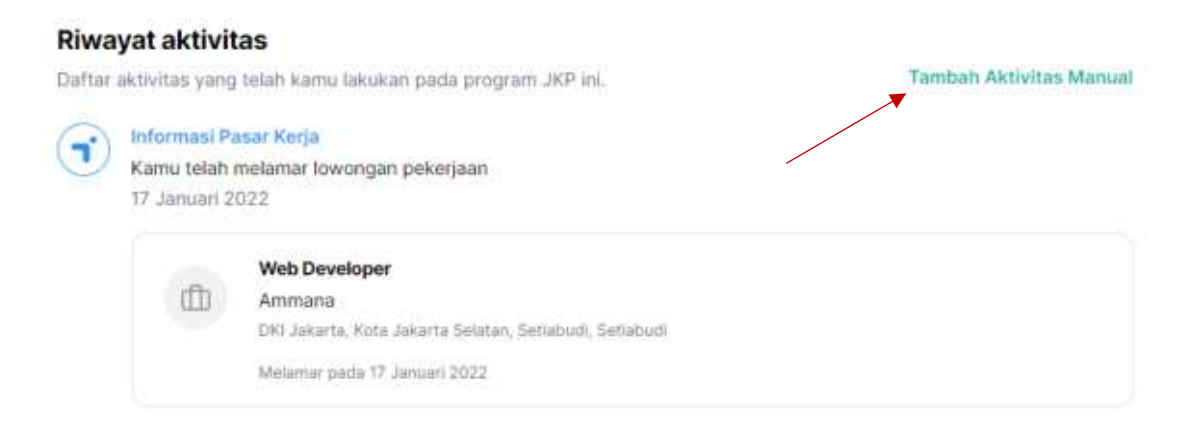

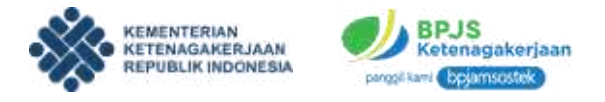

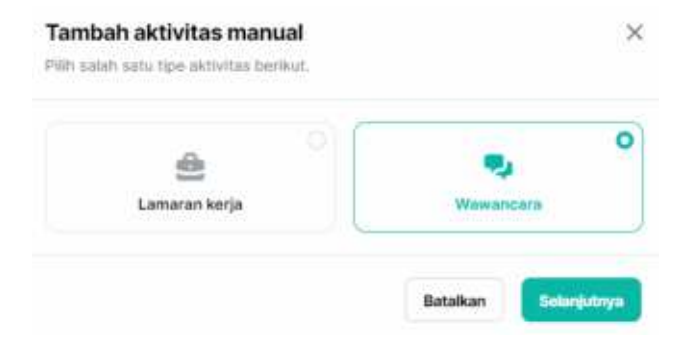

3. Peserta bisa mengisi aktivitas wawancara pada form yang telah disediakan.

| Tambah aktivitas wawancan<br>Lengkapi data internati tertetat | a X<br>1/2 - Informasi Ismarses |
|---------------------------------------------------------------|---------------------------------|
| Nama perusahaan                                               |                                 |
| Mesonale formal periodeneous                                  |                                 |
| Provinsi                                                      | Kota                            |
| Pith provinted                                                | (Market)                        |
| Kecamatan                                                     | Kalarshos                       |
| Vetramente v.                                                 | Periodolation                   |
| Pesisi atau jabatan                                           |                                 |
|                                                               |                                 |
| Tanggal                                                       |                                 |
| Milli Tanggal 🗸 🗸 Milli Butan                                 | v Militahan v                   |
| Matodie                                                       |                                 |
| O Gritte O Offine                                             |                                 |
| Pilihan media melamar                                         |                                 |
| S 245 Fortal () Website Ford                                  | atean 🔘 Lainnya                 |
| Ketarangan                                                    |                                 |
| Monistan Americanyon                                          |                                 |
| Bukti wawancara                                               |                                 |
| Kilk unluk meng-spinal temas / like in                        | uplead Uplead                   |
|                                                               |                                 |
| ukan mataman 168 + Pomai 240, PMD, H                          | li<br>I                         |

Setelah semua form diisi dengan keterangan yang tepat, klik selanjutnya.

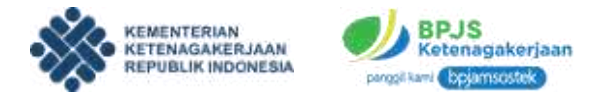

Pada tahap selanjutnya isikan pengalaman dan proses wawancara.

| Tambah aktivitas wawancara<br>Lengkapi data ulasan wawancara borikut.      | X<br>2/2 - Ulasan wawancara |
|----------------------------------------------------------------------------|-----------------------------|
| Pengalaman wawancara                                                       |                             |
| 🔘 🖨 Normal 💿 🧑 Positit 💿 🧑                                                 | Negatif                     |
| Proses wawancara                                                           |                             |
| Mandelan proses wawar-cara                                                 |                             |
| Pertanyaan dan materi wawancara                                            |                             |
| Masaddan perlangkar Sof malar) wewenters                                   |                             |
| Jawaban kamu ketika diberikan pertanyaan terse<br>Atasalikan juesteri kama | obut                        |
| Tingkat kesulitan                                                          |                             |
| Hasë wawancara                                                             |                             |
| 🕜 Lolos 🕥 Tidak Inlos                                                      |                             |
| Proses negosiasi gaji                                                      |                             |
| Manufatar proies registeri gap                                             |                             |
|                                                                            |                             |

Setelah semua keterangan aktivitas wawancara telah diisi, klik tombol Kirim.

4. Setelah itu maka status wawancara peserta akan terisi pada laman awal SIAPkerja.

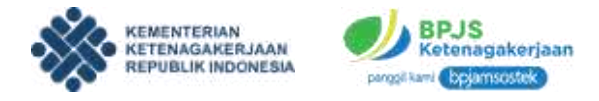

#### I. JKP - KLAIM MANFAAT

Setelah peserta melakukan aktivitas lamaran kerja ataupun aktivitas lainnya, peserta berhak untuk mengajukan klaim manfaat JKP. Untuk melakukan klaim manfaat, peserta dapat melakukan tahapan berikut ini.

1. Pada laman SIAPKerja klik tombol Klaim Manfaat.

|                                                                                                  | <ul> <li>Sudah bernah melakukan wawancara</li> </ul>           |
|--------------------------------------------------------------------------------------------------|----------------------------------------------------------------|
| aat ini kamu dapat memperluau<br>esempatan bekerja dengan melamar<br>ada lowongan yang tersedia. | Tengkat kesulitan Pengalaman wawancara Hawan<br>Normal Positif |
| Cari Lowongan Pekerjaan                                                                          | Lihat Detail Ulasan                                            |

2. Setelah tombol diklik, peserta diharuskan untuk melakukan swafoto kembali.

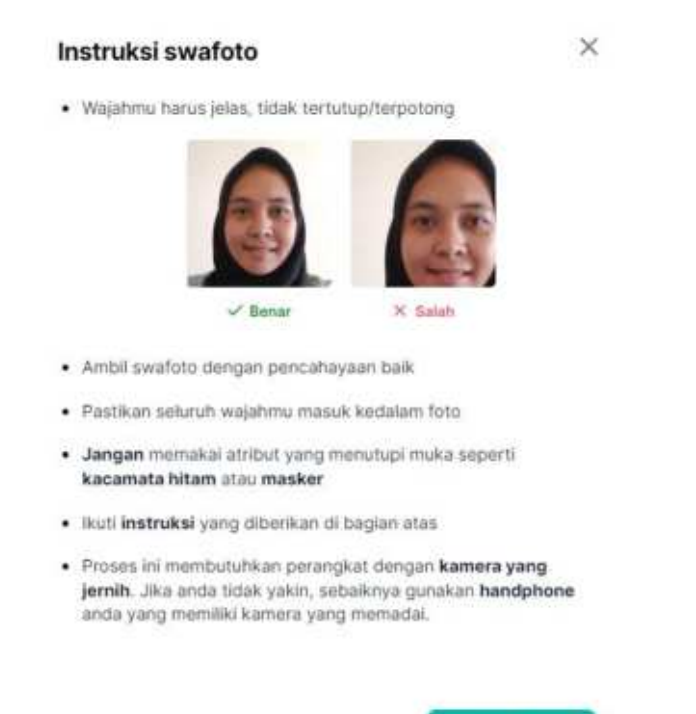

Mulai Ambil Foto

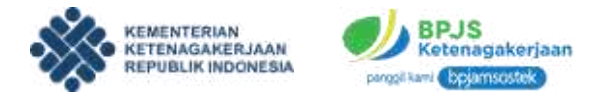

3. Ikuti instruksi swafoto.

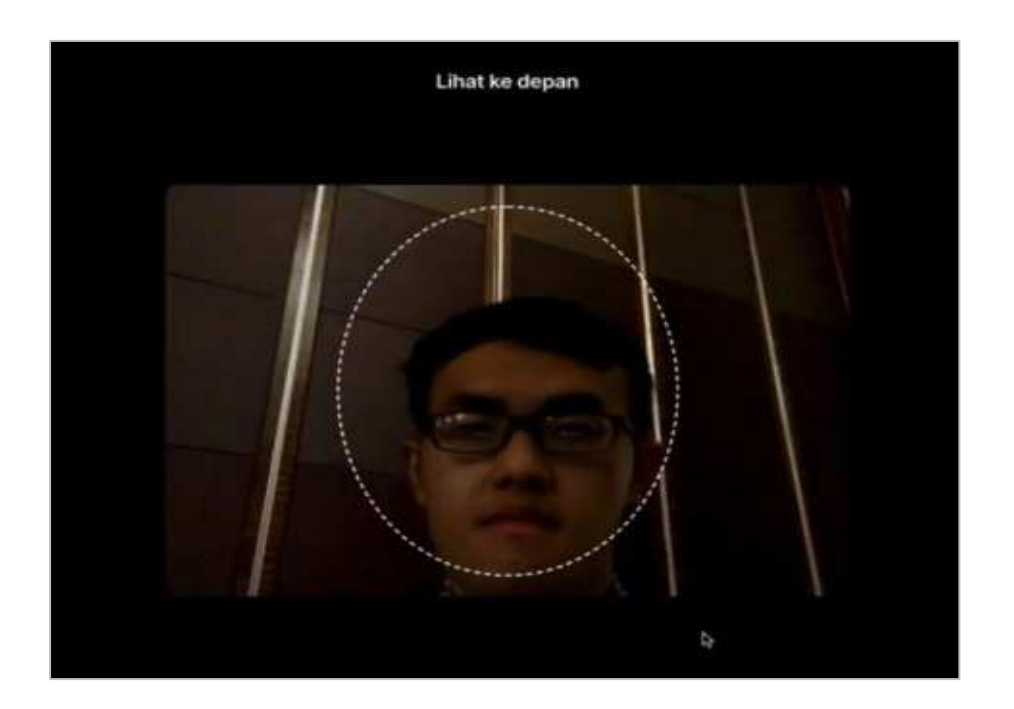

4. Setelah proses verifikasi swafoto, peserta akan diarahkan kembali ke laman awal dan menunggu untuk proses verifikasi pengajuan klaim.

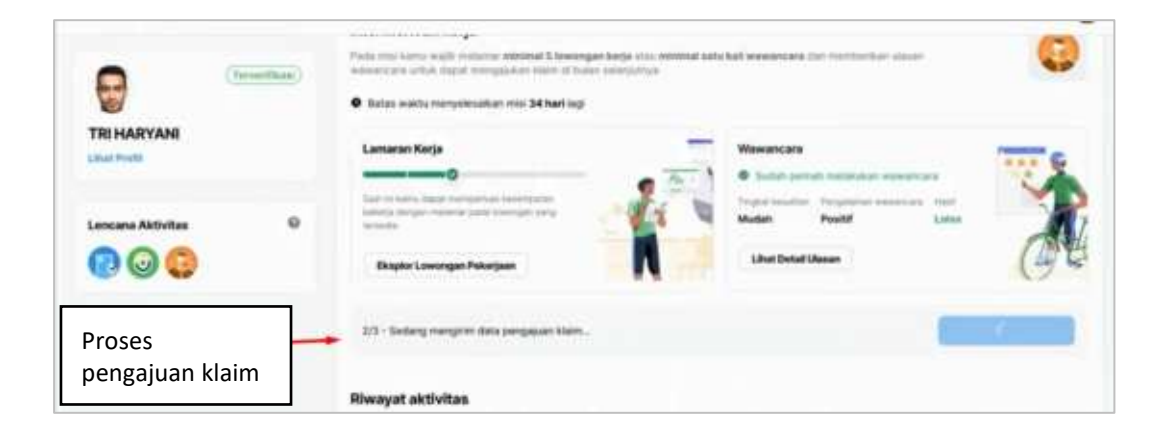

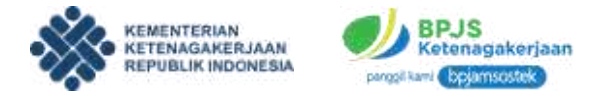

 Pengajuan klaim anda akan diverifikasi oleh BPJS Ketenagakerjaan. Apabila proses verifikasi berhasil, maka peserta berhak untuk mendapatkan manfaat JKP.

| (Treased)                        | Plants men kann vedit mensen ander Stearengen beige dass ministred kate kan extearenzes den mensenken alleven werenzete anter dass in mensenken ministre in beier selangeman      Bases welche mensenken ministre 34 beri legr                                                                                                    | 0                  |
|----------------------------------|----------------------------------------------------------------------------------------------------|--------------------|
| TRI HARYANI<br>Linat Profit      | Lamaran Kerja Wawancara                                                                                                    |                    |
| Lancana Aktivitas                | Table to some dead resolution incomparis         Franket some dead resolution incomparis         Franket some dead resolution incomparis         Markets         Franket some dead resolution incomparis         Markets         Frankets         Markets         Markets         Frankets         Ma | A                  |
|                                  | 3/3 - Pengapuan suduh terkinini dan sedang divertikasi oleh BPUK Katanagakanjaan.     Prost ki dapat mendari maka belangan terk kompa pasat terbari suduk mendai penanyaan.     Kanya                                                                                                    | a Paul Santan      |
| Proses verifikasi<br>oleh BPJSTK | Riwayat aktivitas<br>Nam lisen remain, non sainte nom atpenti spile sumae oliv inpetit aus mena it post. Tami                                                                                                    | ale Antonio Manual |

6. Adapun untuk bulan berikutnya, tampilan akan kembali ke awal. Apabila peserta ingin mendapatkan manfaat JKP kembali, peserta harus melakukan hal yang sama seperti sebelumnya. Peserta bisa mendapatkan manfaat JKP sampai dengan maksimal di bulan ke-6.

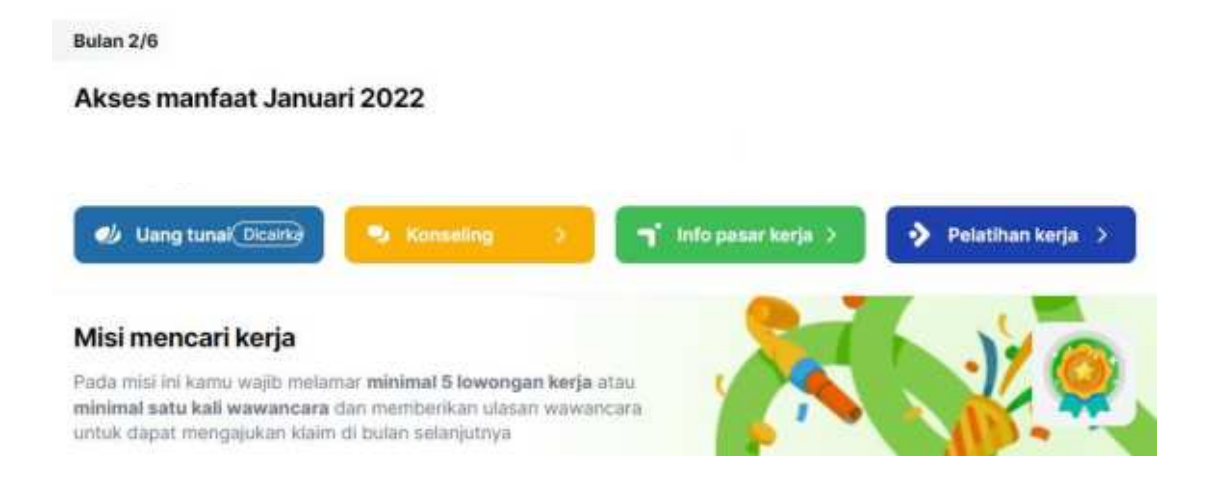